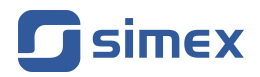

# Instrukcja obsługi MIERNIK **ProSens**

- Firmware: od v.1.0
- Typ wejścia: uniwersalne i cyfrowe
- Pomiar parametrów środowiskowych

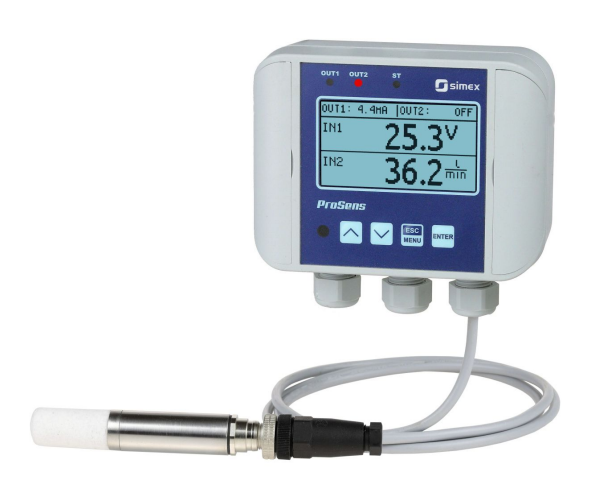

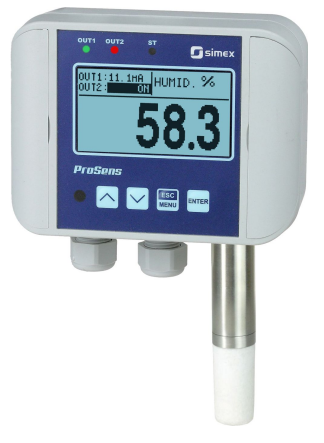

CE

Przed rozpoczęciem użytkowania urządzenia lub oprogramowania należy dokładnie zapoznać się z niniejszą instrukcją. Producent zastrzega sobie prawo wprowadzania zmian bez uprzedzenia.

# <u>SPIS TREŚCI</u>

| 1. | PODSTAWOWE WYMAGANIA I BEZPIECZEŃSTWO UŻYTKOWANIA | <u>3</u>    |
|----|---------------------------------------------------|-------------|
| 2. | CHARAKTERYSTYKA OGÓLNA                            | <u>4</u>    |
| 3. | DANE TECHNICZNE                                   | <u>5</u>    |
| 4. | INSTALACJA URZĄDZENIA                             | . <u>11</u> |
|    | 4.1. ROZPAKOWANIE                                 | . <u>11</u> |
|    | 4.2. MONTAZ                                       | . <u>12</u> |
|    | 4.3. SPOSOB PODŁĄCZENIA                           | . <u>16</u> |
|    | 4.4. KONSERWACJA                                  | . <u>23</u> |
| 5. | OPIS PŁYTY CZOŁOWEJ                               | . <u>24</u> |
| 6. | ZASADA DZIAŁANIA                                  | . <u>25</u> |
|    | 6.1. STRUKTURA LOGICZNA                           | . <u>25</u> |
|    | 6.2. TYPY WEJSC                                   | . <u>26</u> |
|    | 6.2.1. Wejście cyfrowe                            | . <u>26</u> |
|    | 6.2.2. Wejście Modbus                             | . <u>26</u> |
|    | 6.2.3. Wejście uniwersalne                        | . <u>26</u> |
|    | 6.3. TRYB POMIAROWY                               | .27         |
|    | 6.3.1. Detekcja wartości szczytowych              | . <u>28</u> |
|    | 6.4. WYZNACZANIE WYŚWIETLANEGO WYNIKU             | . <u>29</u> |
|    | 6.4.1. Sposoby przeliczania wyniku pomiaru        | . <u>30</u> |
|    | 6.4.1.1. Charakterystyka liniowa                  | . <u>30</u> |
|    | 6.4.1.2 Charakterystyka kwadratowa                | . <u>30</u> |
|    | 6.4.1.3. Charakterystyka pierwiastkowa            | . <u>31</u> |
|    | 6.4.1.4. Charakterystyka uzytkowinika             | . <u>32</u> |
|    | 6.4.1.5. Charakterystyki zbiornikowe              | .33         |
|    | 0.4.2. ΡτΖγκίασγ przeliczen                       | .30         |
|    | 6.5. STEROWANIE W JSC PRZEKAZNIKOW YCH            | .41         |
|    | 6.5.1. Jeuna wartosc progowa                      | .42         |
|    |                                                   | .43         |
| 7  |                                                   | .44         |
| 1. | 7.1 OBSLIGA MENU URZĄDZENIA                       | -45         |
|    |                                                   | 16          |
|    |                                                   | 16          |
|    | 7.2.1.1 diametry norzelacznikowe                  | 46          |
|    | 7.2.2.1 drametry suwakowe                         | 46          |
|    | 7.2.6. Parametry tekstowe                         | 46          |
|    |                                                   | 48          |
|    | 7.3.1 Menu Opcie wyświetlania"                    | 48          |
|    | 7.3.2 Menu Weiścia"                               | 49          |
|    | 7.3.3 Menu Wviścia"                               | 56          |
|    | 7.3.4 Menu Buzzer"                                | 59          |
|    | 7.3.5. Menu <sup>"</sup> Hasto"                   | 59          |
|    | 7.3.6. Menu "Opcie RS485"                         | .60         |
|    | 7.3.7. Menu "Zmień iezyk".                        | .61         |
|    | 7.3.8. Menu "Informacie"                          | .61         |
|    | 7.3.9. Menu "Ustawienia domyślne"                 | .61         |
|    | 7.3.10. Menu "Opcje serwisowe"                    | .61         |
|    | 7.3.11. Menu "Szybki dostęp"                      | .61         |
|    | 7.4. STRUKTURA MENU                               | . <u>62</u> |
| 8. | OBSŁUGA PROTOKOŁU MODBUS                          | .68         |
|    | 8.1. WYKAZ REJESTRÓW                              | <u>68</u>   |
|    | 8.2. OBSŁUGA BŁĘDÓW TRANSMIŞJI                    | . <u>82</u> |
|    | 8.3. PRZYKŁADY RAMEK ZAPYTAŃ /ODPOWIEDZI          | . <u>83</u> |
| 9. | LISTA USTAWIEN UZYTKOWNIKA                        | . <u>86</u> |

#### Znaczenie symboli używanych w instrukcji:

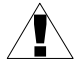

- symbol ten zwraca uwagę na szczególnie istotne wskazówki dotyczące instalacji oraz obsługi urządzenia.

Niestosowanie się do uwag oznaczonych tym symbolem może być przyczyną wypadku, uszkodzenia lub zniszczenia urządzenia.

#### W PRZYPADKU UŻYTKOWANIA URZĄDZENIA NIEZGODNIE Z INSTRUKCJĄ ODPOWIEDZIALNOŚĆ ZA POWSTAŁE SZKODY PONOSI UŻYTKOWNIK

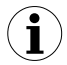

 - symbol ten zwraca uwagę na szczególnie istotne opisy dotyczące właściwości urządzenia.

Zalecane jest dokładne zapoznanie się z uwagami oznaczonymi tym symbolem.

# 1. PODSTAWOWE WYMAGANIA I BEZPIECZEŃSTWO UŻYTKOWANIA

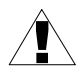

- Producent nie ponosi odpowiedzialności za szkody wynikłe z niewłaściwego zainstalowania, nieutrzymywania we właściwym stanie technicznym oraz użytkowania urządzenia niezgodnie z jego przeznaczeniem.
- Instalacja powinna być przeprowadzona przez wykwalifikowany personel posiadający uprawnienia wymagane do instalacji urządzeń elektrycznych. Podczas instalacji należy uwzględnić wszystkie dostępne wymogi ochrony. Na instalatorze spoczywa obowiązek wykonania instalacji zgodnie z niniejszą instrukcją oraz przepisami i normami dotyczącymi bezpieczeństwa i kompatybilności elektromagnetycznej właściwymi dla rodzaju wykonywanej instalacji.
- Jeżeli urządzenie jest wyposażone w zacisk PE, powinien on być dołączony do szyny PE. W pozostałych przypadkach, należy do niej podłączyć zacisk GND.
- Należy przeprowadzić właściwą konfigurację urządzenia, zgodnie z zastosowaniem. Niewłaściwa konfiguracja może spowodować błędne działanie, prowadzące do uszkodzenia urządzenia lub wypadku.
- Jeśli w rezultacie defektu pracy urządzenia istnieje ryzyko poważnego zagrożenia związanego z bezpieczeństwem ludzi oraz mienia należy zastosować dodatkowe, niezależne układy i rozwiązania, które takiemu zagrożeniu zapobiegną.
- W urządzeniu występuje niebezpieczne napięcie, które może spowodować śmiertelny wypadek. Przed przystąpieniem do instalacji lub rozpoczęciem czynności związanych z wykrywaniem uszkodzeń (w przypadku awarii) należy bezwzględnie wyłączyć urządzenie przez odłączenie źródła zasilania.
- Urządzenia sąsiadujące i współpracujące powinny spełniać wymagania odpowiednich norm i przepisów dotyczących bezpieczeństwa oraz być wyposażone w odpowiednie filtry przeciwprzepięciowe i przeciwzakłóceniowe.

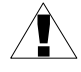

 Nie należy podejmować prób samodzielnego rozbierania, napraw lub modyfikacji urządzenia. Urządzenie nie posiada żadnych elementów, które mogłyby zostać wymienione przez użytkownika. Urządzenia w których stwierdzono usterkę muszą być odłączone i oddane do naprawy w autoryzowanym serwisie.

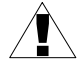

- W celu minimalizacji niebezpieczeństwa zapalenia lub udaru elektrycznego, należy zabezpieczyć urządzenie przed opadami atmosferycznymi i nadmierną wilgocią.
- Nie używać urządzenia w strefach zagrożonych nadmiernymi wstrząsami, wibracjami, pyłem, wilgocią, korozyjnymi gazami i olejami.
- Nie używać urządzenia w środowisku zagrożonym wybuchem.
- Nie używać urządzenia w miejscach charakteryzujących się dużymi wahaniami temperatury, narażonych na kondensację pary wodnej lub oblodzenie.
- Nie używać urządzenia w miejscach narażonych na bezpośrednie promieniowanie słoneczne.
- Należy upewnić się czy temperatura w otoczeniu urządzenia (np. wewnątrz szafy sterowniczej) nie przekracza wartości zalecanych. W takich przypadkach należy wziąć pod uwagę wymuszone chłodzenie urządzenia (np. poprzez wykorzystanie wentylatora).

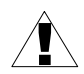

Urządzenie przeznaczone jest do pracy w środowisku przemysłowym i nie należy używać go w środowisku mieszkalnym lub podobnym.

# 2. CHARAKTERYSTYKA OGÓLNA

**ProSens** to uniwersalny miernik i sterownik z czytelnym graficznym wyświetlaczem, zamknięty w szczelnej obudowie. Może on znaleźć zastosowanie w wielu aplikacjach przemysłowych jako urządzenie samodzielne, a dzięki wbudowanemu portowi RS-485 i protokołowi Modbus, może stać się częścią większej sieci i współpracować z innymi urządzeniami.

Urządzenie może posiadać (w zależności od wersji) do dwóch pomiarowych wejść uniwersalnych, jedno wejście czujnika cyfrowego, a także do dwóch wyjść sterujących. Każde z uniwersalnych wejść pomiarowych może zostać ustawione w trybie prądowym (o zakresach 0-20 mA, 4-20 mA), napięciowym (o zakresach 0-10 V, 2-10 V, 0-5 V, 1-5 V, 0-60 mV, 0-75 mV, 0-100 mV, 0-150 mV), RTD (obsługującym czujniki Pt100, Pt500, Pt1000) lub termoparowym (obsługującym termopary typu: K, S, J, T, N, R, B, E). Wejście czujnika cyfrowego może mierzyć temperaturę lub temperaturę i wilgotność. Wyjściami sterującymi mogą być: wyjścia przekaźnikowe, aktywne wyjścia prądowe, pasywne wyjścia prądowe, aktywne wyjście napięciowe oraz niektóre kombinacje tych wyjść. Pełny opis możliwości znajduje się w dalszej części instrukcji.

**ProSens** posiada pełną linearyzację charakterystyk RTD oraz TC, a także automatycznie kompensuje temperaturę zimnych końców termopary.

Łącze komunikacyjne RS-485 dostępne jest w standardzie. Urządzenie posiada jedną wersję wykonania układu zasilania.

# 3. DANE TECHNICZNE

| Napięcie zasilające<br>Wewn. bezpiecznik<br>Zewn. bezpiecznik (zalecany)<br>Pobór mocy | 11 <b>24</b> 36 V DC<br>(dla wersji z wyjściem napięciowym min. 16 V DC)<br>Polimerowy, autoresetowalny, 200 mA<br>zwłoczny, na prąd znamionowy max. 1 A<br>max. 2,5 W |
|----------------------------------------------------------------------------------------|----------------------------------------------------------------------------------------------------|
| Wejście prądowe (20mA)                                                                 | 0-20 mA, 4-20 mA zabezpieczone przed<br>przeciążeniem (ograniczenie typowo do 50 mA)                                                                                   |
| Dokładność pomiaru prądu                                                               | ± 0,1% @ 25°C, +- jedna cyfra (dla zakresu 0-20 mA)                                                                                                    |
| Rezystancja wejścia                                                                    | < 65 Ω (typowo 30 Ω)                                                                                                    |
| Przekroczenie długotrwałe nomin. zakr. pomiarowego                                     | +20%                                                                                                    |
| Wejście napięciowe (10V)                                                               | 0÷5 V, 1÷5 V, 0÷10 V, 2÷10 V                                                                                                    |
| Dokładność pomiaru napięcia                                                            | ± 0,1% @ 25°C; ± jedna cyfra (dla zakresu 0÷10 V)                                                                                                    |
| Rezystancja wejścia                                                                    | > 100 k $\Omega$ (przy zachowaniu poprawnej polaryzacji)                                                                                                    |
| Przekroczenie długotrwałe nomin. zakr. pomiarowego                                     | +20%                                                                                                    |
| Wejście napięciowe (150 mV)                                                            | 0÷60 mV, 0÷75 mV, 0÷100 mV, 0÷150 mV                                                                                                    |
| Dokładność pomiaru napięcia                                                            | ± 0,1% @ 25°C; ± jedna cyfra (dla zakresu 0÷150 mV)                                                                                                    |
| Rezystancja wejścia                                                                    | > 1,5 MΩ                                                                                                    |
| Przekroczenie długotrwałe nomin. zakr. pomiarowego                                     | +20%                                                                                                    |
| Wejście RTD                                                                            | Pt 100, Pt 500, Pt 1000                                                                                                    |
| Zakres pomiarowy                                                                       | -100°C ÷ +600°C                                                                                                    |
| Dokładność pomiaru                                                                     | ± 0,1% @ 25°C; ± jedna cyfra                                                                                                    |
| Rezystancja przewodów<br>pomiarowych                                                   | max. 20 $\Omega$ w każdym przewodzie                                                                                                    |

| Wejście termoparowe                                               |         | K, S, J, T, N, R, B, E                                                                                                    |  |  |
|-------------------------------------------------------------------|---------|----------------------------------------------------------------------------------------------------|--|--|
| Zakres pomiarowy                                                  |         | K: -200°C ÷ +1370°C<br>S: -50°C ÷ +1768°C<br>J: -210°C ÷ +1200°C<br>T: -200°C ÷ +400°C<br>N: -200°C ÷ +1300°C<br>R: -50°C ÷ +1768°C<br>B: +250°C ÷ +1820°C<br>E: -200°C ÷ +1000°C                                                                                                    |  |  |
| Dokładność pomiaru                                                |         | K, J, E: ± 0,1% @ 25°C; ± jedna cyfra<br>N: ± 0,2% @ 25°C; ± jedna cyfra<br>S, T, R, B: ± 0,5% @ 25°C; ± jedna cyfra                                                                                                    |  |  |
| Dokładność kompensacji<br>temperatury zimnych końców<br>termopary |         | ± 1°C                                                                                                    |  |  |
| Wejście czujnika cyfrowe                                          | go      | Czujnik temperatury ( <b>T D</b> ) lub<br>czujnik temperatury i wilgotności ( <b>RH D</b> )                                                                                                    |  |  |
| Parametry czujnika w sondz<br>pomiarowej dla modelu:              | zie     |                                                                                                    |  |  |
|                                                                   | QM-100: | brak                                                                                                    |  |  |
|                                                                   | QM-211: | $\begin{tabular}{lllllllllllllllllllllllllllllllllll$                                                                                                    |  |  |
|                                                                   | QM-212: | <u>Temperatury:</u><br>zakres pomiaru: -30°C ÷ 105°C<br>błąd: ± 0,5°C @ -10°C ÷ 85°C<br><u>Temperatury i wilgotności</u> :<br>zakres pomiaru: -30°C ÷ 105°C<br>błąd: ± 0,2°C @ 10°C ÷ 60°C<br>(± 0,4°C @ -30°C, ± 0,7°C @ 120°C)<br>zakres pomiaru: 0 ÷ 100% RH*<br>błąd: ± 1,8% RH (20 ÷ 80% @ 25°C) |  |  |

QM-213: Temperatury: zakres pomiaru: -50°C ÷ 120°C bład: ± 0.5°C @ -10°C ÷ 85°C Temperatury i wilgotności: zakres pomiaru: -40°C ÷ 120°C błąd: ± 0,2°C @ 10°C ÷ 60°C  $(\pm 0.4^{\circ}C @ -30^{\circ}C, \pm 0.7^{\circ}C @ 120^{\circ}C)$ zakres pomiaru: 0 ÷ 100% RH\* błąd: ± 1,8% RH (20 ÷ 80% @ 25°C) QM-421/422, QM-612-XX-1, Temperatury: QM-612-XX-2, QM-621/622: zakres pomiaru: -50°C ÷ 120°C bład: ± 0,5°C @ -10°C ÷ 80°C Temperatury i wilgotności: zakres pomiaru: -40°C ÷ 120°C bład: ± 0,2°C @ 10°C ÷ 60°C  $(\pm 0.4^{\circ}C @ -30^{\circ}C, \pm 0.7^{\circ}C @ 120^{\circ}C)$ zakres pomiaru: 0 ÷ 100% RH\* błąd: ± 1,8% RH (20 ÷ 80% @ 25°C)

\* dla pracy w normalnych warunkach: 0 ÷ 80% RH, powyżej tej granicy czujnik nabiera odwracalnego offsetu z wolną dynamiką (+3% RH po 60 h dla wilgotności > 80% RH)

| Częstość pomiarów                           | ok. 4 sekundy                                                                                                    |
|---------------------------------------------|----------------------------------------------------------------------------------------------------|
| Maksymalna długość przewodów<br>pomiarowych | 3 metry                                                                                                    |
| Wyjście przekaźnikowe                       | 0, 1 lub 2 przekaźniki elektroniczne typu NO, 24 V AC /<br>35 V DC, max 200 mA, zabezpieczone przed<br>przeciążeniem |
| Wyjście prądowe aktywne                     | Nominalny zakres pracy 0 ÷ 20 mA (max. 0 ÷ 24 mA)                                                                    |
| Maksymalna rezystancja obciążenia           | 700 Ω                                                                                                    |
| Wyjście prądowe pasywne<br>izolowane        | Nominalny zakres pracy 4 ÷ 20 mA (max: 2,8 ÷ 24 mA)                                                                  |
| Zakres napięcia zasilania                   | Uz = 9,5 V ÷ 36 V                                                                                                    |
| Maksymalna rezystancja<br>obciążenia:       | (Uz – 9, 5 V)/2,8 mA [kΩ]                                                                                            |
| Wyjście napięciowe aktywne:                 | Nominalny zakres pracy 0 ÷ 10 V (max.: 0 ÷ 11 V)                                                                     |
| Minimalna rezystancja obciążenia:           | 2000 Ω                                                                                                    |
| Stabilność temperaturowa                    | 50 ppm / °C                                                                                                    |

| Zakres wskazań                     | od -9999 do 9999 + kropka dziesiętna                                                      |       |  |
|------------------------------------|-------------------------------------------------------------------------------------------|-------|--|
| Interfejs komunikacyjny            | RS-485, 8N1, Modbus RTU, nieizolowany galwaniczn                                          |       |  |
| Szybkość transmisji                | 1200 ÷ 115200 bit/sek.                                                                    |       |  |
| Wyświetlacz                        | graficzny LCD, 128x64 punktów, podświetlany                                               |       |  |
| Pamięć danych                      | nieulotna typu EEPROM                                                                     |       |  |
| Typ obudowy                        | naścienna                                                                                 |       |  |
| Materiał obudowy                   | ASA + PC                                                                                  |       |  |
| Wymiary obudowy                    | 120x90x50 mm                                                                              |       |  |
| Stopień ochrony frontu urządzenia  | IP 65 (wersja z wyświetlaczem)<br>IP 67 (wersja bez wyświetlacza)                         |       |  |
| Temperatura pracy                  | -30°C do +80°C - obudowa z elektroniką<br>-20°C do +70°C - wyświetlacz LCD i odbiornik IR |       |  |
| Temperatura składowania            | -30°C do +80°C - obudowa z elektroniką<br>-40°C do +80°C - bez wyświetlacza LCD           |       |  |
| Wilgotność                         | 5 do 90% bez kondens                                                                      | sacji |  |
| Max. moment obrotowy przy dokręca  | 0,5 Nm                                                                                    |       |  |
| Max. przekrój przewodów przyłączer | 1,5 mm²                                                                                   |       |  |
| Kompatybilność elektromagnetyczna  | wg PN-EN 61326-1                                                                          |       |  |

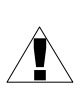

Niniejszy sprzęt nie jest przeznaczony do stosowania w środowiskach mieszkalnych i może nie zapewniać odpowiedniej ochrony przy odbiorze sygnału radiowego w takich środowiskach.

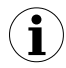

Urządzenie z czujnikiem wilgotności nie powinno być w bliskim kontakcie z lotnymi chemikaliami takimi jak rozpuszczalniki lub inne organiczne związki. Duża koncentracja i długotrwała ekspozycja na te związki jest zabroniona.

Keteny, aceton, etanol, izopropanol, toluen itp. to substancje powodujące dryft odczytu wilgotności – w większości wypadków nieodwracalny.

Kwasy i zasady mogą wpływać nieodwracalnie na czujnik. Należą do nich: HCl, H2SO4, HNO3, NH3 itp. Ozon w wysokim stężeniu oraz H2O2 wywołują taki sam efekt, dlatego należy ich unikać. Wymienione związki nie stanowią kompletnej listy substancji szkodliwych dla czujnika wilgotności.

Należy zachować ostrożność podczas czyszczenia urządzenia środkami czyszczącymi takimi jak detergenty, alkohole, bromowane i fluorowane rozpuszczalniki. Czyszczenie dowolnej części produktu może doprowadzić do wysokiej koncentracji tych środków w konkretnym miejscu.

Narażenie na lotne związki organiczne w wysokich stężeniach i długim czasie ekspozycji jest niszczycielskie dla czujnika.

Producent uznał poprawność pracy urządzenia z czujnikem wilgotności w zewnętrznym czystym powietrzu. Kwalifikacja urządzenia z czujnikiem wilgotności do pracy w trudnych warunkach środowiskowych należy do obowiązku użytkownika.

Czujnik wilgotności pracuje poprawnie w normalnych warunkach zaznaczonych na **Rys. 3.1** linią ciągłą. W warunkach maksymalnych, zaznaczonych linią przerywaną, nabiera offsetu (+3% RH po 60 h). Czujnik przebywajacy długi czas w warunkach wysokiej wilgotności będzie fałszował wynik pomiaru w górę. Offset ten powinien zniknąć po przeniesieniu czujnika do suchego powietrza.

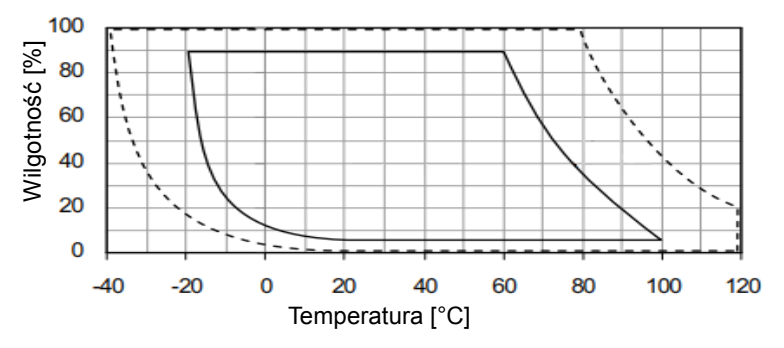

Rys. 3.1. Warunki pracy dla czujnika wilgotności

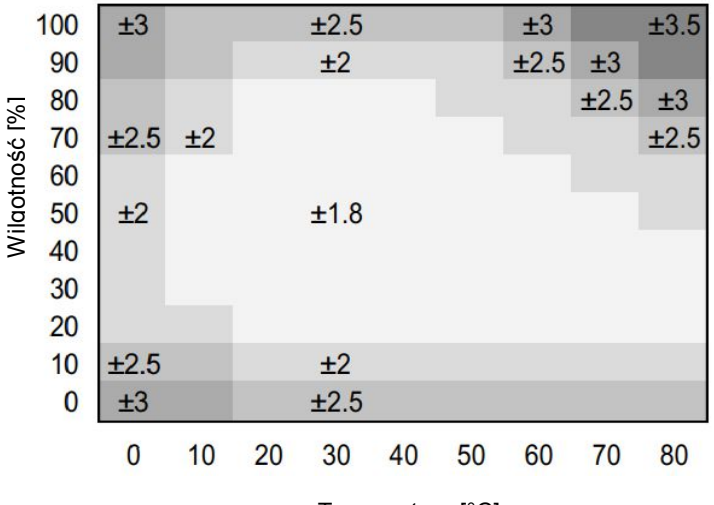

Temperatura [°C]

Rys. 3.2. Zależność tolerancji pomiaru wilgotności od temperatury dla czujnika wilgotności

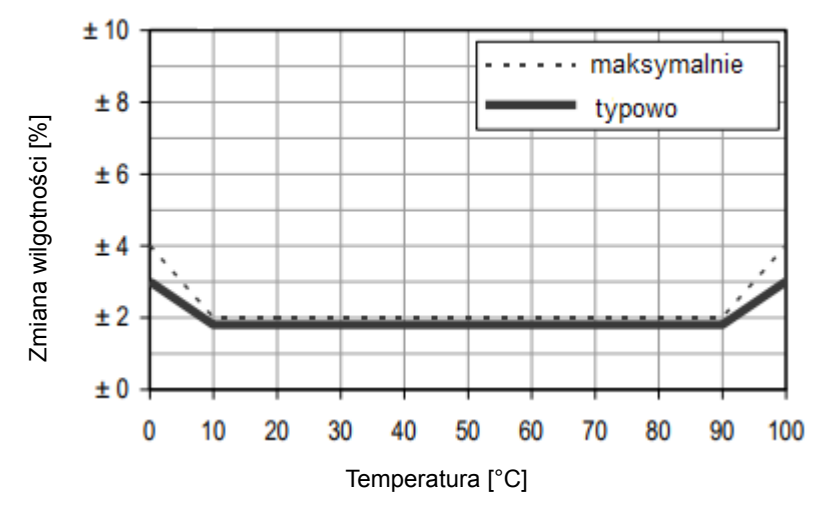

Rys. 3.3. Typowa i maksymalna tolerancja przy 25°C dla pomiaru wilgotności

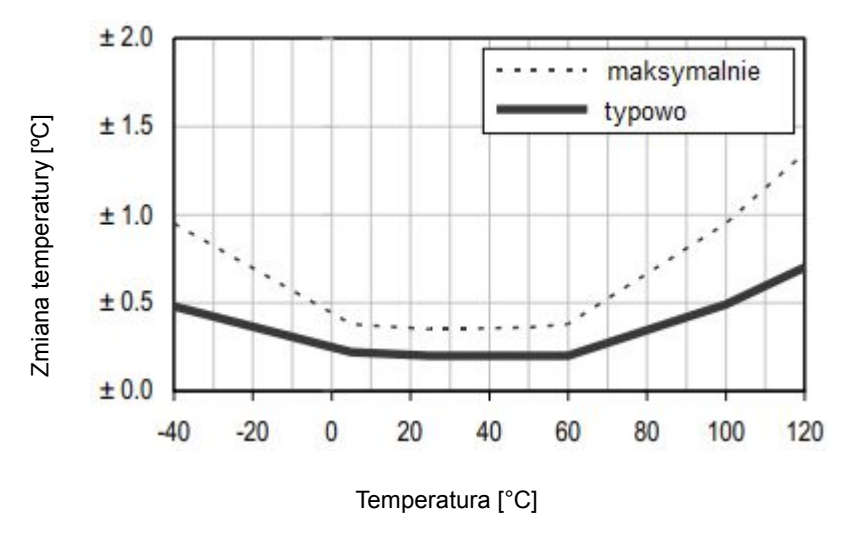

Rys. 3.4. Typowa i maksymalna tolerancja dla pomiaru temperatury dla czujnika wilgotności

# 4. INSTALACJA URZĄDZENIA

Urządzenie zostało zaprojektowane i wykonane w sposób zapewniający wysoki poziom bezpieczeństwa użytkowania oraz odporności na zakłócenia występujące w typowym środowisku przemysłowym. Aby cechy te mogły być w pełni wykorzystane instalacja urządzenia musi być prawidłowo przeprowadzona i zgodna z obowiązującymi normami.

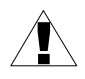

- Przed przystąpieniem do instalacji należy zapoznać się z podstawowymi wymaganiami bezpieczeństwa umieszczonymi na str. **3**.

 Przed podłączeniem urządzenia do instalacji należy sprawdzić czy napięcie instalacji elektrycznej odpowiada wartości znamionowej napięcia wyspecyfikowanej na etykiecie urządzenia.

- Obciążenie powinno odpowiadać wymaganiom wyszczególnionym w danych technicznych.

- Wszelkie prace instalacyjne należy przeprowadzać przy odłączonym napięciu zasilającym.

Należy uwzględnić konieczność zabezpieczenia zacisków zasilania przed osobami niepowołanymi.

# 4.1. ROZPAKOWANIE

Po wyjęciu urządzenia z opakowania ochronnego należy sprawdzić, czy nie uległo ono uszkodzeniu podczas transportu. Wszelkie uszkodzenia powstałe podczas transportu należy niezwłocznie zgłosić przewoźnikowi. Należy również zapisać numer seryjny urządzenia umieszczony na obudowie i zgłosić uszkodzenie producentowi.

Wraz z urządzeniem dostarczane są:

- instrukcja obsługi,
- karta gwarancyjna.

# <u>4.2. MONTAŻ</u>

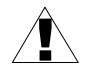

 Przed przystąpieniem do montażu należy odłączyć napięcie instalacji elektrycznej.

 Przed włączeniem urządzenia należy sprawdzić dokładnie poprawność wykonanych połączeń.

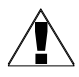

Aby zamontować urządzenie, należy przygotować otwory o rozstawie jak na **Rys. 4.1**. Tylną część urządzenia, zawierającą otwory montażowe, należy przymocować w przygotowanych otworach za pomocą śrub lub wkrętów.

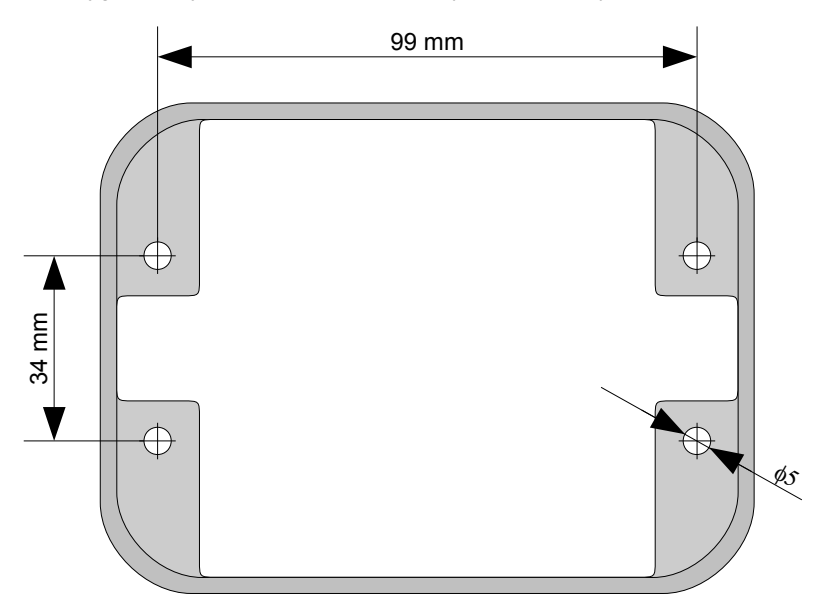

Rys. 4.1. Zalecane wymiary montażowe

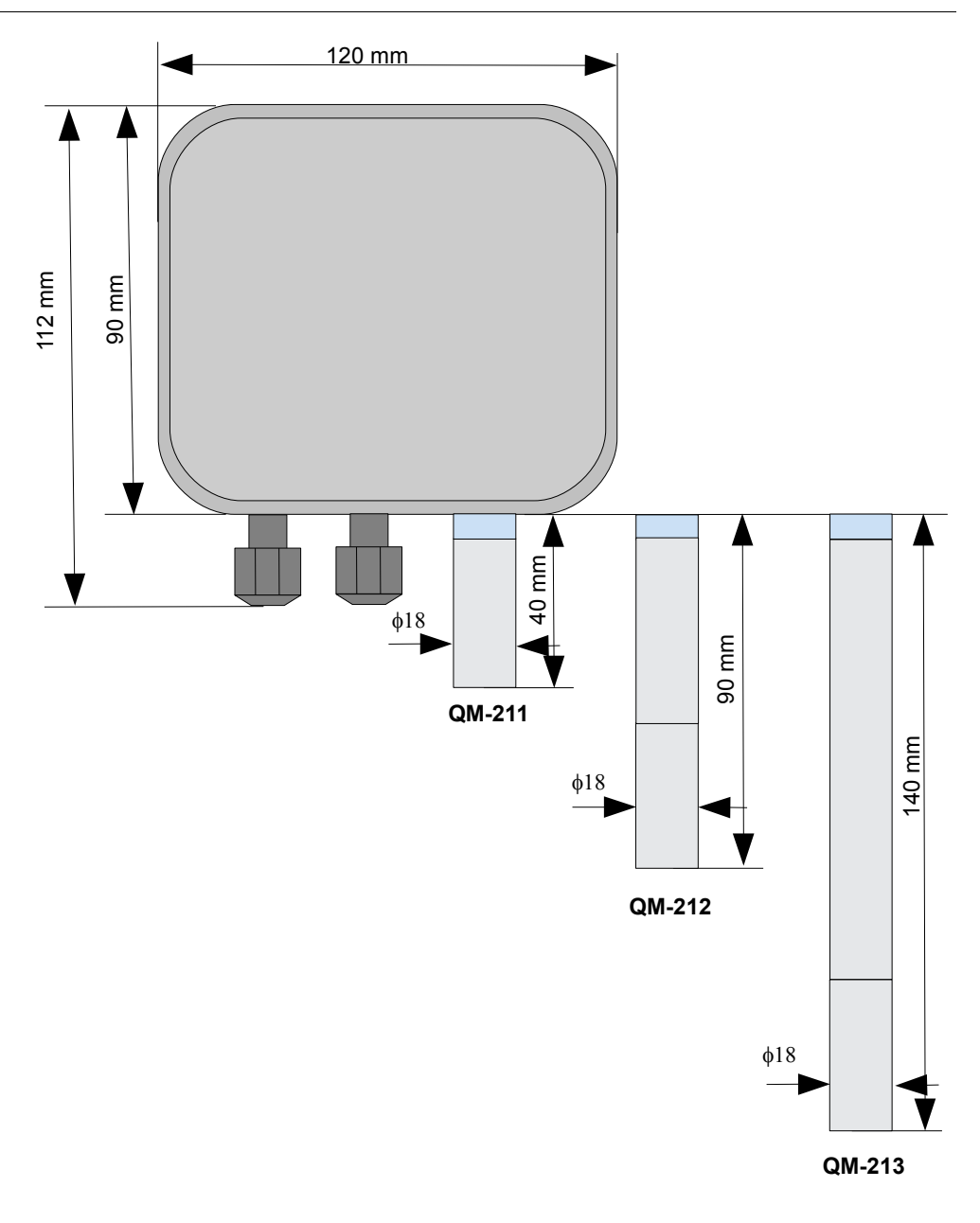

Rys. 4.2. Wymiary zewnętrzne sond serii 200

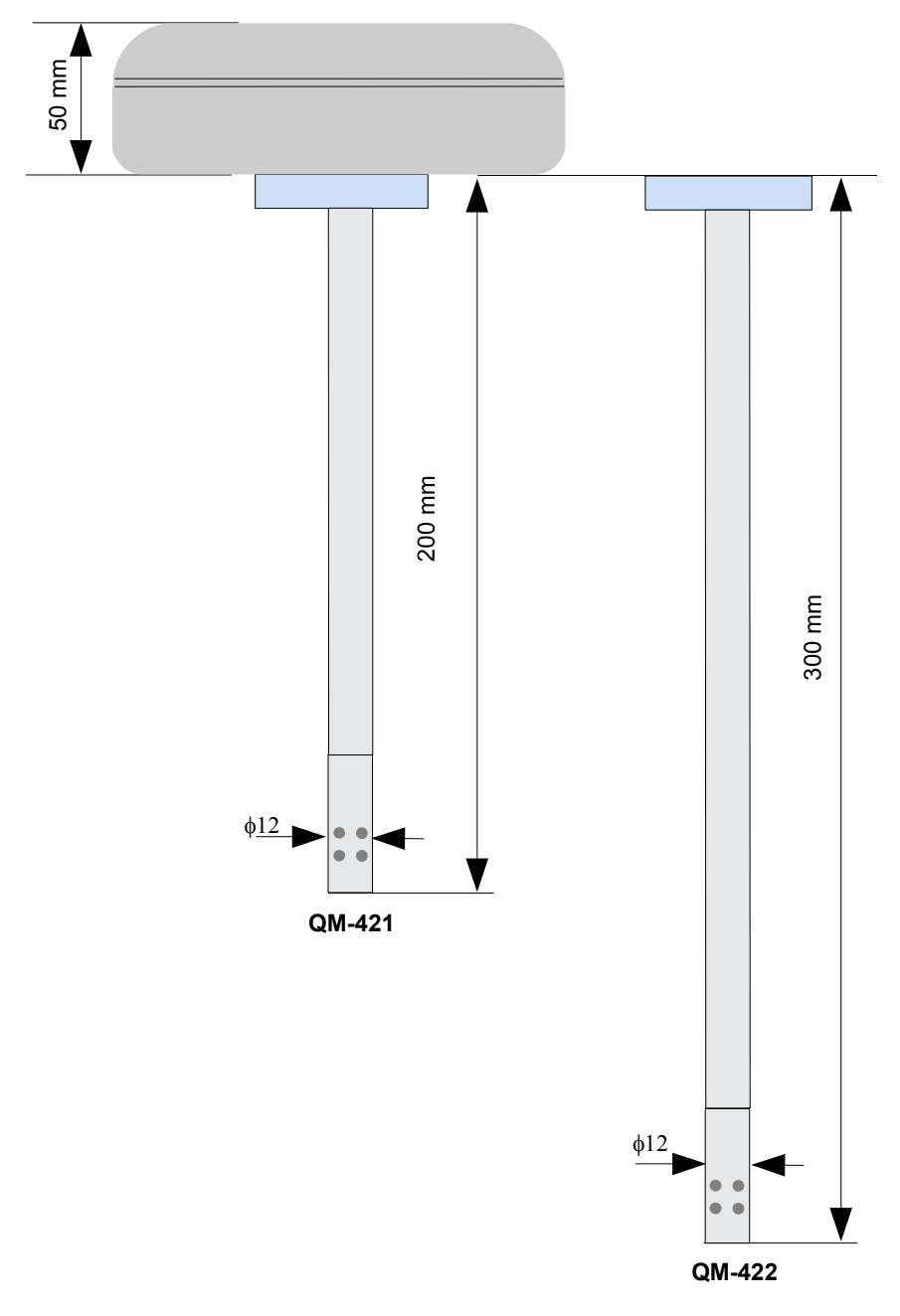

Rys. 4.3. Wymiary zewnętrzne sond serii 400

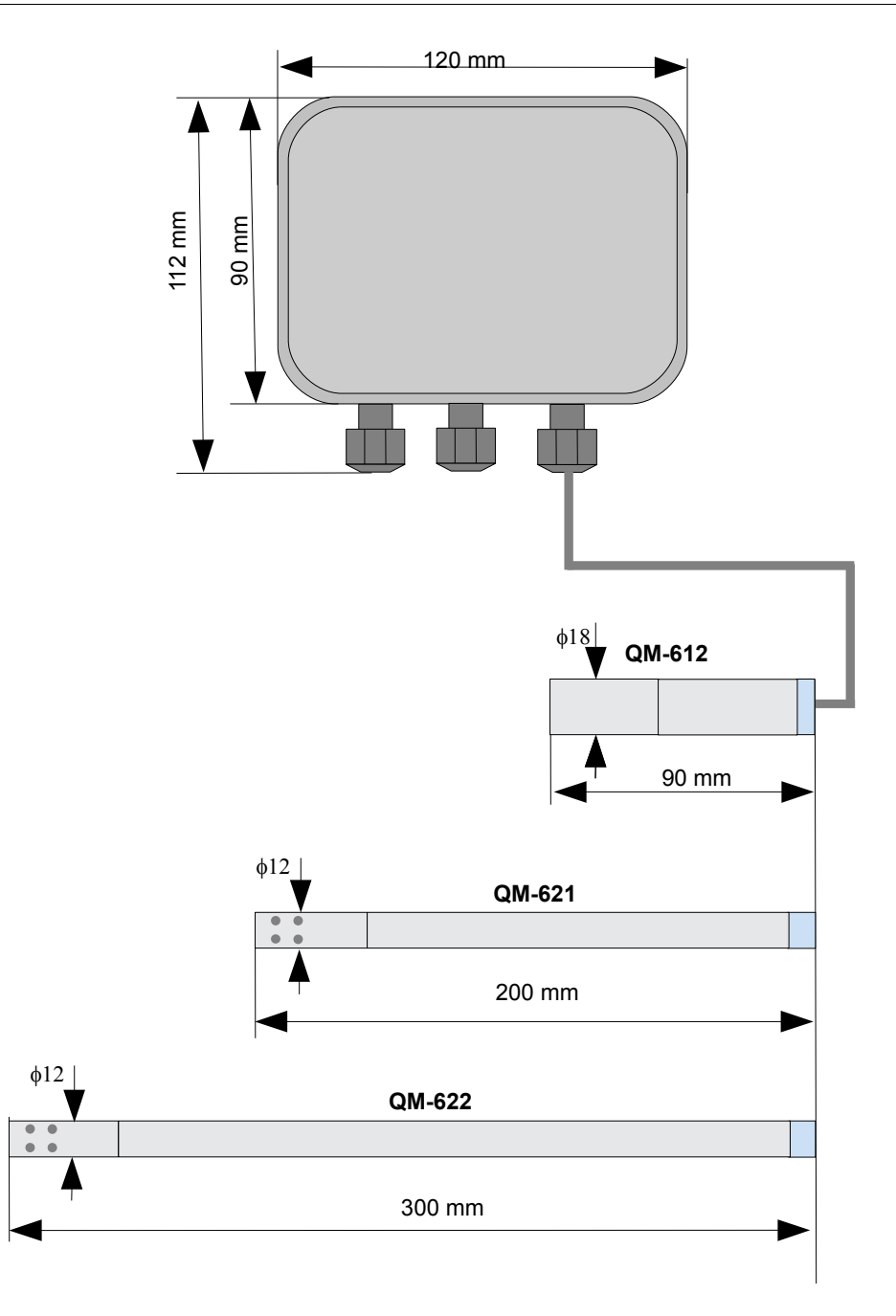

Rys. 4.4. Wymiary zewnętrzne sond serii 600

# 4.3. SPOSÓB PODŁĄCZENIA

#### Środki ostrożności

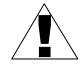

 Instalacja powinna być przeprowadzona przez wykwalifikowany personel posiadający uprawnienia wymagane do instalacji urządzeń elektrycznych. Podczas instalacji należy uwzględnić wszystkie dostępne wymogi ochrony. Na instalatorze spoczywa obowiązek wykonania instalacji zgodnie z niniejszą instrukcją oraz przepisami i normami dotyczącymi bezpieczeństwa i kompatybilności elektromagnetycznej właściwymi dla rodzaju wykonywanej instalacji.

 Przekrój kabla sieciowego powinien być tak dobrany, aby w przypadku zwarcia kabla od strony urządzenia zapewnione było zabezpieczenie kabla za pomocą bezpiecznika instalacji elektrycznej.

- Okablowanie musi być zgodne z odpowiednimi normami, lokalnymi przepisami i regulacjami.

- W celu zabezpieczenia przed przypadkowym zwarciem przewody podłączeniowe powinny być zakończone odpowiednimi izolowanymi końcówkami kablowymi.

 Śruby zacisków należy dokręcić. Zalecany moment obrotowy dokręcenia wynosi 0,5 Nm. Poluzowane śruby mogą wywołać pożar lub wadliwe działanie. Zbyt mocne dokręcenie śrub może doprowadzić do uszkodzenia połączeń wewnątrz urządzenia oraz zerwania gwintu.

 W przypadku kiedy urządzenie wyposażone jest w zaciski rozłączne powinny one być wetknięte do odpowiednich złącz w urządzeniu, nawet jeśli nie są wykorzystane do jakichkolwiek połączeń.

- Niewykorzystanych zacisków (oznaczonych jako n.c.) nie wolno wykorzystywać do podłączania jakichkolwiek przewodów podłączeniowych (np. w charakterze mostków) gdyż może to spowodować uszkodzenie urządzenia lub porażenie elektryczne.

 Jeśli urządzenie wyposażone jest w obudowę, osłony oraz dławnice uszczelniające, chroniące przed dostępem wody, należy zwrócić szczególną uwagę na ich prawidłowe dokręcenie lub dociśnięcie. W przypadkach wątpliwych należy rozważyć możliwość zastosowania dodatkowych środków zapobiegawczych (osłon, zadaszeń, uszczelniaczy itp.). Niestarannie wykonany montaż może zwiększyć ryzyko porażenia elektrycznego.

- Po zakończonej instalacji nie wolno dotykać złącz urządzenia gdy włączone jest napięcie zasilające gdyż grozi to porażeniem elektrycznym.

Ze względu na możliwe znaczne zakłócenia występujące w instalacjach przemysłowych należy stosować odpowiednie środki zapewniające poprawną pracę urządzenia. Niestosowanie wymienionych poniżej zaleceń może w pewnych okolicznościach prowadzić do przekroczenia poziomów zaburzeń elektromagnetycznych przewidzianych dla typowego środowiska przemysłowego, co w konsekwencji może powodować błędne wskazania urządzenia.

- Należy unikać wspólnego (równoległego) prowadzenia przewodów sygnałowych i transmisyjnych wraz z przewodami zasilającymi i sterującymi obciążeniami indukcyjnymi (np. stycznikami). Przewody takie powinny krzyżować się pod kątem prostym.
- Cewki styczników i obciążenia indukcyjne powinny być wyposażone w układy przeciwzakłóceniowe np. typu RC.
- Zaleca się stosowanie ekranowanych przewodów sygnałowych. Ekrany przewodów sygnałowych powinny być podłączone do uziemienia tylko w jednym z końców ekranowanego przewodu.
- W przypadku zakłóceń indukowanych magnetycznie zaleca się stosowanie skręcanych par przewodów sygnałowych (tzw. skrętki). Skrętkę (najlepiej ekranowaną) należy stosować dla połączeń transmisji szeregowej RS-485.
- W sytuacji gdy obwody pomiarowe lub sterujące są dłuższe niż 30m lub wychodzą poza obręb budynku wymaga się instalowania dodatkowych zabezpieczeń przed przepięciami.
- W przypadku zakłóceń od strony zasilania zaleca się stosowanie odpowiednich filtrów przeciwzakłóceniowych. Należy pamiętać aby połączenia pomiędzy filtrem a urządzeniem były jak najkrótsze a metalowa obudowa filtru była podłączona do uziemienia jak największą powierzchnią. Nie można dopuścić aby przewody dołączone do wyjścia filtru biegły równolegle do przewodów zakłóconych (np. obwodów sterujących przekaźnikami lub stycznikami).

Podłączenie napięcia zasilającego oraz sygnałów pomiarowych i sterujących umożliwiają konektory rozłączane wewnątrz urządzenia.

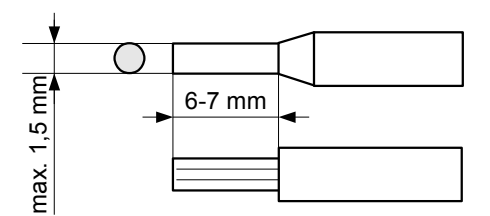

Rys. 4.5. Sposób odizolowania przewodów oraz wymiary końcówek kablowych

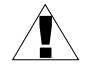

Wszystkie podłączenia należy wykonywać przy wyłączonym napięciu zasilania.

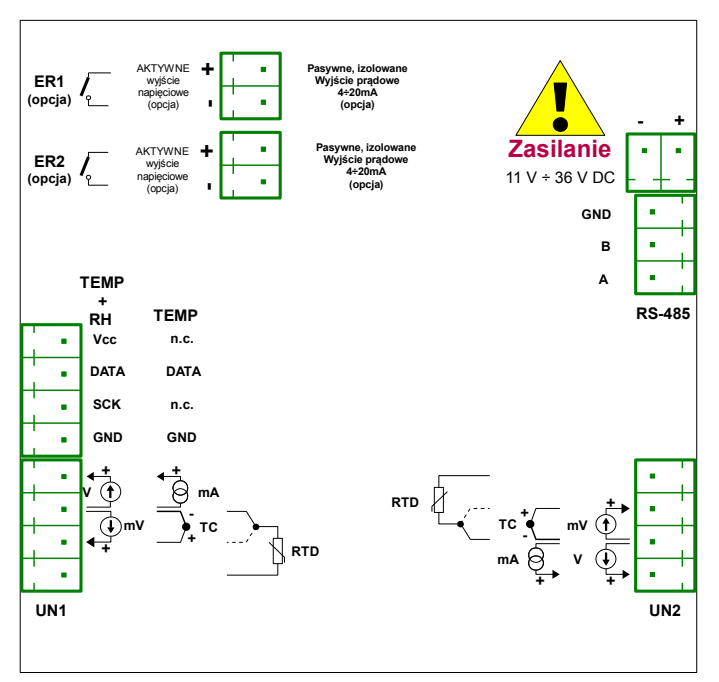

Rys. 4.6. Opis wszystkich możliwych podłączeń

Czujnik rezystancyjny podłączony jest do miernika typowym podłączeniem 3-przewodowym (**Rys. 4.7**) lub 2-przewodowym (**Rys. 4.8**). Ze względu na dokładność pomiarów zalecane jest podłączenie 3-przewodowe.

W przypadku wykorzystywania podłączenia 2-przewodowego należy stosować przewody o możliwie małej oporności. Umożliwia to zmniejszenie błędu pomiaru związanego z brakiem kompensacji oporności przewodów. Wartość pomiarową można skorygować za pomocą parametru "Offset" w menu "Wejścia". Ze względu na dokładność pomiarów podłączenie 2-przewodowe nie jest zalecane.

Dla podłączenia 2-przewodowego oporności przewodów (Ra i Rc) <u>MOGĄ BYĆ</u> <u>DOWOLNE</u> (nie muszą być równe). Dla podłączenia 3-przewodowego <u>NALEŻY ZAPEWNIĆ</u> <u>IDENTYCZNOŚĆ</u> oporności przewodów w celu prawidłowej kompensacji. Niezależnie od typu podłączenia rezystancja każdego z przewodów <u>nie powinna być większa niż 20 Ω</u>.

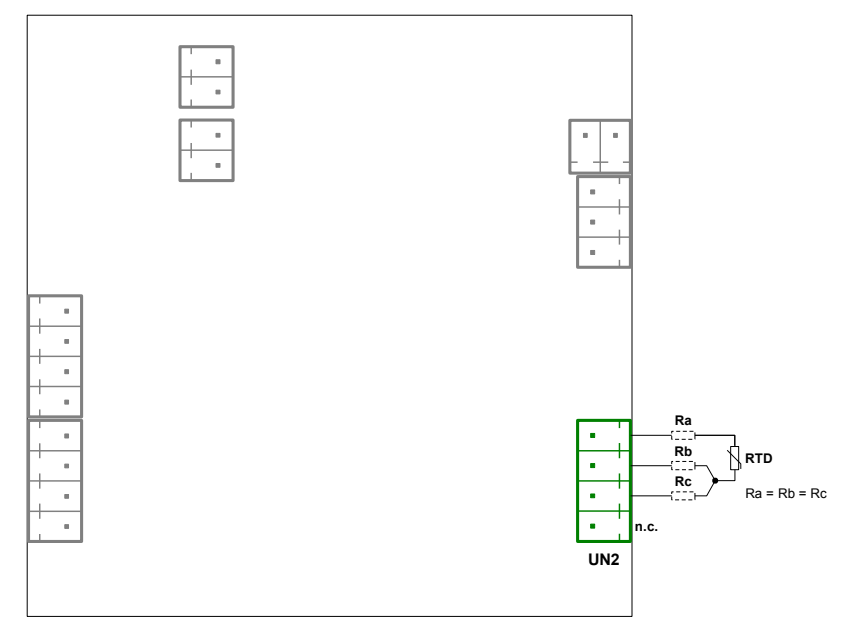

Rys. 4.7. Podłączenie zewnętrznego czujnika RTD 3-przewodowe

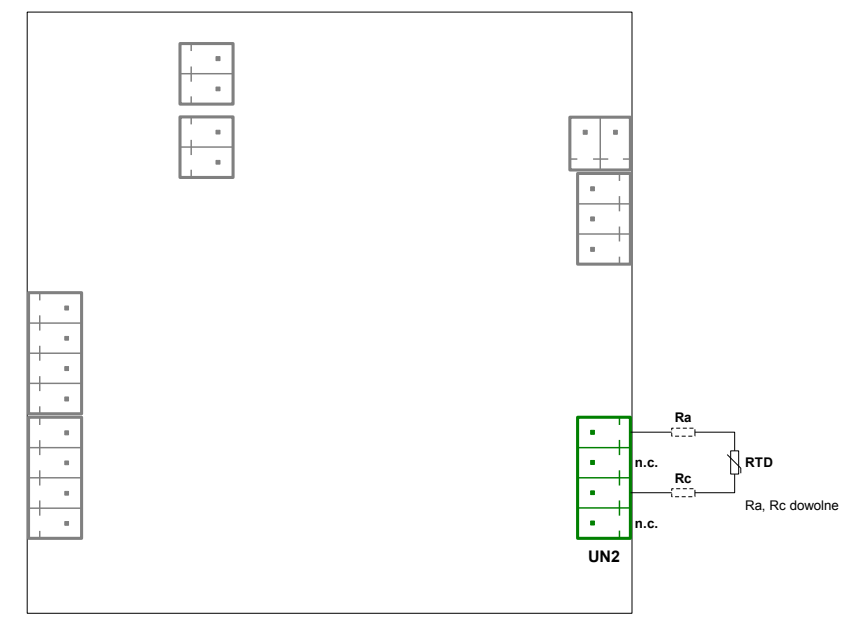

Rys. 4.8. Podłączenie zewnętrznego czujnika RTD 2-przewodowe

Nie należy zmieniać sposobu podłączenia wejść pomiarowych podczas pracy urządzenia. W przypadku korzystania z wejścia napięciowego 0-150 mV, TC lub RTD urządzenie jest w stanie wykryć przerwanie przewodów pomiarowych. Po wykryciu uszkodzenia urządzenie wyświetla komunikat "-- **Err** --" (sensor error).

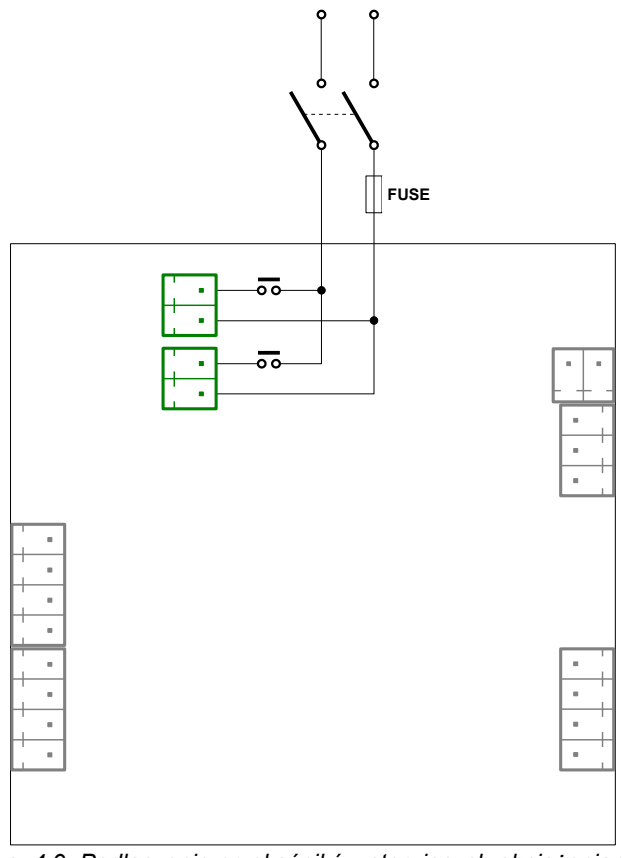

Rys. 4.9. Podłączenie przekaźników sterujących obciążeniami

i

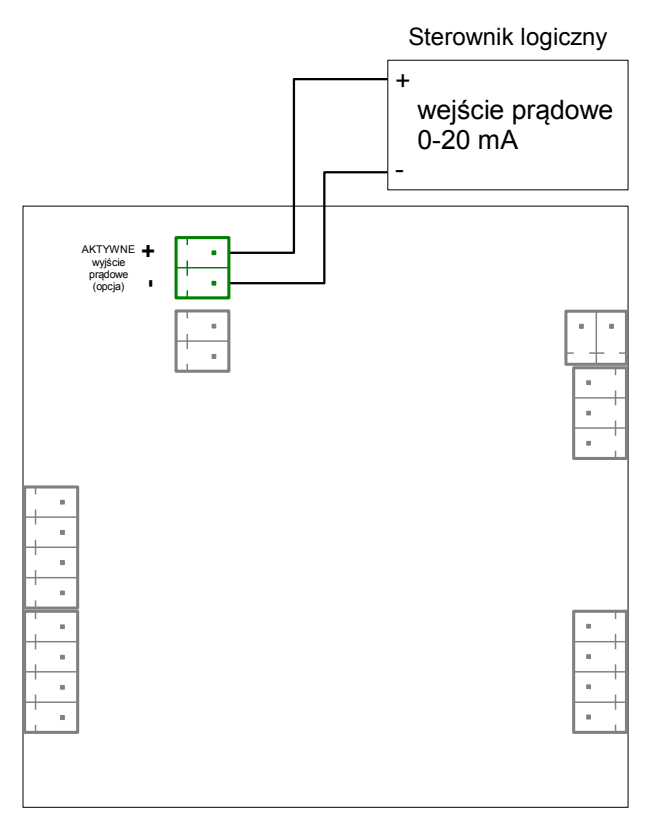

Rys. 4.10. Przykład podłączenia aktywnego wyjścia prądowego (tylko dla urządzeń posiadających aktywne wyjście prądowe)

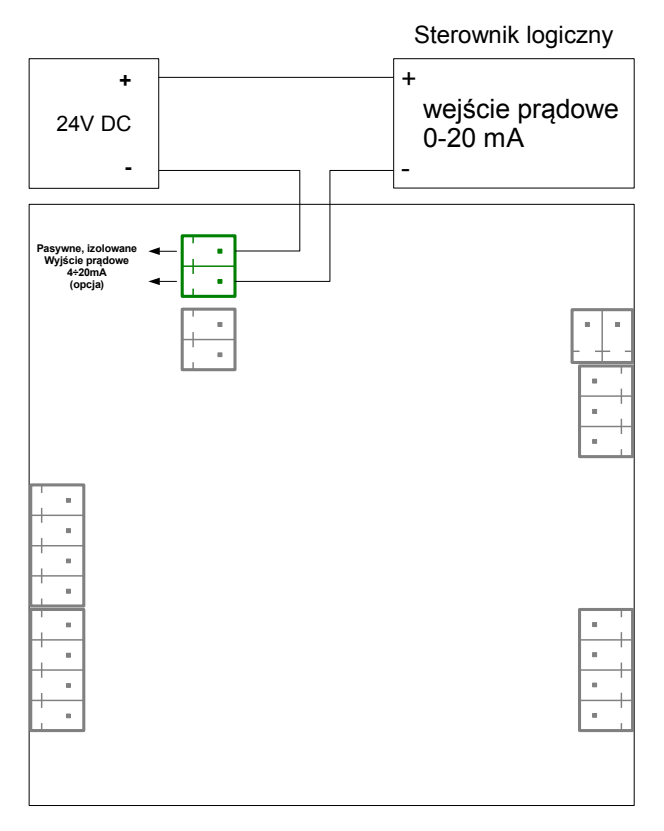

Rys. 4.11. Przykład podłączenia pasywnego wyjścia prądowego (tylko dla urządzeń posiadających pasywne wyjście prądowe)

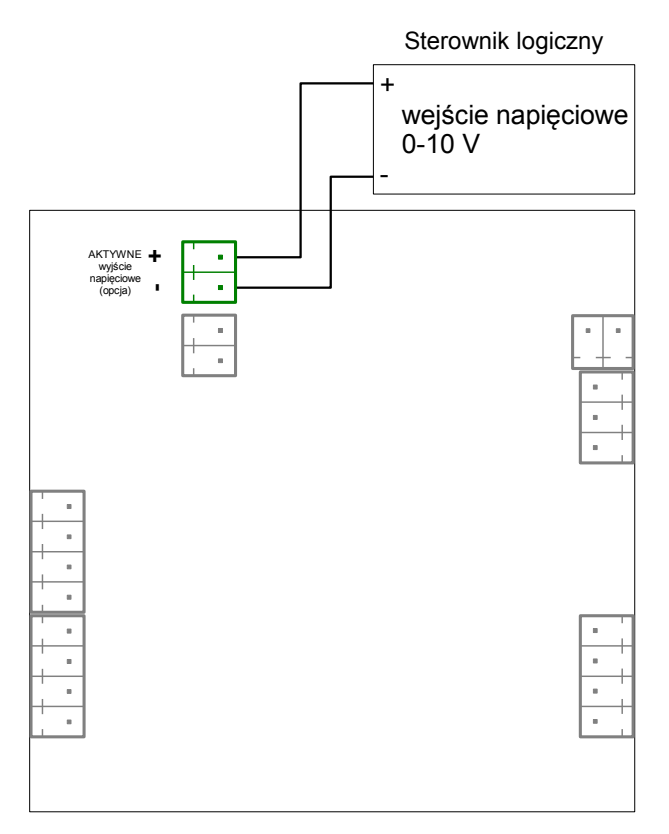

Rys. 4.12. Przykład podłączenia aktywnego wyjścia napięciowego (tylko dla urządzeń posiadających aktywne wyjście napięciowe)

# 4.4. KONSERWACJA

Urządzenie nie posiada żadnych wewnętrznych elementów wymiennych i regulacyjnych dostępnych dla użytkownika. Należy zwrócić uwagę na temperaturę otoczenia, w którym urządzenie pracuje. Zbyt wysoka temperatura powoduje szybsze starzenie się elementów wewnętrznych i skraca okres bezawaryjnej pracy urządzenia. W przypadku zabrudzenia do czyszczenia urządzenia nie należy używać rozpuszczalników. W tym celu należy stosować ciepłą wodę z niewielką domieszką detergentu lub w przypadku większych zabrudzeń alkohol etylowy lub izopropylowy.

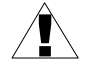

Stosowanie innych środków może spowodować trwałe uszkodzenie obudowy.

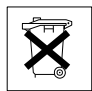

Po zużyciu nie należy wyrzucać ze śmieciami miejskimi. Produkt oznaczony tym znakiem musi być składowany w odpowiednich miejscach zgodnie z przepisami dotyczącymi utylizacji niektórych wyrobów.

dioda ST - informuje o

wyświetlacz

# 5. OPIS PŁYTY CZOŁOWEJ

diody **OUT** – informują o przekroczeniu wartości progowych

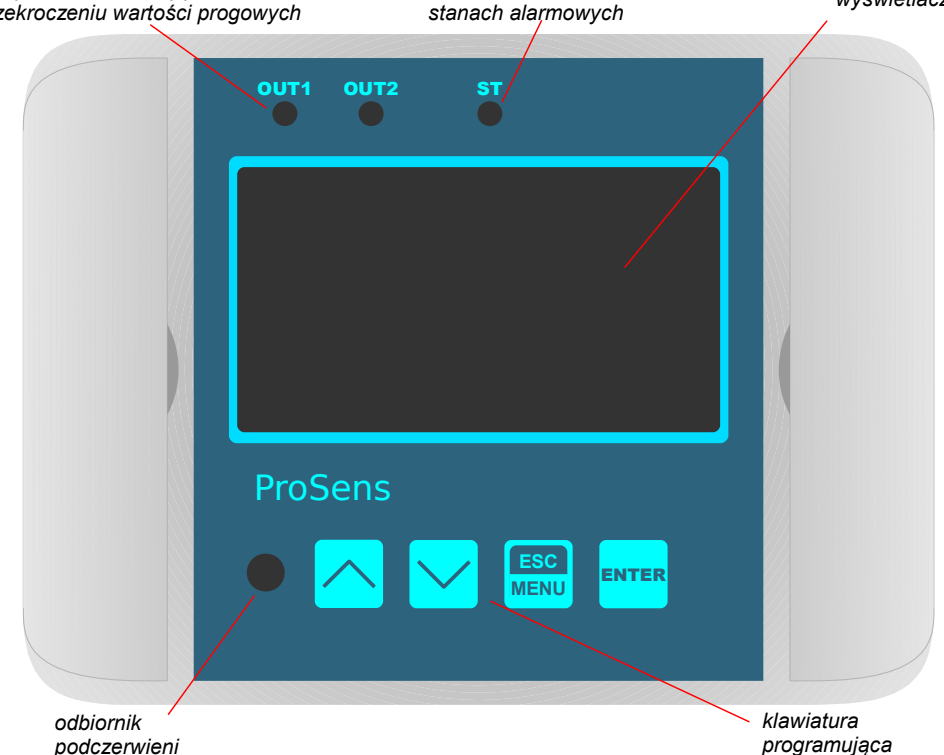

#### Oznaczenia i funkcje klawiszy:

| ſ | ESC  |
|---|------|
| ľ | MENU |

Oznaczenie klawisza w treści instrukcji: **[ESC/MENU]** <u>Funkcje:</u>

- przejście do menu programowania (przytrzymanie przez co najmniej 2 sekundy),
- opuszczenie bieżącego poziomu menu i powrót do menu nadrzędnego (lub do trybu pomiarowego),
- rezygnacja ze zmiany edytowanego parametru urządzenia.
- kasowanie permanentnego Hold-a

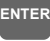

Oznaczenie klawisza w treści instrukcji: **[ENTER]** <u>Funkcje:</u>

- rozpoczęcie edycji parametru, przełączanie między znakami,
- przejście do podmenu, wejście do quick access z ekranu pomiarowego
- zatwierdzenie zmiany edytowanego parametru.

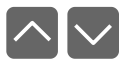

Oznaczenie klawiszy w treści instrukcji: [^] [v] <u>Funkcje:</u>

- zmiana bieżącej pozycji w menu,
- modyfikacja parametru urządzenia,
- zmiana trybu pracy wyświetlacza.

# 6. ZASADA DZIAŁANIA

Po włączeniu zasilania, urządzenie wyświetla przez około 3 sekundy następujące informacje: **Urządzenie: ProSens, Nr seryjny, Wersja opr., Typ urządz.**, następnie urządzenie przechodzi do trybu pomiarowego.

### 6.1. STRUKTURA LOGICZNA

Urządzenie **ProSens** zostało zaprojektowane tak, aby w łatwy i szybki sposób mierzyć, prezentować i regulować kilka wielkości fizycznych jednocześnie. Uzyskano to dzięki zastosowaniu elastycznej struktury blokowej, dzięki której poszczególne procesy urządzenia mogą być łączone zgodnie z wymaganiami użytkownika za pomocą kanałów logicznych, będących pomostami danych między układami wejścia i wyjścia. Dostępne są cztery kanały logiczne. Urządzenie ma możliwość wyświetlania 1, 2 lub wszystkich kanałów na ekranie, przy czym niewyświetlane kanały nie przestają pracować. Źródłem każdego kanału może być jedno z wejść pomiarowych (wejście uniwersalne i wejście czujnika cyfrowego), a także wejście Modbus i funkcje matematyczne. Zaletą takiego rozwiązania jest intuicyjna obsługa oraz łatwość w konfigurowaniu urządzenia.

Struktura logiczna została przedstawiona na Rys. 6.1.

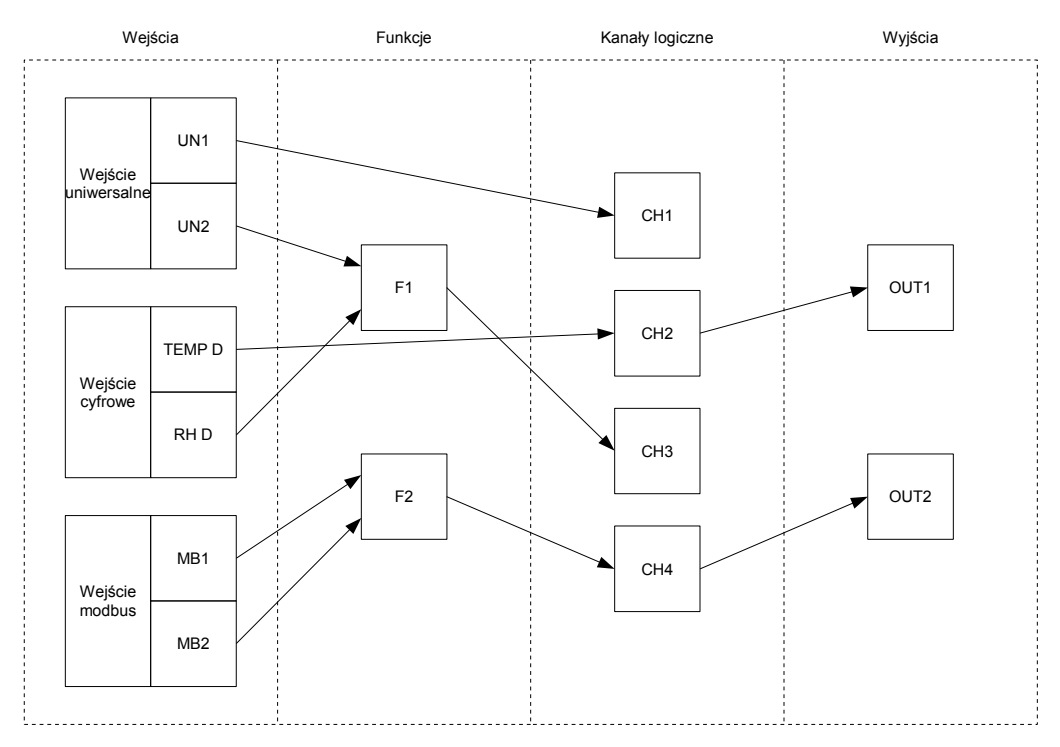

Rys. 6.1. Ogólna struktura logiczna bloków

## <u>6.2. TYPY WEJŚĆ</u>

W urządzeniu możliwe jest zainstalowanie trzech rodzaji wejść: cyfrowe, Modbus, uniwersalne. Każde z nich może posłużyć jako źródło danych do dalszego przetwarzania i wyświetlania (patrz **Rys. 4.6**). Poniżej przedstawiono krótki opis tych wejść.

#### 6.2.1. Wejście cyfrowe

Wejście cyfrowe może zostać zainstalowane w dwóch wersjach: do pomiaru temperatury (**TEMP**) lub do pomiaru temperatury i wilgotności (**TEMP + RH**).

Wejście cyfrowe w wersji do pomiaru temperatury zbudowane jest z dwóch konektorów przystosowanych do czujnika dwu-przewodowego. W wersji do pomiaru temperatury i wilgotności wejście zbudowane jest z czterech konektorów przystosowanych do czujnika cztero-przewodowego. Pomiary dokonywane są automatycznie i nie ma potrzeby ich aktywowania lub odświeżania.

Parametry tych wejść opisane są w rozdziale 7.3.2. Menu "Wejścia".

#### 6.2.2. Wejście Modbus

W każdym urządzeniu **ProSens** zainstalowano port RS-485 umożliwiający podłączenie do sieci Modbus. Dzięki temu oraz wbudowanym rejestrom, do urządzenia można przesyłać i wyświetlać dane z dowolnego źródła podłączonego do sieci Modbus.

Opis parametrów wejścia Modbus znajduje się w rozdziale **7.3.6. Menu "Opcje RS485"**, a spis rejestrów urządzenia – w rozdziale **8.1. WYKAZ REJESTRÓW**.

#### 6.2.3. Wejście uniwersalne

Jedno lub dwa wejścia uniwersalne (**UN**) mogą zostać zainstalowane w urządzeniu na życzenie klienta. Każde z nich obsługuje pomiary w kilku zakresach następujących wielkości: miliampery (**mA**), wolty (**V**), miliwolty (**mV**), rezystancja (**RTD**) oraz temperatura (**TC**). Szeroki wachlarz możliwości pomiarowych pozwala na wykorzystanie **ProSens** w wielu aplikacjach.

## 6.3. TRYB POMIAROWY

W trybie pomiarowym wyniki wykonanych pomiarów prezentowane są na wyświetlaczu LCD. Urządzenie przelicza wyniki pomiarów na wartości wskazywane według charakterystyki wybranej przez użytkownika. Zakres wyników pomiaru odpowiadający nominalnemu zakresowi wielkości mierzonej określany jest jako **nominalny zakres pomiarowy.** Zakres wyników pomiaru odpowiadający nominalnemu zakresowi wielkości mierzonej wraz z rozszerzeniami określany jest jako **dopuszczalny zakres pomiarowy**. Zakres rozszerzeny dostępny jest tylko dla wejścia w trybie prądowym lub napięciowym (**Rys. 6.2, Rys. 6.3**).

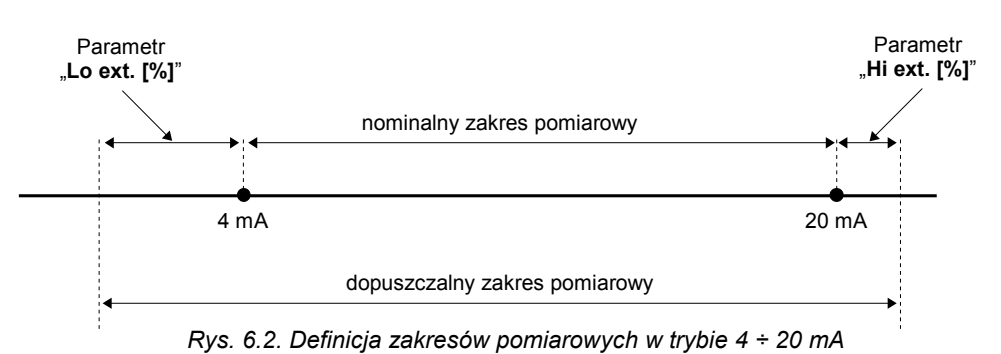

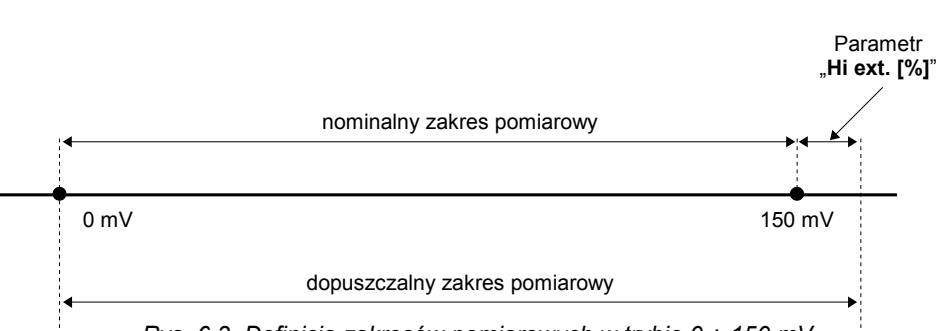

Rys. 6.3. Definicja zakresów pomiarowych w trybie 0 ÷ 150 mV

Jeśli wynik pomiaru przekracza *dopuszczalny zakres pomiarowy*, zamiast wyniku wyświetlany jest komunikat "-- Hi --" lub "-- Lo --" (zależnie od kierunku przepełnienia, patrz opis parametrów "Lo ext. [%]" i "Hi ext. [%]" w menu "Wejścia"). Komunikaty "-- Hi --" oraz "-- Lo --" mogą być również efektem uszkodzenia w torze pomiarowym. W takim przypadku komunikat "-- Lo --" oznacza zwarcie, natomiast "-- Hi --" przerwanie obwodu pomiarowego. Gdy urządzenie wykryje problem z czujnikiem (np. urwanie przewodu pomiarowego), wyświetlany jest komunikat "--SErr--".

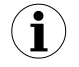

Jeżeli wartość pomiaru mieści się w *dopuszczalnym zakresie pomiarowym* lecz wynik przekracza zakres wyświetlania (-9999÷9999), zamiast wyniku pomiaru wyświetlany jest komunikat "-- **Ov** --".

W trybie pomiarowym możliwy jest podgląd ustawionych wartości progowych tylko dla wyjść przekaźnikowych. Po naciśnięciu przycisku **[ENTER]**, wyświetlane będą wyjścia przekaźnikowe wraz z ich progami i histerezą. Jeżeli wybrany przekaźnik został odblokowany

w menu "**Szybki dostęp**" (patrz rozdział **7.3.11. Menu "Szybki dostęp"**), wówczas użytkownik ma możliwość zmiany nastaw wartości progów oraz histerezy.

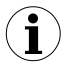

Opis sposobu wyświetlania wyniku i zakresy pomiarowe dotyczą tylko urządzeń posiadających wejścia uniwersalne (**UN**).

Wszystkie dostępne parametry pracy urządzenia można skonfigurować w menu urządzenia (patrz: rozdział **7. PROGRAMOWANIE URZĄDZENIA**) za pomocą klawiatury lub za pośrednictwem interfejsu RS-485).

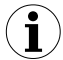

Konfigurowanie urządzenia (w menu lub za pośrednictwem interfejsu RS-485) <u>nie przerywa pracy urządzenia</u>.

#### 6.3.1. Detekcja wartości szczytowych

Miernik **ProSens** wyposażony został w funkcję pozwalającą na detekcję i wizualizację wartości szczytowych sygnału mierzonego. Opcje dotyczące tej funkcji znajdują się w podmenu "**Podtrzymanie**" (patrz opis w rozdziale **7.3.2. Menu "Wejścia"**) i występuje ona tylko dla wejść uniwersalnych. Wykrycie wartości szczytowej następuje w przypadku gdy wartość sygnału mierzonego wzrośnie a następnie zmaleje o wartość co najmniej równą wartości parametru "**Wartość**". Wykryta wartość szczytowa jest następnie wyświetlana przez okres czasu definiowany przez parametr "**Czas**". Jeżeli w trakcie wyświetlania wartości szczytowej wykryty zostanie nowy szczyt, to wartość wyświetlana zostanie uaktualniona i rozpocznie się nowy okres wyświetlania o długości "**Czas**" (patrz **Rys. 6.4**).

Po zakończeniu okresu wyświetlania "Czas" lub w przypadku niewykrycia szczytu, urządzenie wyświetla bieżącą wartość pomiaru. Jeżeli parametr "Wyświetlanie" ustawiony jest na "szczytowa", wówczas ustawienie wartości parametru "Czas" na 0.0 spowoduje, że wykryta wartość szczytowa jest podtrzymywana do momentu wciśnięcia przycisku [ESC]. Jeżeli parametr "Wyświetlanie" ustawiony jest na "bieżąca", wartość parametru "Czas" równa 0.0 oznacza brak podtrzymywania. Wyświetlanie wartości szczytowej sygnalizowane poprzez wyświetlenie napisu HOLD w lewym dolnym rogu, pod wartością wyświetlaną.

Wszystkie wyjścia mogą być sterowane w zależności od bieżącej wartości pomiaru lub wartości szczytowej (patrz opis podmenu "**Podtrzymanie**" w rozdziale **7.3.2. Menu** "**Wejścia**").

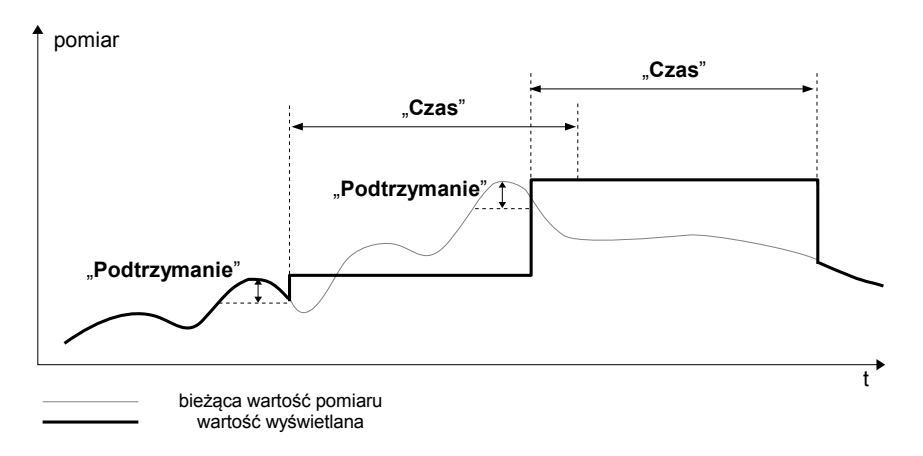

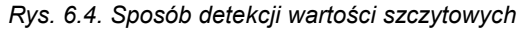

## 6.4. WYZNACZANIE WYŚWIETLANEGO WYNIKU

Cały rozdział dotyczy tylko wejść uniwersalnych

Dla uproszczenia przykładów przyjęto, że wybrane zostało wejście uniwersalne ustawione w trybie prądowym. Wszystkie wyliczenia w poniższych przykładach odnoszą się do tego wejścia. Przeliczenia dla wejścia napięciowego wykonywane są analogicznie z uwzględnieniem odpowiednich zakresów i jednostki pomiarowej.

Pierwszym krokiem do wyznaczenia wartości wyświetlanej jest wyliczenie znormalizowanego wyniku pomiaru (mieszczącego się w zakresie 0-1). W tym celu od wartości zmierzonej (wyrażonej w mA) odejmuje się początek zakresu pomiarowego (0 mA dla zakresu 0-20 mA lub 4 mA dla zakresu 4-20 mA). W następnym kroku urządzenie dzieli uzyskany wynik przez szerokość zakresu pomiarowego (20 dla zakresu 0-20 mA lub 16 dla zakresu 4-20 mA). Znormalizowany pomiar wyraża się zatem wzorami:

 $I_{n} = \frac{I_{wej.} - 4}{16} \qquad dla \ zakresu \qquad 4 \div 20 \ mA$  $I_{n} = \frac{I_{wej.}}{20} \qquad dla \ zakresu \qquad 0 \div 20 \ mA$ 

gdzie: I<sub>wej.</sub> - prąd wejściowy (w mA) I<sub>n</sub> - znormalizowany pomiar.

 $(\mathbf{i})$ 

Jeśli wartość pomiarowa wykroczy poza nominalny zakres pomiarowy (0-20 mA lub 4-20 mA), a jednocześnie będzie się zawierała w dopuszczalnym zakresie wyświetlania (definiowanym parametrami "Lo ext. [%]" oraz "Hi ext. [%]"), to znormalizowany pomiar I<sub>n</sub> wykroczy poza zakres 0-1, np. dla zakresu 4-20 mA i prądu wejściowego 3 mA znormalizowany pomiar wyniesie -0,0625, a dla prądu 22 mA znormalizowany pomiar wyniesie 1,125. W takich przypadkach wszystkie wzory dotyczące wyznaczania wyświetlanego wyniku nadal obowiązują.

#### 6.4.1. Sposoby przeliczania wyniku pomiaru

Sposób dalszego przeliczania wyniku zależy od wybranego typu charakterystyki wejściowej. Wszystkie przedstawione wykresy dotyczą zakresu prądowego 4 - 20 mA.

#### 6.4.1.1.Charakterystyka liniowa

Znormalizowany pomiar zostaje liniowo przełożony na zakres definiowany parametrami "Wartość Lo", "Wartość Hi" (gdy znormalizowany pomiar osiąga wartość 0 wyświetlany jest wynik "Wartość Lo", gdy znormalizowany pomiar osiąga wartość 1 - wyświetlany jest "Wartość Hi"). Sposób przeliczania można określić wzorem:

 $W = I_n \times (,, Wartość Hi'' - ,, Wartość Lo'') + ,, Wartość Lo'',$ 

gdzie W oznacza wyświetlany wynik.

 $(\mathbf{i})$ 

Parametr "**Wartość Lo**" może być większy niż "**Wartość Hi**". W takim przypadku charakterystyka ulega odwróceniu, tzn. gdy prąd rośnie, wartość wyświetlana maleje.

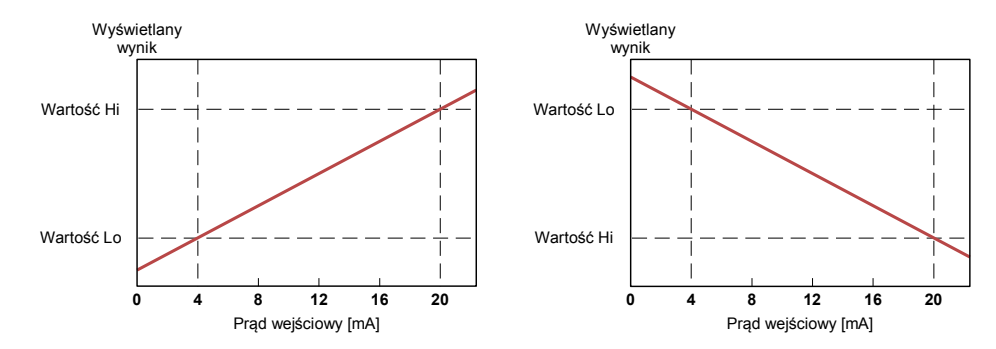

Rys. 6.5 Charakterystyka prosta ("Wartość Lo" < "Wartość Hi") i odwrócona ("Wartość Lo" > "Wartość Hi")

#### 6.4.1.2.Charakterystyka kwadratowa

Znormalizowany pomiar jest podnoszony do kwadratu, a dalsze przeliczenia przebiegają identycznie, jak w przypadku charakterystyki liniowej. Sposób przeliczania określa się wzorem:

$$W = I_n^2 \times (,, Wartość HI'' - ,, Wartość Lo'') + ,, Wartość Lo'',$$

gdzie W oznacza wyświetlany wynik.

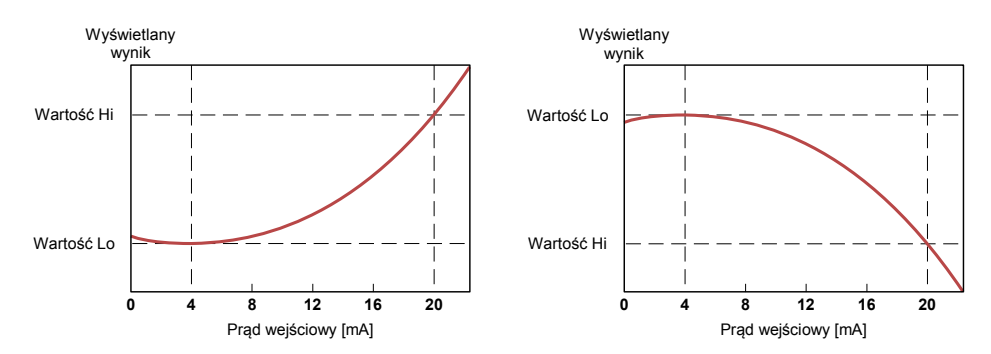

Rys. 6.6 Charakterystyka prosta ("**Wartość Lo**" < "**Wartość Hi**") i odwrócona ("**Wartość Lo**" > "**Wartość HI**")

#### 6.4.1.3.Charakterystyka pierwiastkowa

Znormalizowany pomiar jest pierwiastkowany, a dalsze przeliczenia przebiegają identycznie, jak w przypadku charakterystyki liniowej. Sposób przeliczania określa się wzorem:

 $W = \sqrt{I_n} \times (,, Wartość Hi'' - ,, Wartość Lo'') + ,, Wartość Lo'',$ 

gdzie W oznacza wyświetlany wynik.

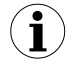

Powyższy wzór przestaje obowiązywać, gdy znormalizowany pomiar jest ujemny. Sytuacja taka występuje w przypadku przekroczenia w dół zakresu pomiarowego 4-20 mA. Wartość wyświetlana dla **I**<sub>n</sub><**0** jest równa "**Wartość Lo**" (patrz **Rys. 6.7**).

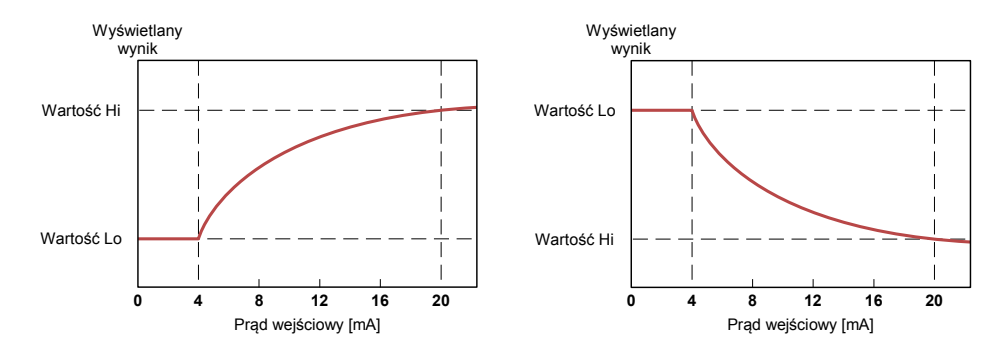

Rys. 6.7 Charakterystyka prosta ("Wartość Lo" < "Wartość Hi") i odwrócona ("Wartość Lo" > "Wartość Hi")

#### 6.4.1.4.Charakterystyka użytkownika

Charakterystyki użytkownika definiowane są w postaci 1÷19 połączonych odcinków prostolinijnych (patrz **Rys. 6.8**) wyznaczanych na podstawie 2÷20 punktów wprowadzonych przez użytkownika do pamięci urządzenia (patrz opis w rozdziale **7.3.2. Menu "Wejścia"**).

Na podstawie znormalizowanego pomiaru I<sub>n</sub> urządzenie wyznacza odpowiedni przedział charakterystyki, np. dla charakterystyki jak na wykresie poniżej i I<sub>n</sub> = 0,65 wybrany zostanie przedział definiowany przez punkty o współrzędnych X = **50.0** oraz X = **70.0**.

Oznaczmy punkty definiujące przedział przez PL i PH (w podanym wyżej przykładzie X(PL) = **50.0**, i X(PH) = **70.0**) oraz wartość znormalizowanego pomiaru I<sub>n</sub> dla początku przedziału przez I<sub>p</sub> (w podanym przykładzie I<sub>p</sub> = I<sub>n</sub>(PL) = 0,5). Wyświetlany wynik wyznaczany jest według wzoru:

$$W = (I_n - I_p) \times \frac{[Y(PH) - Y(PL)]}{[X(PH) - X(PL)]} \times 100 + Y(PL)$$

gdzie Y(PH), X(PH), Y(PL), X(PL) oznaczają wartości współrzędnych X i Y dla pkt. PH i PL.

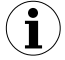

Jeśli znormalizowany pomiar wykracza poza zakres wyznaczony poprzez punkty charakterystyki użytkownika, to do obliczeń używany jest odpowiedni przedział skrajny określony przez dwa skrajne punkty. Przykładowo dla charakterystyki na wykresie poniżej oraz  $I_n>1$ , do obliczeń użyty zostanie przedział definiowany przez punkty o współrzędnych: X(PL) = **90.0**, X(PH) = **100.0**.

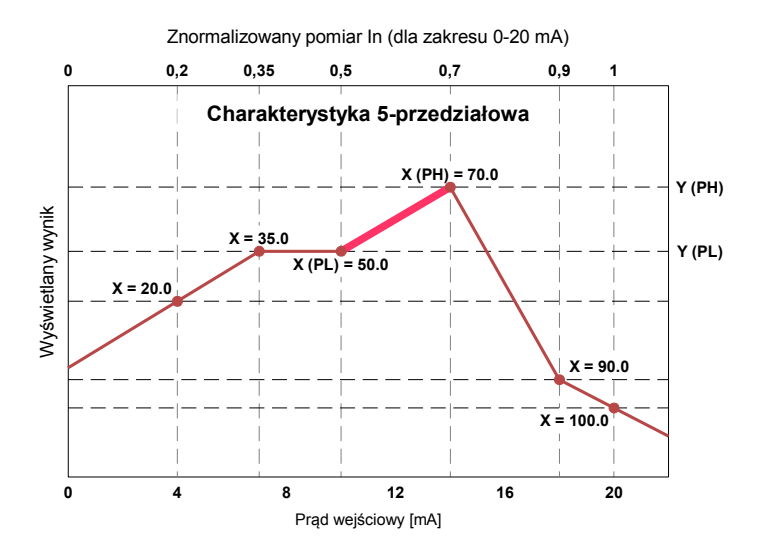

Rys. 6.8 Przykładowa charakterystyka użytkownika

#### 6.4.1.5. Charakterystyki zbiornikowe

Charakterystyka objętościowa zbiornika definiowana jest za pomocą parametrów zbiornika (patrz rozdział **7.3.2. Menu "Wejścia"**). Znormalizowany pomiar zostaje liniowo przełożony na zakres poziomu 'h' definiowany parametrami "**Zbiornik tSn**", "**Zbiornik tSh**".

Gdy znormalizowany pomiar osiąga wartość 0: wyświetlany jest wynik "**Zbiornik tSn**", gdy znormalizowany pomiar osiąga wartość 1: wyświetlany jest wynik "**Zbiornik tSh**" + "**Zbiornik tSn**" - patrz **Rys. 6.9**).

Sposób przeliczania można określić wzorem:

#### h=ln·"Zbiornik tSh"+"Zbiornik tSn"

gdzie: 'h' – oznacza poziom cieczy, gazów lub materiałów sypkich w zbiorniku, patrz Rys. 6.10, Rys. 6.11,

I<sub>n</sub> – oznacza znormalizowany poziom cieczy.

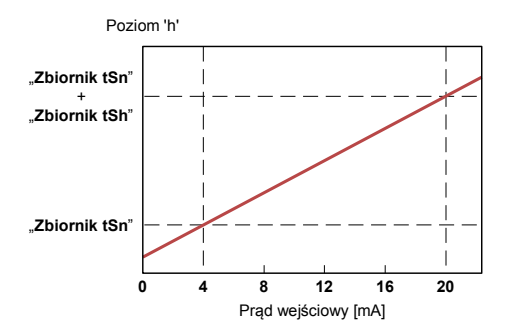

Rys. 6.9 Charakterystyka poziomu cieczy, gazów lub materiałów sypkich w zbiorniku w zależności od prądu wejściowego w zakresie 4-20 mA

Objętość zbiornika możemy wyrazić ogólnym wzorem:

 $V = \int P_p \cdot dh$ 

# Możliwe kombinacje kształtu zbiornika przy przeliczaniu objętości:

| dla<br>zbiornika w<br>pozycji<br>pionowej                                        |                                            |                    |                       |                                                                    |   |                               |                                              |
|----------------------------------------------------------------------------------|--------------------------------------------|--------------------|-----------------------|--------------------------------------------------------------------|---|-------------------------------|----------------------------------------------|
| dla<br>zbiornika w<br>pozycji<br>poziomej                                        |                                            |                    |                       |                                                                    |   |                               |                                              |
| ustawienia<br>parametrów<br>(dla pozycji<br>pionowej<br>i poziomej<br>zbiornika) | "Zbiornik<br>th2"=0<br>"Zbiornik<br>th3"=0 | "Zbiornik th3" = 0 | "Zbiornik th2"<br>= 0 | ", <b>Zbiornik th1</b> "<br>= 0<br>", <b>Zbiornik th3</b> "<br>= 0 | - | " <b>Zbiomik th1</b> "<br>= 0 | "Zbiorni<br>k th1"=0<br>"Zbiorni<br>k th2"=0 |

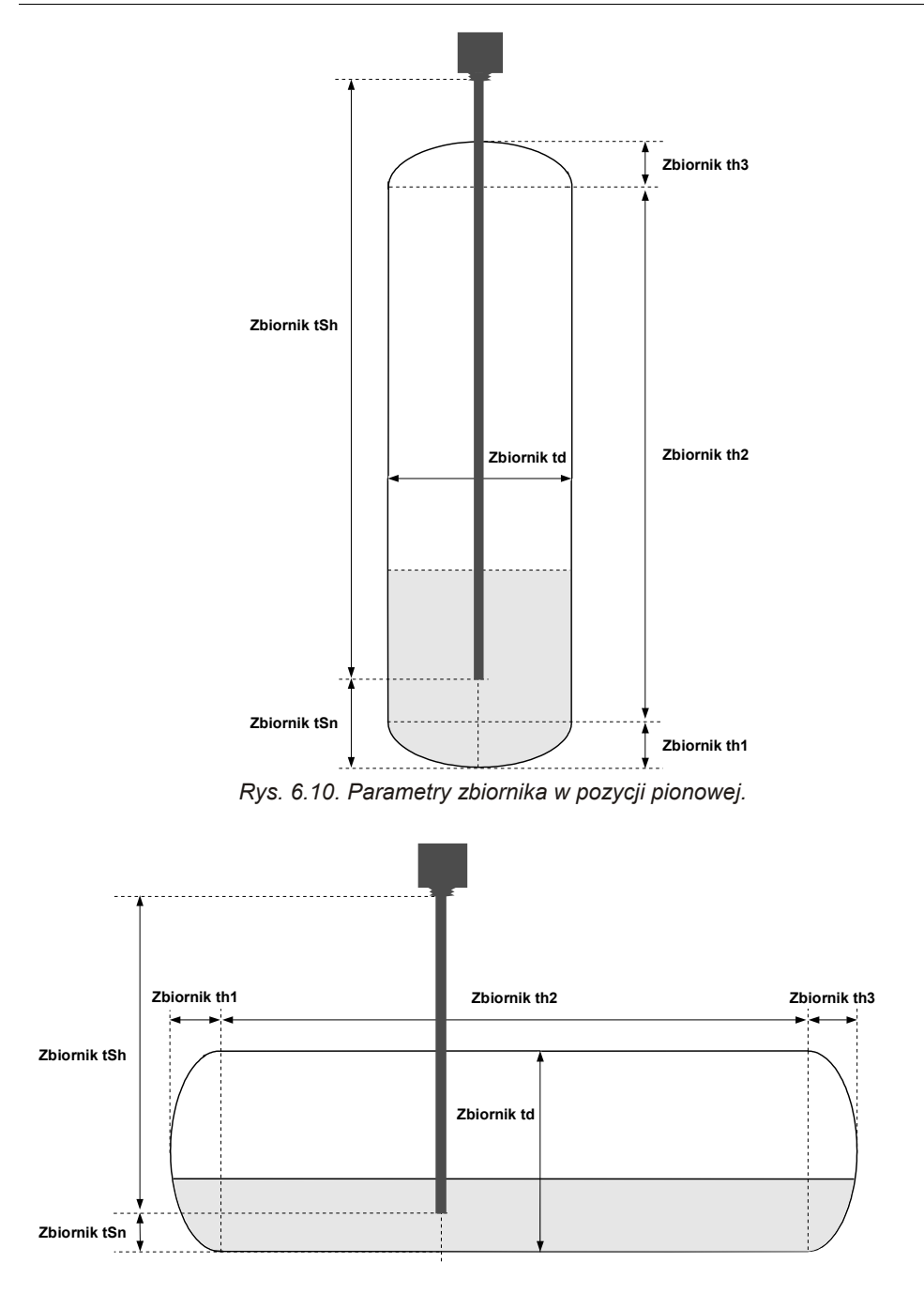

Rys. 6.11. Parametry zbiornika w pozycji poziomej.

#### 6.4.2. Przykłady przeliczeń

#### Przykład 1: Wyznaczanie dopuszczalnego zakresu pomiarowego (dla trybu "4-20 mA")

Jeśli w trybie "**4-20 mA**" użytkownik ustawi parametr "Lo ext. [%]" na 20,0% oraz "**Hi ext. [%]**" na 10,0%, to przedział dopuszczalnych prądów ustanowiony zostanie na: 3,2 mA ÷ 22 mA.

Dolna granica przedziału wynika ze wzoru: 4 mA - 4 mA × 20%, a górna granica przedziału ze wzoru: 20 mA + 20 mA × 10%.

#### Przykład 2: Wyznaczanie znormalizowanego pomiaru In

Załóżmy, że użytkownik wybrał zakres wejściowy 4-20 mA. Znormalizowany pomiar I<sub>n</sub> obliczamy zgodnie ze wzorami ze strony **29**, a zatem od wartości prądu wejściowego (np. 10 mA) odejmujemy początek nominalnego zakresu pomiarowego (w tym przypadku 4 mA): 10 mA - 4 mA = 6 mA. Wynik dzielimy przez szerokość nominalnego zakresu pomiarowego (w tym przypadku 16 mA). Otrzymujemy I<sub>n</sub> = 6/16 = 0,375.

W przypadku prądów wykraczających poza nominalny zakres pomiarowy postępujemy analogicznie, np. dla prądu wejściowego 2,5 mA otrzymujemy I<sub>n</sub> =  $(2,5 - 4)/16 \cong -0,0938$ , a dla prądu 20,5 mA otrzymujemy I<sub>n</sub> =  $(20,5 - 4)/16 \cong 1,0313$ .

#### Przykład 3: Charakterystyka liniowa

Zakładamy, że użytkownik wybrał charakterystykę liniową oraz zakres wejściowy 4-20 mA. Parametry "Wartość Lo" oraz "Wartość Hi" zostały ustawione odpowiednio na wartości -300 i 1200. Obliczeń dokonamy dla 3 prądów wejściowych rozważanych w przykładzie 2:

a) dla prądu 10 mA otrzymujemy I<sub>n</sub> = 0,375.

Zgodnie z odpowiednim wzorem ze strony **30** mnożymy znormalizowany pomiar przez różnicę parametrów "**Wartość Hi**" oraz "**Wartość Lo**":  $0,375 \times [1200 - (-300)] \cong 562$ .

W kolejnym kroku dodajemy do wyniku parametr "**Wartość Lo**" i otrzymujemy wynik (wartość wyświetlaną): W  $\cong$  562 + (-300) = 262.

b) dla prądu 2,5 mA otrzymujemy I\_n = -0,0938. Postępując analogicznie do przypadku a) otrzymujemy W  $\cong$  -441.

c) dla prądu 20,5 mA otrzymujemy  $I_n$  = 1,0313. Postępując analogicznie do przypadku a) otrzymujemy W  $\cong$  1247.
## Przykład 4: Charakterystyka kwadratowa

Zakładamy, że użytkownik wybrał charakterystykę kwadratową oraz zakres wejściowy 4-20 mA. Parametry "**Wartość Lo**" oraz "**Wartość Hi**" zostały ustawione odpowiednio na wartości -300 i 1200. Obliczeń dokonamy dla 3 prądów wejściowych rozważanych w przykładzie 2:

a) dla prądu 10 mA otrzymujemy I<sub>n</sub> = 0,375 Zgodnie z odpowiednim wzorem ze strony **30** podnosimy wartość I<sub>n</sub> do kwadratu, a wynik mnożymy przez różnicę parametrów "**Wartość Hi**" oraz "**Wartość Lo**":  $(0,375)^2 \times [1200 - (-300)] \cong 211.$ 

W kolejnym kroku dodajemy do wyniku wartość parametru "**Wartość Lo**" i otrzymujemy wynik (wartość wyświetlaną): W  $\cong$  211 + (-300) = -89

b) dla prądu 2,5 mA otrzymujemy  $I_n$  = -0,0938. Postępując analogicznie do przypadku a) otrzymujemy W  $\cong$  -287.

c) dla prądu 20,5 mA otrzymujemy  $I_n$  = 1,0313. Postępując analogicznie do przypadku a) otrzymujemy W  $\cong$  1295.

## Przykład 5: Charakterystyka pierwiastkowa

Zakładamy, że użytkownik wybrał charakterystykę pierwiastkową oraz zakres wejściowy 4-20 mA. Parametry "Wartość Lo" oraz "Wartość Hi" zostały ustawione odpowiednio na wartości -300 i 1200.

Obliczeń dokonamy dla 3 prądów wejściowych rozważanych w przykładzie 2:

a) dla prądu 10 mA otrzymujemy  $I_n = 0,375$ 

Zgodnie z odpowiednim wzorem ze strony **31** pierwiastkujemy znormalizowany pomiar, a wynik mnożymy przez różnicę parametrów "**Wartość Hi**" oraz "**Wartość Lo**":

 $\sqrt{0,375}$  × [1200 -(- 300)]  $\cong$  919.

W kolejnym kroku dodajemy do wyniku wartość parametru "**Wartość Lo**" i otrzymujemy wynik (wartość wyświetlaną): W  $\cong$  919 + (-300) = 619

b) dla prądu 2,5 mA otrzymujemy I<sub>n</sub> = -0,0938. Znormalizowany pomiar jest ujemny, a zatem wyświetlona zostanie wartość: W = "**Wartość Lo**" = -300.

c) dla prądu 20,5 mA otrzymujemy I<sub>n</sub> = 1,0313. Postępując analogicznie do przypadku a) otrzymujemy W  $\cong$  1223.

## Przykład 6: Charakterystyka użytkownika

Zakładamy, że użytkownik wybrał charakterystykę 10-przedziałową oraz zakres wejściowy 4-20 mA. Zdefiniowanie charakterystyki 10-przedziałowej wymaga wprowadzenia do pamięci urządzenia współrzędnych X oraz Y dla 11 punktów (patrz opis w rozdziale **7.3.2. Menu "Wejścia"**).

Obliczeń dokonamy dla 3 prądów wejściowych rozważanych w przykładzie 2, w związku z tym w obliczeniach zostaną wykorzystane tylko niektóre punkty charakterystyki. Załóżmy, że ustawione zostały nastepujące parametry:

X1 = 00.0, Y1 = -50.0, X = 10.0, Y2 = -30.0, X6 = 30.0, Y6 = 30.0, X7 = 40.0, Y7 = 80.0, X10 = 90.0, Y10 = 900.0, X11 = 100.0, Y11 = 820.0,

Parametry, które nie zostały wyżej wymienione muszą także zostać odpowiednio ustawione (zgodnie z wybraną charakterystyką).

a) dla prądu 10 mA otrzymujemy I<sub>n</sub> = 0,375 Wykorzystując wartość I<sub>n</sub> urządzenie dobiera dwa najbliższe punkty charakterystyki. Dla wartości I<sub>n</sub> = 0,375 najbliższe punkty mają współrzędne X6 = **30.0** oraz X7 = **40.0**. Wykorzystując wzory ze str. **32** otrzymujemy X(PL) = 30, Y(PL) = 30, X(PH) = 40, Y(PH) = 80 oraz I<sub>p</sub> = 0,3. Wyświetlona zostanie wartość:

$$W = (I_n - I_p) \times \frac{[Y(PH) - Y(PL)]}{[X(PH) - X(PL)]} \times 100 + Y(PL) =$$
(0.275 - 0.2) \log [80 - 30] \log 100 + 20 - (7)

$$=(0,375-0,3)\times\frac{[80-30]}{[40-30]}\times100+30\simeq67$$

b) dla prądu 2,5 mA otrzymujemy I<sub>n</sub> = -0,0938. Ponieważ wartość I<sub>n</sub> wykracza w dół poza zakres 0÷1, do wyliczenia wyniku wykorzystany zostanie skrajny dolny przedział (definiowany przez punkty o współrzędnych X1(PL) = 0, Y1(PL) = -50, X2(PH) = 10, Y2(PH) = -30 oraz I<sub>p</sub> = 0. Postępując analogicznie do przypadku a) otrzymujemy W  $\cong$  -69.

c) dla prądu 20,5 mA otrzymujemy I<sub>n</sub> = 1,0313. Ponieważ wartość I<sub>n</sub> wykracza w górę poza zakres 0÷1, do wyliczenia wyniku wykorzystany zostanie skrajny górny przedział (definiowany przez punkty o współrzędnych X10(PL) = 90, Y10(PL) = 900, X11(PH) = 100, Y11(PH) = 820 oraz I<sub>p</sub> = 0,9. Postępując analogicznie do przypadku a) otrzymujemy W  $\cong$  795.

## <u>Przykład 7:</u> Charakterystyka objętościowa zbiornika cylindrycznego w pozycji pionowej.

Zakładamy, że użytkownik posiada zbiornik olejowy w kształcie walca położonego w pozycji pionowej o wymiarach: wysokość 10m, średnica 4m oraz sondę poziomu cieczy o długości 10m, na wyjściu której otrzymujemy przeskalowany na prąd poziom cieczy w zakresie 4-20 mA.

W pierwszej kolejności należy ustawić typ wejścia 4-20 mA (patrz parametr **"Typ wejścia"**). Zdefiniowanie charakterystyki objętościowej zbiornika cylindrycznego w pozycji pionowej wymaga ustawienia parametrów zbiornika oraz parametrów sondy:

"Zbiornik tSn"=00,00 "Zbiornik tSh"=10,00 "Zbiornik th1"=00,00 "Zbiornik th2"=10,00 "Zbiornik th3"=00,00 "Zbiornik td"=04,00

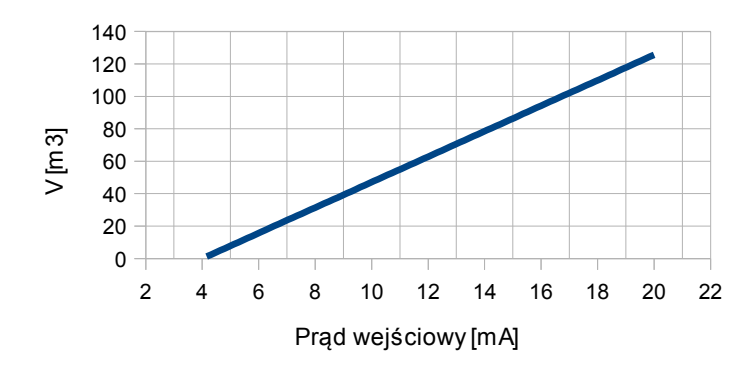

Rys. 6.12 Charakterystyka objętości zbiornika w zależności od prądu wejściowego z sondy poziomu cieczy w zbiorniku (dla zakresu 4÷20mA).

## Przykład 8: Charakterystyka objętościowa zbiornika cylindrycznego w pozycji poziomej.

Zakładamy, że użytkownik posiada zbiornik na pszenicę w kształcie walca z dennicą położonego w pozycji poziomej o wymiarach: długość dennicy (części I) zbiornika wynosi 2m, długość walca (części II) zbiornika 8,05m, a średnica 3,26m oraz sondę poziomu cieczy o długości 10m, na wyjściu której otrzymujemy przeskalowany na prąd poziom cieczy w zakresie 4-20 mA.

W pierwszej kolejności należy ustawić typ wejścia 4-20 mA (patrz parametr **"Typ wejścia"**). Zdefiniowanie charakterystyki objętościowej zbiornika cylindrycznego w pozycji poziomej wymaga ustawienia parametrów zbiornika oraz parametrów sondy:

"Zbiornik tSn"=00,00 "Zbiornik tSh"=10,00 "Zbiornik th1"=02,00 "Zbiornik th2"=08,05 "Zbiornik th3"=00,00 "Zbiornik td"=03,26

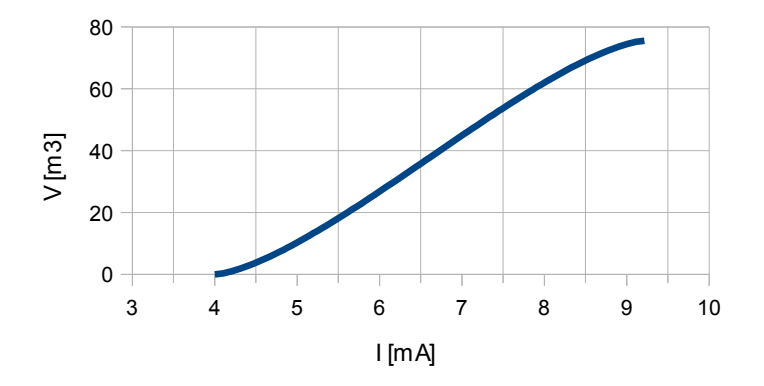

Rys. 6.13 Charakterystyka objętości zbiornika w zależności od prądu wejściowego z sondy poziomu cieczy w zbiorniku (dla zakresu 4÷20mA).

### Przykład 9: wyznaczanie wartości prądu generowanego przez wyjście prądowe

Zakładamy, że mamy aktywne wyjście prądowe, a jego parametry ustawione są następująco: "Tryb wyjścia" na "4-20 mA", "Wartość Lo" na 100, "Wartość Hi" na 200, "Lo ext [%]" na 5.0, "Hi ext [%]" na 5.0.

Parametry "Lo ext [%]" oraz "Hi ext [%]" wyznaczają przedział pracy wyjścia prądowego na 3,8 ÷ 21 mA.

Prąd wyjściowy wyznaczymy dla trzech wartości wyświetlanych W:

a) W = "17.5"

Wykorzystując wzór ze str. 57 otrzymujemy:

 $I_{out} = (17,5-10,0) / (20,0-10,0) \times 16 \text{ mA} + 4 \text{ mA} = 0,75 \cdot 16 + 4 = 16 \text{ mA}$ Wyznaczony  $I_{out}$  mieści się w przedziale pracy wyjścia prądowego (3,8 - 21 mA). b) W = "20.5"

Postępując analogicznie do pkt. a) otrzymujemy:

 $I_{out} = (20,5-10,0) / (20,0-10,0) \times 16 \text{ mA} + 4 \text{ mA} = 1,05 \cdot 16 + 4 = 20,08 \text{ mA}.$ Wyznaczony  $I_{out}$  mieści się w przedziale pracy wyjścia prądowego (3,8 - 21 mA).

c) W = "30.0"

Postępując analogicznie do pkt. a) otrzymujemy:

 $I_{out} = (30,0-10,0) / (20,0-10,0) \times 16 \text{ mA} + 4 \text{ mA} = 2 \cdot 16 + 4 = 36 \text{ mA}.$ 

Wyznaczony l<sub>out</sub> nie mieści się w przedziale pracy wyjścia prądowego (3,8 - 21 mA), a zatem wyjście prądowe wygeneruje prąd równy górnej granicy przedziału określonego przez parametry "**Lo ext [%]**" oraz "**Hi ext [%]**" (czyli 21 mA).

# 6.5. STEROWANIE WYJŚĆ PRZEKAŹNIKOWYCH

Proces regulacji poziomu sygnału mierzonego lub związanego z sygnałem mierzonym umożliwiają wyjścia przekaźnikowe urządzenia. O stanie odpowiedniego wyjścia przekaźnikowego informują diody LED (oznaczone napisem "**OUT**") znajdujące się na przednim panelu urządzenia. Dioda nie świeci gdy przekaźnik jest rozwarty, a świeci w kolorze czerwonym gdy przekaźnik jest zwarty.

Działanie wyjścia przekaźnikowego opisane jest za pomocą parametrów: "**Tryb pracy**", "Źródło", "Wart. ster.", "SetP1", "SetP2", "Histereza" "tON", "tOFF", "Jednostka", "Alarm". W zależności od ustawienia parametru "**Tryb pracy**" wyjście przekaźnikowe może być sterowane według jednej lub dwóch wartości progowych.

W przypadku sterowania jednoprogowego (patrz **Rys. 6.14**) przekaźnik może być załączany ("**Tryb pracy**" = "**ON**") lub wyłączany ("**Tryb pracy**" = "**OFF**") gdy wartość pomiarowa znajdzie się w *strefie A*. W przypadku sterowania dwuprogowego (patrz **Rys. 6.15**) przekaźnik może być załączany gdy wartość pomiarowa znajdzie się w *strefie A* ("**Tryb pracy**" = "**IN**") lub w *strefie B* ("**Tryb pracy**" = "**OUT**") i wyłączany w drugiej ze stref sterowania.

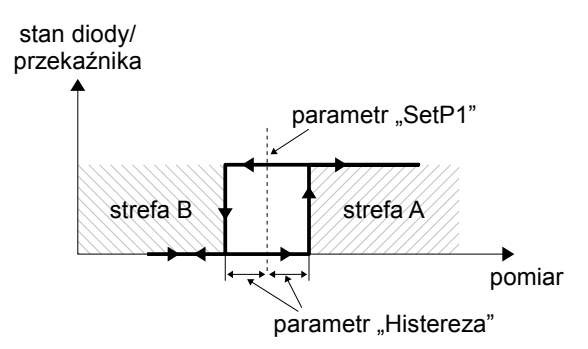

Rys. 6.14. Sterowanie jednoprogowe wyjścia przekaźnikowego/ diody LED

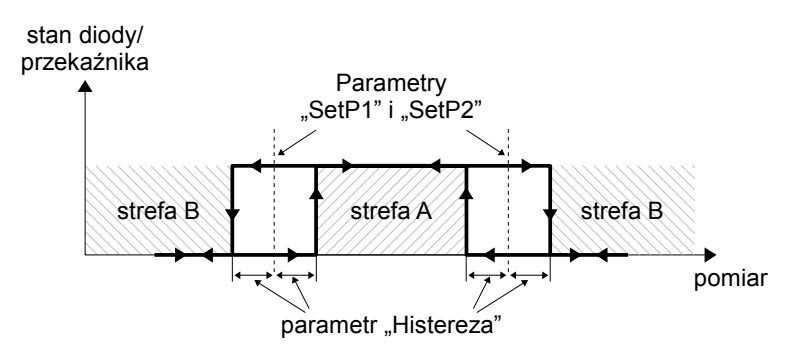

Rys. 6.15. Sterowanie dwuprogowe wyjścia przekaźnikowego/ diody LED

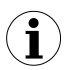

Wyjścia przekaźnikowe oraz diody LED (oznaczone napisem "**OUT**") mogą być sterowane zarówno na podstawie wartości bieżącej jak i zapamiętanej wartości szczytowej (w przypadku wykorzystywania funkcji detekcji wartości szczytowych).

### 6.5.1. Jedna wartość progowa

Zasada działania wyjścia przekaźnikowego dla przykładowych ustawień parametrów przedstawiona jest na **Rys. 6.16**.

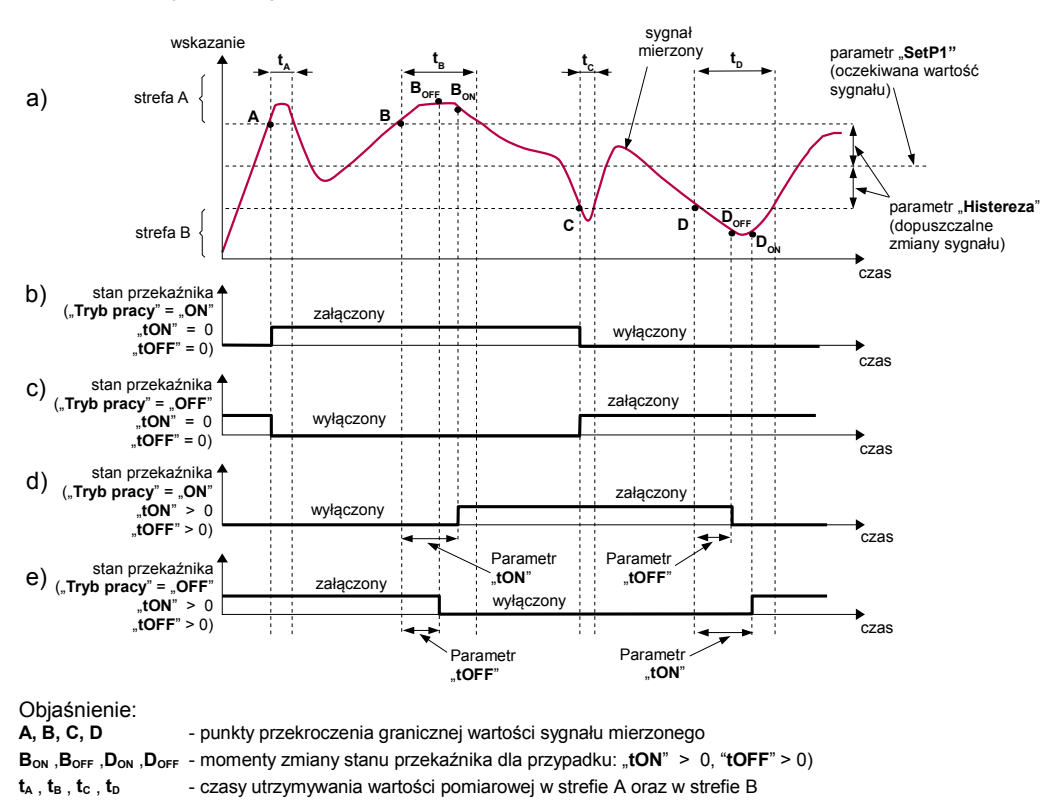

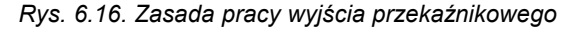

Parametr "SetP1" określa próg zadziałania przekaźnika natomiast parametr "Histereza" opisuje histerezę przekaźnika (wykres: a). Podczas procesu sterowania wyjście przekaźnikowe może zmienić stan tylko po przekroczeniu (w górę lub w dół) wartości granicznej sygnału mierzonego, rozumianej jako próg+histereza oraz próg-histereza, jeśli czas (t<sub>A</sub>, t<sub>B</sub>, t<sub>C</sub>, t<sub>D</sub>) utrzymywania wartości sygnału na poziomie przekraczającym wartość graniczną jest większy niż czas określony parametrami "tON", "tOFF" oraz "Jednostka". Jeśli parametry "tON" oraz "tOFF" zostaną ustawione na wartość równą "0" to zmiana stanu przekaźnika nastąpi <u>natychmiast</u> po przekroczeniu granicznej wartości sygnału mierzonego (punkty A oraz C, wykresy: a, b, c).

Jeśli parametry "t**ON**" oraz "t**OFF**" zostaną ustawione na wartość większą niż "**0**" to załączenie przekaźnika (punkt  $B_{ON}$ ,  $D_{ON}$ , wykresy: a, d, e) nastąpi po czasie "t**ON**" od momentu przekroczenia **wartości granicznej** (punkt B oraz D, wykres: a), natomiast wyłączenie (punkt  $B_{OFF}$ ,  $D_{OFF}$ , wykresy: a, d, e) nastąpi po czasie "t**OFF**" od momentu przekroczenia **wartości granicznej** (punkt B oraz D, wykres: a).

Jeśli czas (t<sub>A</sub>, t<sub>B</sub>, t<sub>C</sub>, t<sub>D</sub>) utrzymywania wartości sygnału na poziomie przekraczającym wartość graniczną będzie mniejszy niż ustawiony parametrem "tON" lub "tOFF", przekaźnik nie zmieni stanu (punkt A oraz C, wykresy: a, d, e). Stan wyjścia po przekroczeniu określonej wartości granicznej (punkty A, B, C, D) opisuje parametr "Tryb pracy". Przekaźnik może być załączany (parametr "Tryb pracy" ustawiony jako "OFF") gdy wartość sygnału regulowanego znajdzie się w strefie A (patrz Rys. 6.16 a).

Parametr "Alarm" pozwala określić sposób reakcji wyjścia przekaźnikowego w przypadku wystąpienia sytuacji alarmowej (np. przekroczenie *dopuszczalnego zakresu pomiarowego*).

Wszystkie parametry dotyczące wyjść przekaźnikowych opisane są w rozdziale **7.3.3. Menu "Wyjścia"**.

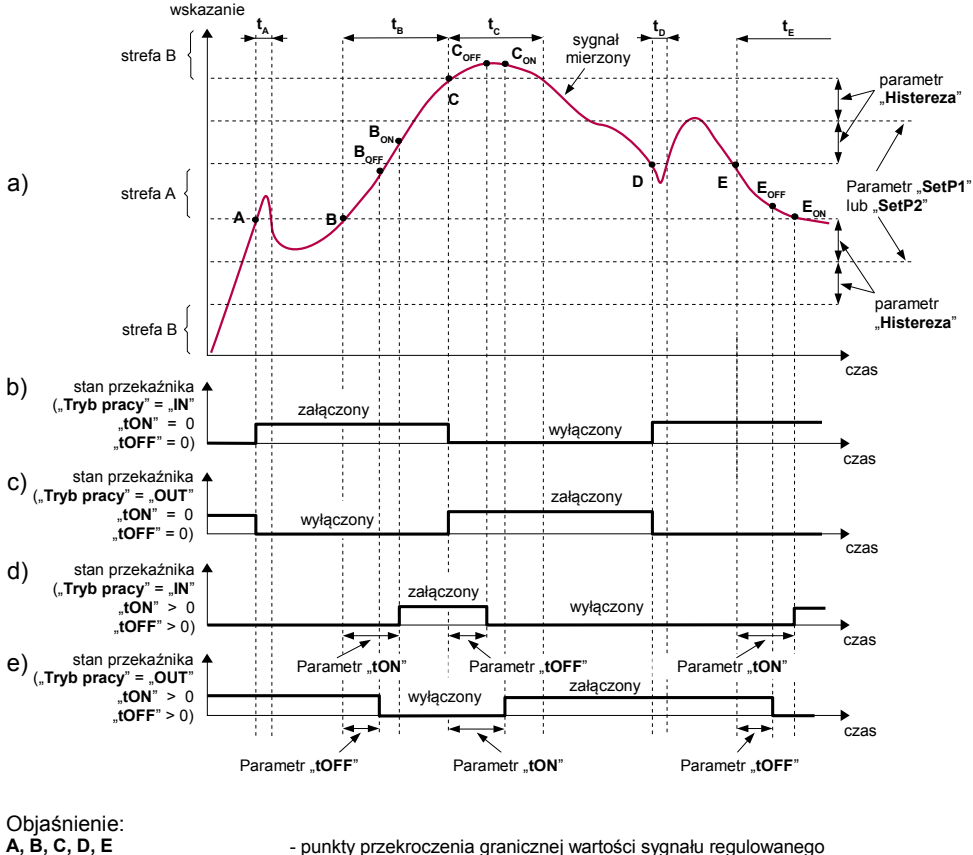

#### 6.5.2. Dwie wartości progowe

A, B, C, D, E B<sub>ON</sub>, B<sub>OFF</sub>, C<sub>ON</sub>, C<sub>OFF</sub>, E<sub>ON</sub>, E<sub>OFF</sub>  $t_A$ ,  $t_B$ ,  $t_c$ ,  $t_D$ ,  $t_E$ 

- punkty przekroczenia granicznej wartości sygnału regulowanego
 - momenty zmiany stanu przekaźnika dla przypadku: "Czas zał." > 0, "Czas wył." > 0)
 - czasy utrzymywania wartości pomiarowej w strefie A oraz w strefie B

Rys. 6.17. Zasada pracy wyjścia przekaźnikowego dla dwóch wartości progowych

W przypadku wykorzystywania w procesie sterowania dwóch wartości progowych oprócz parametru "SetP1" dostępny jest parametr "SetP2" określający drugi próg zadziałania przekaźnika (patrz Rys. 6.17), a parametry "Histereza", "Tryb pracy", "tON", "tOFF", "Jednostka" oraz "Alarm" dotyczą obydwu progów.

Podczas procesu sterowania wyjście przekaźnikowe zmienia swój stan dla każdego z progów w taki sam sposób jak to zostało opisane dla pojedynczego progu. Zależności czasowe określane parametrami "tON", "tOFF" oraz "Jednostka" również dotyczą obydwu progów.

W przypadku sterowania dwuprogowego parametr "**Tryb pracy**" określa stan wyjścia przekaźnikowego po osiągnięciu przez sygnał mierzony wartości znajdującej się w określonej strefie, wyznaczonej przez *wartości graniczne* obydwu **progów**. Przekaźnik może być załączany gdy wartość sygnału mierzonego znajdzie się w *strefie A* ("**Tryb pracy**" = "**IN**") lub w *strefie B* ("**Tryb pracy**" = "**OUT**") i wyłączany w drugiej ze stref sterowania (patrz **Rys. 6.17**).

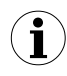

Kolejność wartości **progów "SetP1**" oraz "**SetP2**" może być ustalona dowolnie, gdyż sterowanie wyjść przekaźnikowych odbywa się zawsze z uwzględnieniem strefy pomiędzy wartościami progowymi (*strefa A*) oraz stref zewnętrznych (*strefa B*).

## 6.6. DZIAŁANIE DIODY ALARMOWEJ

Dioda alarmowa (oznaczona na płycie czołowej jako **ST** – patrz rozdział **5. OPIS PŁYTY CZOŁOWEJ**) informuje o stanach alarmowych występujących w urządzeniu. Dioda ta sygnalizuje kolorem:

zielonym – włączenie zasilania i brak stanów alarmowych, czerwonym – stan alarmowy na jednym z aktywnych wyświetlanych wejść.

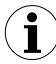

Dioda ST dodatkowo miga gdy przekroczony zostanie zakres temperaturowy pracy wyświetlacza, który wynosi -20°C  $\div$  70°C.

# 7. PROGRAMOWANIE URZĄDZENIA

Menu urządzenia umożliwia ustawienie wszystkich parametrów urządzenia dotyczących m.in. pracy wejścia pomiarowego, sposobu wyświetlania wyników, komunikacji poprzez interfejs RS-485, ustawień dostępu. Znaczenie poszczególnych parametrów urządzenia zostało opisane w rozdziale **7.3. OPIS MENU**.

Wybrane parametry urządzenia dostępne są bez konieczności wywoływania menu. Po naciśnięciu przycisku **[ENTER]**, wyświetlone zostanie menu progów i histerezy dostępnych przekaźników. Jeśli w ciągu 15 sek. użytkownik nie naciśnie żadnego przycisku, urządzenie powraca do wyświetlania pomiaru. Jeśli ustawiona jest opcja swobodnego dostępu do progów (patrz opis w rozdziale **7.3.11. Menu "Szybki dostęp"**), użytkownik może zmodyfikować ich wartość poprzez wybór żądanego progu (przyciskami **[^]** i **[v]**) oraz wciśnięcie klawisza **[ENTER]** i wpisanie żądanej wartości (patrz **7.2. EDYCJA PARAMETRÓW**). Użytkownik może również wyłączyć szybki dostęp do tych parametrów w menu **7.3.11. Menu "Szybki dostęp"**.

## 7.1. OBSŁUGA MENU URZĄDZENIA

Przejście do menu odbywa się poprzez naciśnięcie i przytrzymanie przez co najmniej 2 sekundy przycisku **[ESC/MENU]** w trybie pomiarowym.

Jeśli hasło zostało zdefiniowane za pomocą menu "**Hasło**", to użytkownik musi je podać przed przejściem do opcji menu. Wpisywanie hasła odbywa się analogicznie do zmiany parametru liczbowego (patrz: *EDYCJA PARAMETRÓW*), przy czym wyświetlana jest tylko cyfra aktualnie edytowana, a pozostałe zastąpione są gwiazdkami. Po zatwierdzeniu ostatniej cyfry wyświetlona zostanie pierwsza z opcji menu lub, w przypadku podania błędnego hasła, napis "**Błędne hasło**".

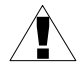

Należy zachować szczególną ostrożność podczas zmiany parametrów pracy urządzenia. O ile to możliwe zaleca się wyłączenie obiektu sterowanego na czas zmiany nastaw.

## Funkcje klawiszy podczas wyboru podmenu oraz parametru do edycji:

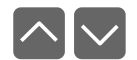

Zmiana bieżącej pozycji w menu (wybór menu niższego poziomu lub parametru do edycji). Nazwa wybranej opcji pokazywana jest na wyświetlaczu.

| Ε | N | TE: | R |
|---|---|-----|---|
|   |   |     |   |

Działanie klawisza [ENTER] zależy od typu bieżącej pozycji Menu:

- jeśli pozycja w menu odpowiada jednemu z parametrów urządzenia, wciśnięcie **[ENTER]** powoduje rozpoczęcie edycji parametru,
- jeśli pozycja w menu jest przejściem do menu niższego poziomu, po naciśnięciu [ENTER] na wyświetlaczu pokazywana jest pierwsza z opcji wybranego poziomu menu.

ESC MENU

Klawisz **[ESC/MENU]** powoduje opuszczenie bieżącego poziomu menu i powrót do menu nadrzędnego (lub do trybu pomiarowego).

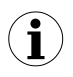

Po upływie ok. 1 minuty od ostatniego użycia klawiszy, urządzenie powraca z dowolnego poziomu menu do trybu pomiarowego (tylko wtedy gdy żaden z parametrów nie jest w trybie edycji).

## 7.2. EDYCJA PARAMETRÓW

Aby wejść do trybu edycji parametru umożliwiającego modyfikację wartości jednego z parametrów urządzenia, należy wybrać odpowiednią opcję w menu za pomocą przycisków [^] [v] i nacisnąć przycisk [ENTER].

#### 7.2.1. Parametry numeryczne

Parametry numeryczne wyświetlane są jako liczby w formacie dziesiętnym. Podczas edycji parametru wciśnięcie jednego z przycisków [^], [v] powoduje zmianę bieżącej (tj. zaznaczonej) cyfry lub znaku liczby (+/-). Krótkie przyciśnięcie [ENTER] powoduje przejście do edycji następnej pozycji dziesiętnej.

Po wprowadzeniu ostatniej cyfry i naciśnięciu klawisza **[ENTER]** zostanie wyświetlony komunikat potwierdzający wprowadzone zmiany. Ponowne naciśnięcie klawisza **[ENTER]** powoduje zapamiętanie wprowadzonych zmian i zakończenie edycji parametru. Naciśnięcie klawisza **[ESC]** powoduje anulowanie wprowadzonych zmian parametru oraz powrót do menu.

#### 7.2.2. Parametry przełącznikowe

Parametry przełącznikowe można przedstawić w postaci listy, z której dla danego parametru można wybrać tylko jedną z opcji dostępnych na liście. Wybór opcji dla parametru przełącznikowego dokonywany jest za pomocą przycisków [^], [v].

Naciśnięcie klawisza **[ENTER]** powoduje wybranie i zapisanie aktualnie wyświetlanej opcji, natomiast naciśnięcie klawisza **[ESC]** powoduje anulowanie wprowadzonych zmian parametru oraz powrót do menu.

#### 7.2.3. Parametry suwakowe

Parametry suwakowe przedstawione są w postaci poziomego grafu, w ramach którego można zmieniać płynnie wartości liczbowe. Krótkie przyciśnięcie [^] lub [v] powoduje odpowiednio jednorazowe zwiększenie lub zmniejszenie wartości parametru. Przyciśnięcie i przytrzymanie [^] lub [v] powoduje odpowiednio ciągłe zwiększanie lub zmniejszanie wartości parametru, aż do osiągnięcia wartości granicznych.

Naciśnięcie klawisza **[ENTER]** powoduje wybranie i zapisanie aktualnie wyświetlanej wartości, natomiast naciśnięcie klawisza **[ESC]** powoduje anulowanie wprowadzonych zmian parametru oraz powrót do menu.

### 7.2.4. Parametry tekstowe

Parametry tekstowe stanowią ciąg znaków wybieranych z tablicy znaków (**Rys. 7.1**) umieszczonej w pamięci urządzenia. Wprowadzenie nowej wartości parametru (**Rys. 7.1**) oraz **Rys. 7.2**) polega na wyborze kolejnych znaków tekstu poprzez wskazanie pozycji znaku w tablicy wyświetlanej poniżej edytowanego tekstu. Edytowany znak tekstu otoczony jest ramką i miga, a jego źródło wskazane jest w tablicy znaków za pomocą ramki otaczającej edytowany znak.

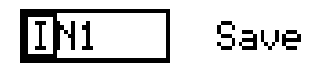

Rys. 7.1. Wybór znaku edycji

Funkcje klawiszy podczas wyboru znaku do edycji (tablica znaków jest wówczas niewidoczna):

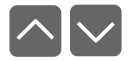

Wybór pozycji edytowanego znaku lub opcji zapisu parametru tekstowego. Wybrany znak (opcja zapisu) zostaje wyróżniony ramką.

ENTER

- Rozpoczęcie edycji znaku na wybranej pozycji
- Zatwierdzenie wprowadzonych zmian i zakończenie edycji parametru (gdy opcja "Zapisz" wyróżniona jest ramką i miga).
- ESC MENU
- Anulowanie wprowadzanych zmian (w dowolnej chwili).

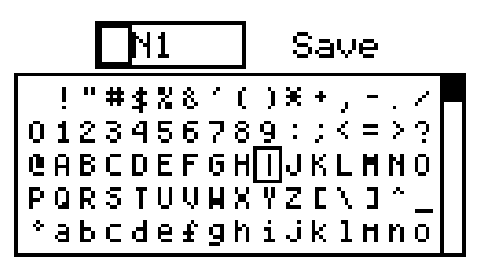

Rys. 7.2. Edycja znaku

Funkcje klawiszy podczas edycji wybranego znaku (tablica znaków wyświetlana jest wówczas poniżej edytowanego parametru):

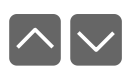

- Wybór znaku z danej kolumny tablicy znaków dla edytowanej pozycji parametru tekstowego.
- Zatwierdzenie znaku wybranego w tablicy znaków dla edytowanej pozycji i rozpoczęcie edycji kolejnego znaku lub zakończenie edycji znaków (jeśli edytowany znak był ostatnim w ciągu).

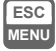

ENTER

• Anulowanie wprowadzanych zmian (w dowolnej chwili).

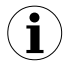

Ze względu na ograniczoną ilość przycisków jakie posiada urządzenie, wybór znaku może być niewygodny. Sugeruje się, aby zmian dokonywać za pomocą odpowiednich rejestrów MODBUS. Więcej informacji znajduje się w rozdziałach **7.3.6. Menu "Opcje RS485"** oraz **8.1. WYKAZ REJESTRÓW**.

## <u>7.3. OPIS MENU</u>

"0 \* \* \*" - zapytanie o hasło. Jeżeli ustawiono hasło operatora na wartość inną niż "0000", to każde wejście do obsługi menu poprzedzone jest zapytaniem o hasło. W przypadku podania prawidłowego hasła urządzenie przechodzi do menu, natomiast w przypadku podania błędnego hasła na wyświetlaczu pojawia się napis "Błędne hasło" i po chwili oprogramowanie powraca do trybu pomiarowego.

## 7.3.1. Menu "Opcje wyświetlania"

Menu zawierające wszystkie ustawienia ekranu i wyświetlania

Podmenu "Układ ekranu":

"Tryb" - sposób podziału obrazu dla wartości pomiarowych,

- "1 kanał" na ekranie wyświetlane są pojedynczo aktywne kanały,
- "2 kanały" na ekranie kanały wyświetlane są parami (kanał 1 i 2 w jednej parze, oraz kanał 3 i 4 w drugiej parze). Gdy oba kanały z pary są nieaktywne, para ta nie będzie wyświetlana,
- "4 kanały" na ekranie wyświetlane są wszystkie kanały, zarówno aktywne jak i nieaktywne,

Gdy ustawiona jest opcja wyświetlająca mniej niż 4 kanały, wówczas na ekranie pomiarowym istnieje możliwość ręcznego przełączania między wyświetlanymi kanałami za pomocą przycisków [^] i [v] o ile dane kanały są aktywne.

| "Źródło Ch1" | - wybiera wejście, | którego wartość | ma być wyświetlan | a w kanale nr 1; do |
|--------------|--------------------|-----------------|-------------------|---------------------|
|              | wyboru są tu nastę | pujące opcje:   |                   |                     |

| " <b>OFF</b> " - | kanał | jest r | nieakty | /wny, |
|------------------|-------|--------|---------|-------|
|------------------|-------|--------|---------|-------|

| "Temp."        | - źródłem kanału jest wejście cyfrowe w trybie pomiaru temperatury,            |
|----------------|--------------------------------------------------------------------------------|
| "Wilgotność"   | - źródłem kanału jest wejście cyfrowe w trybie pomiaru wilgotności,            |
| "UN1"          | <ul> <li>źródłem kanału jest uniwersalne wejście pomiarowe numer 1,</li> </ul> |
| "UN2"          | <ul> <li>źródłem kanału jest uniwersalne wejście pomiarowe numer 2,</li> </ul> |
| "MB1"          | <ul> <li>źródłem kanału są rejestry od 140h do 143h wejścia Modbus,</li> </ul> |
| " <b>MB2</b> " | <ul> <li>źródłem kanału są rejestry od 160h do 163h wejścia Modbus,</li> </ul> |
| " <b>F1</b> "  | <ul> <li>źródłem kanału jest wynik pierwszej funkcji matematycznej,</li> </ul> |
| " <b>F2</b> "  | <ul> <li>źródłem kanału jest wynik drugiej funkcji matematycznej,</li> </ul>   |

**1** Gdy wszystkie źródła kanałów są ustawione jako "**OFF**", wówczas na ekranie pomiarowym wyświetla się informacja: "**Brak aktywnych kanałów!!!**".

"Źródło Ch2"
 - wybiera wejście, którego wartość ma być wyświetlana w kanale nr 2,
 "Źródło Ch3"
 - wybiera wejście, którego wartość ma być wyświetlana w kanale nr 3,
 - wybiera wejście, którego wartość ma być wyświetlana w kanale nr 4,
 - parametr określający czas, po którym widok na ekranie zmieni się na kolejny kanał (parę kanałów). Wartość "0" w tym parametrze oznacza, że ekran nie będzie się przełączał i zatrzyma się na ostatnim aktywnym widoku. Do

przełączania widoków należy wtedy użyć klawiszy góra/dół,

Podmenu "Wyświetlacz":

| "Podświetlenie"<br>"stałe" | <ul> <li>parametr ustawiający podświetlenie wyświetlacza,</li> <li>podświetlenie właczone na stałe.</li> </ul> |
|----------------------------|----------------------------------------------------------------------------------------------------|
| "czasowe"                  | - podświetlenie wyłącza się po około minucie od ostatniego naciśnięcia                                         |
|                            | jednego z przycisków,                                                                                          |
| "Jasność"                  | - parametr regulujący (od 0 do 100 %) jasność wyświetlacza,                                                    |
| "Kontrast"                 | <ul> <li>parametr regulujący (od 0 do 100 %) kontrast wyświetlacza,</li> </ul>                                 |
| "Tryb obrazu"              | <ul> <li>parametr określający sposób wyświetlania pikseli,</li> </ul>                                          |
| "normalny"                 | <ul> <li>ciemne piksele wyświetlane są na jasnym tle,</li> </ul>                                               |
| "odwrócony"                | <ul> <li>jasne piksele wyświetlane są na ciemnym tle,</li> </ul>                                               |

## 7.3.2. Menu "Wejścia"

Menu zawierające ustawienia wejść fizycznych i funkcji znajdujących się w urządzeniu. Zależnie od konfiguracji sprzętowej, menu to może zawierać:

"Temperatura" - podmenu zawierające parametry wejścia cyfrowego mierzącego temperaturę,

| "Pomiar temp." | - włącza wejście pomiarowe,                                                                                            |
|----------------|----------------------------------------------------------------------------------------------------|
| "Nazwa wej."   | - edytowalna nazwa kanału, która będzie wyświetlana na ekranie                                                         |
|                | pomiarowym,                                                                                                    |
| "°C/°F/K"      | - wybiera charakterystykę przetwarzania pomiaru temperatury.                                                           |
|                | dostępne charakterystyki to: Celsjusza, Fahrenheita oraz Kelwina,                                                      |
| "Rekalibracja" | <ul> <li>włącza i wyłącza korektę charakterystyki czujnika,</li> </ul>                                                 |
| "Opcje char."  | - ustawienia korekty charakterystyki czujnika. Dostępne dla wejścia                                                    |
|                | typu Temperatura oraz tylko w sytuacji, gdy parametr                                                                   |
|                | "Rekalibracja" ustawiony jest jako "włączone",                                                                         |
| "Dodaj punkt"  | - opcia ta umożliwia dodawanie punktów do charakterystyki                                                              |
| <i>"</i>       | korvgujacej. Po wybranju tej opcji urządzenie oczekuje                                                                 |
|                | na wprowadzenie koleino współrzednych "X" oraz "Y"                                                                     |
|                | dla nowego punktu charakterystyki. Współrzedna X" określa                                                              |
|                | wartość sygnału wejściowego Współrzedna <b>Y</b> " określa                                                             |
|                | wskazanie wyświetlacza dla danej współrzędnej X" Wartość                                                               |
|                | wonálrzednych $\mathbf{Y}^{n}$ i $\mathbf{Y}^{n}$ meżna zmioniać w zakrosia + <b>900 9</b>                             |
| Houń punkt"    | wspolizęunych "A r "T można ziniemać w zakresie ± 333,3,                                                               |
| "Osun punki    | - opcja la unoznivia usuwanie punktow charakterystyki<br>konguisaci. Do utubranju toj opcji pojovijo cio listo punktów |
|                | korygującej. Po wybraniu tej opcji pojawia się lista puriktow,                                                         |
|                | z ktorej za pomocą klawiszy [^] oraz [v] uzytkownik wybiera,                                                           |
|                | po potwierdzeniu klawiszem [ENIER], usuwa punkt                                                                        |
|                | charakterystyki,                                                                                                    |
| "Edytuj punkt" | - opcja ta umozliwia modyfikację wybranego punktu                                                                      |
|                | charakterystyki korygującej. Po wybraniu tej opcji pojawia się                                                         |
|                | lista punktów, z której za pomocą klawiszy [^] oraz [V]                                                                |
|                | użytkownik wybiera, po potwierdzeniu klawiszem [ENTER],                                                                |
|                | przechodzi do edycji punku charakterystyki. Każdą                                                                      |
|                | wspołrzędną nalezy edytować i zapisywać osobno,                                                                        |
| "Zdef. punkty" | - nieposegregowana lista zawierająca wszystkie zdefiniowane                                                            |
|                | punkty charakterystyki korygującej w kolejności, w jakiej                                                              |
|                | zostały wprowadzone. Przejscie do widoku kolejnych punktów                                                             |
|                | odbywa się za pomocą klawiszy [^] oraz [V],                                                                            |
|                |                                                                                                    |

- "Charakterys." posegregowana lista zawierająca wszystkie poprawnie zdefiniowane punkty charakterystyki korygującej. Przejście do widoku kolejnych punktów odbywa się za pomocą klawiszy [^] oraz [v],
- "Jedn. txt." czteroznakowa edytowalna jednostka, która będzie wyświetlana przy kanale w trybie wyświetlania 4-kanałowego,
- "Jedn. graf." jednostka graficzna, która będzie wyświetlana przy kanale w trybie wyświetlania 1 i 2-kanałowym. W tym parametrze można wybrać: jednostkę identyczną jak w parametrze "Jedn. txt", spośród predefiniowanych jednostek graficznych lub jednostkę własną, którą można wgrać do urządzenia za pomocą programu S-Config 2 dostępnego na stronie producenta,

"Wilgotność" - podmenu zawierające parametry wejścia cyfrowego mierzącego wilgotność,

- "**Pomiar wilg.**" włącza wejście pomiarowe,
- "Nazwa wej." edytowalna nazwa kanału która będzie wyświetlana na ekranie pomiarowym,
- "**Rekalibracja**" włącza i wyłącza korektę charakterystyki czujnika,
- "Opcje char." ustawienia korekty charakterystyki czujnika. Dostępne dla wejścia typu Wilgotność oraz tylko w sytuacji, gdy parametr "Rekalibracja" ustawiony jest jako "włączone",
  - "Dodaj punkt" opcja ta umożliwia dodawanie punktów do charakterystyki korygującej. Po wybraniu tej opcji urządzenie oczekuje na wprowadzenie kolejno współrzędnych "X" oraz "Y" dla nowego punktu charakterystyki. Współrzędna "X" określa wartość sygnału wejściowego. Współrzędna "Y" określa wskazanie wyświetlacza dla danej współrzędnej "X". Wartość współrzędnych "X" i "Y" można zmieniać w zakresie ± 999,9,
  - "Usuń punkt" opcja ta umożliwia usuwanie punktów charakterystyki korygującej. Po wybraniu tej opcji pojawia się lista punktów, z której za pomocą klawiszy [^] oraz [v] użytkownik wybiera, po potwierdzeniu klawiszem [ENTER], usuwa punkt charakterystyki,
  - "Edytuj punkt" - opcia ta umożliwia modvfikacie wvbranego punktu charakterystyki korygującej. Po wybraniu tej opcji pojawia się lista punktów, z której za pomocą klawiszy [^] oraz [v] użytkownik wybiera, po potwierdzeniu klawiszem [ENTER]. przechodzi do edvcii punku charakterystyki. Każda współrzędną należy edytować i zapisywać osobno,
  - "Zdef. punkty" nieposegregowana lista zawierająca wszystkie zdefiniowane punkty charakterystyki korygującej w kolejności, w jakiej zostały wprowadzone. Przejście do widoku kolejnych punktów odbywa się za pomocą klawiszy [^] oraz [v],
  - "Charakterys." posegregowana lista zawierająca wszystkie poprawnie zdefiniowane punkty charakterystyki korygującej. Przejście do widoku kolejnych punktów odbywa się za pomocą klawiszy [^] oraz [v],
- "Jedn. txt." czteroznakowa edytowalna jednostka, która będzie wyświetlana przy kanale w trybie wyświetlania 4-kanałowego,

| "Jedn. graf."         | <ul> <li>jednostka graficzna, która będzie wyświetlana przy kanale w trybie<br/>wyświetlania 1 i 2-kanałowym. W tym parametrze można wybrać:<br/>jednostkę identyczną jak w parametrze "Jedn. txt", spośród<br/>predefiniowanych jednostek graficznych lub jednostkę własną, którą<br/>można wgrać do urządzenia za pomocą programu S-Config 2<br/>dostępnego na stronie producenta,</li> </ul> |
|-----------------------|----------------------------------------------------------------------------------------------------|
| "UN1", "UN2" - podmen | u zawierające parametry wejścia uniwersalnego,                                                                                                    |
| "Typ wejścia"         | <ul> <li>- włącza wejście pomiarowe, wybiera zakres pracy, rodzaj mierzonej<br/>wielkości i metodę pomiaru,</li> </ul>                                                                                                    |
| "Nazwa wej."          | - edytowalna nazwa wejścia, która będzie wyświetlana na ekranie,                                                                                                    |
| "Char."               | <ul> <li>wybiera charakterystykę przetwarzania,</li> </ul>                                                                                                    |
| "liniowa"             | - charakterystyka liniowa, zakres wyświetlanych wartości                                                                                                    |
|                       | definiowany jest przez opcje "Wartość Lo" i "Wartość Hi".                                                                                                    |
| I                     | Patrz także 6.4.1.1.Charakterystyka liniowa,                                                                                                    |
| "Kwadratowa           | - charakterystyka kwadratowa, zakres wyswietianych wartości                                                                                                    |
|                       | i Wartość may " Datrz takżo 6442 Charakteriatyka                                                                                                    |
|                       | r, warlose max. Pallz lakze 0.4.1.2. Charakleryslyka                                                                                                    |
| nierwiast "           | - charakterystyka nierwiastkowa zakres wyświetlanych                                                                                                    |
| "pici macti           | wartości definiowany jest przez opcie <b>Wartość min</b> ."                                                                                                    |
|                       | j "Wartość max.". Patrz także 6.4.1.3. Charakterystyka                                                                                                    |
|                       | pierwiastkowa                                                                                                    |
| "własna"              | - charakterystyka określana na podstawie punktów (max. 20)                                                                                                    |
|                       | definiowanych przez użytkownika. Dodawanie, modyfikację                                                                                                    |
|                       | oraz usuwanie punktów charakterystyki umożliwia menu                                                                                                    |
|                       | " <b>Opcje char.</b> " opisane poniżej,                                                                                                    |
| "zb. pion."           | - charakterystyka objętościowa zbiornika cylindrycznego                                                                                                    |
|                       | w pozycji pionowej, okresiana na podstawie parametrow                                                                                                    |
|                       | "ZDIOFNIK UNT , "ZDIOFNIK UNZ , "ZDIOFNIK UNS , "ZDIOFNIK UQ ,<br>Zbiornik tSn" – Zbiornik tSb"                                                                                                    |
| zh noziom"            | "Zbiornik ton, "Zbiornik ton,<br>- charakterystyka objetościowa zbiornika cylindrycznego                                                                                                    |
|                       | w pozycji poziomej określana na podstawie parametrów                                                                                                    |
|                       | "Zbiornik th1". "Zbiornik th2". "Zbiornik th3". "Zbiornik tď".                                                                                                    |
|                       | "Zbiornik tSn", "Zbiornik tSh",                                                                                                    |
| "Opcje char."         | - dostępne tylko w sytuacji, gdy parametr "Char." ustawiony jest                                                                                                    |
|                       | jako "własna". Zawiera następujące parametry:                                                                                                    |
| "Dodaj punkt"         | - opcja ta umożliwia dodawanie punktów do charakterystyki                                                                                                    |
|                       | użytkownika. Po wybraniu tej opcji urządzenie oczekuje                                                                                                    |
|                       | na wprowadzenie kolejno wspołrzędnych "X" oraz "Y"                                                                                                    |
|                       | dia nowego punktu charakterystyki. Wspołrzędna "X" okresia                                                                                                    |
|                       | waliose sygnatu wejselowego w slosuniku do wybranego zakresu nomiarowego Wartość wsnółrzednej $\mathbf{Y}$ " wyrażona                                                                                                    |
|                       | jest w procentach i obeimuje zakres + 1999 Wenółrzedna                                                                                                    |
|                       | Y" określa wskazanie wyświetlacza dla danej współrzednej                                                                                                    |
|                       | "X". Wartość współrzednej "Y" można zmieniać w zakresie                                                                                                    |
|                       | ± 9999. Pozvcja kropki dziesietnej dla wskazania określana                                                                                                    |
|                       | jest na podstawie ustawienia parametru "Poz. kropki",                                                                                                    |

|                            | Instrukcja obsługi - MIERNIK ProSens                                                                                                    |
|----------------------------|----------------------------------------------------------------------------------------------------|
| "Usuń punkt"               | <ul> <li>opcja ta umożliwia usuwanie punktów charakterystyki<br/>korygującej. Po wybraniu tej opcji pojawia się lista punktów,<br/>z której za pomoca klawiszy [^] oraz [v] użytkownik wybiera,</li> </ul>                                                                                    |
| Edytui punkt"              | po potwierdzeniu klawiszem <b>[ENTER]</b> , usuwa punkt<br>charakterystyki,<br>opcia ta umożliwia modyfikacje wybranego punktu                                                                                                    |
| "Luytaj punkt              | - opcja ta unozinka indujikację wybranego puliktu<br>charakterystyki korygującej. Po wybraniu tej opcji pojawia się<br>lista punktów, z której za pomocą klawiszy [^] oraz [v]<br>użytkownik wybiera, po potwierdzeniu klawiszem [ENTER],<br>przechodzi do edwcii punku charakterystyki Każda |
| "Zdef. punkty"             | współrzędną należy edytować i zapisywać osobno,<br>- nieposegregowana lista zawierająca wszystkie zdefiniowane<br>punkty charakterystyki korygującej w kolejności, w jakiej<br>zostały wprowadzone. Przejście do widoku kolejnych punktów                                                     |
| "Charakterys."             | odbywa się za pomocą klawiszy [^] oraz [v],<br>- posegregowana lista zawierająca wszystkie poprawnie<br>zdefiniowane punkty charakterystyki korygującej. Przejście<br>do widoku kolejnych punktów odbywa się za pomocą klawiszy<br>[^] oraz [v]                                               |
| Podłaczenie"               | - wybiera metode podłaczenia czujnika PT                                                                                                    |
| "i odlączenie<br>3 żvłowe" | - wejście obsługuje czujnik 3-przewodowy                                                                                                    |
| "2 żvłowe"                 | - weiście obsługuje czujnik 2-przewodowy.                                                                                                    |
| "Filtrowanie"              | - opcja umożliwia zmianę stałej czasowej filtracji wskazań.<br>Wyrażona w sekundach. Dopuszczalne są wartości od 0 (brak<br>filtracji) do 255,                                                                                                    |
| "Podtrzymanie"             | - menu zawierające opcje dotyczące funkcji detekcji wartości szczytowych. Patrz także rozdział <b>6.3.1. Detekcja wartości szczytowych</b> .                                                                                                    |
| "Trvb"                     | - tvp wykrywanych zmian sygnału mierzonego:                                                                                                    |
| "normaln                   | y" - szczyty – wzrost, a następnie zmniejszenie wartości                                                                                                    |
|                            | svonału o wartość równa co najmnjej wartości parametru                                                                                                    |

"Wartość",

..odwrócony" - doliny - zmniejszenie, a następnie wzrost wartości sygnału o wartość równą co najmniej wartości parametru "Wartość".

- minimalna amplituda sygnału (patrz Rys. 6.4), która zostanie "Wartość" zinterpretowana jako "szczyt" lub "dolina",

"Czas" - maksymalny czas wyświetlania wartości szczytowej lub doliny ustawiany w zakresie od 0,0 do 19.9 sekundy z rozdzielczościa 0,1 s. Jeżeli parametr "Wyświetlanie" ustawiony jest jako "bieżąca", ustawienie wartości "czas" na podtrzymywania. Jeżeli 0.0 oznacza brak parametr "Wyświetlanie" ustawiony jest jako "szczytowa", ustawienie wartości "czas" na 0.0 powoduje, że wykryta wartość szczytowa jest podtrzymywana do momentu wciśnięcia przycisku [ESC], - typ wartości prezentowanej na wyświetlaczu,

"Wyświetlanie" wyświetlanie wartości bieżącej, "bieżąca" "szczytowa" - wyświetlanie wartości szczytowej (szczyty lub doliny - w zależności od ustawienia parametru "Tryb",

| "Zbiornik th1" | <ul> <li>- wysokość I części zbiornika o kształcie paraboloidy eliptycznej,<br/>stała pozycja przecinka – 2 miejsca po przecinku. Patrz Rys. 7.3<br/>i Rys. 7.4,</li> </ul>                                                      |
|----------------|----------------------------------------------------------------------------------------------------|
| "Zbiornik th2" | <ul> <li>- wysokość II części zbiornika o kształcie walca, stała pozycja<br/>przecinka – 2 miejsca po przecinku. Patrz Rys. 7.3 i Rys. 7.4,</li> </ul>                                                                           |
| "Zbiornik th3" | <ul> <li>- wysokość III części zbiornika o kształcie paraboloidy eliptycznej,<br/>stała pozycja przecinka – 2 miejsca po przecinku. Patrz Rys. 7.3<br/>i Rys. 7.4,</li> </ul>                                                    |
| "Zbiornik td"  | - średnica zbiornika cylindrycznego, stała pozycja przecinka – 2 miejsca po przecinku. Patrz <b>Rys. 7.3</b> i <b>Rys. 7.4</b> ,                                                                                                 |
| "Zbiornik tSn" | <ul> <li>odległość sondy od dna zbiornika, stała precyzja – 2 miejsca<br/>po przecinku. Przyjmuje się, że jednostka "Zbiornik tSn" jest 100<br/>razy mniejsza od jednostki "Zbiornik tSh". Patrz Rys. 7.3 i Rys. 7.4,</li> </ul> |
| "Zbiornik tSh" | - zakres pomiarowy, stała precyzja – 2 miejsca po przecinku. Patrz <b>Rys. 7.3</b> i <b>Rys. 7.4</b> ,                                                                                                    |

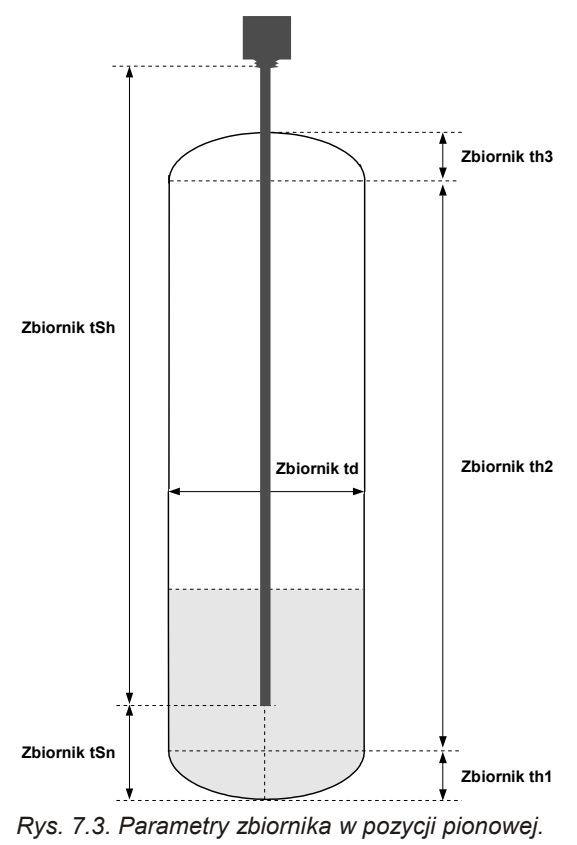

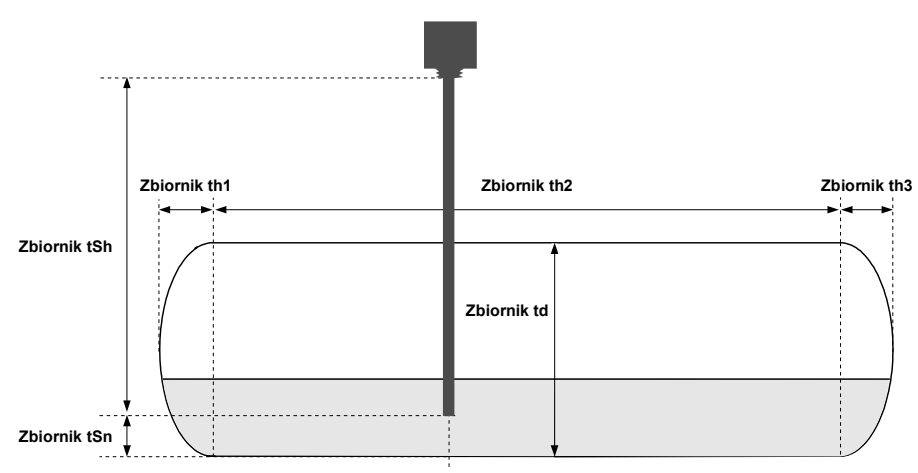

Rys. 7.4. Parametry zbiornika w pozycji poziomej.

| "Offset"                                     | <ul> <li>korekta dla wejść temperaturowych (TC i RTD), służąca<br/>przesunięciu wyniku pomiaru. Dla TC zakres przesunięcia wynosi<br/>± 99 z dokładnością 1°C, a dla RTD zakres przesunięcia wynosi<br/>± 9.9 z dokładnościa 0.1°C.</li> </ul>                                                                                                    |
|----------------------------------------------|----------------------------------------------------------------------------------------------------|
| "°C/°F/K"                                    | <ul> <li>określa w jakiej skali ma być wykonywany pomiar. Dotyczy tylko<br/>wejść TC oraz RTD.</li> </ul>                                                                                                    |
| "Poz. kropki"                                | <ul> <li>określa pozycję kropki dziesiętnej podczas pomiaru,</li> </ul>                                                                                                    |
| "Wartość Lo"                                 | <ul> <li>określa wartość wyświetlaną dla minimalnej wartości pomiaru<br/>w wybranym zakresie. Dotyczy charakterystyki liniowej, kwadratowej<br/>oraz pierwiastkowei.</li> </ul>                                                                                                    |
| "Wartość Hi"                                 | <ul> <li>określa wartość wyświetlaną dla maksymalnej wartości pomiaru<br/>w wybranym zakresie. Dotyczy charakterystyki liniowej, kwadratowej<br/>oraz pierwiastkowej.</li> </ul>                                                                                                    |
| "Lo ext. [%]"                                | <ul> <li>określa procentowe rozszerzenie dolnego zakresu pomiarowego;<br/>patrz także 6.3. TRYB POMIAROWY.</li> </ul>                                                                                                    |
| "Hi ext. [%]"                                | <ul> <li>określa procentowe rozszerzenie górnego zakresu pomiarowego;<br/>patrz także 6.3. TRYB POMIAROWY,</li> </ul>                                                                                                    |
| "Jedn. txt."                                 | - cztero-znakowa edytowalna jednostka, która będzie wyświetlana przy kanale w trybie wyświetlania 4-kanałowego,                                                                                                    |
| "Jedn. graf."                                | <ul> <li>jednostka graficzna która będzie wyświetlana przy kanale w trybie<br/>wyświetlania w trybie 1 i 2-kanałowym. W tym parametrze można<br/>wybrać: jednostkę identyczną jak w parametrze "Jedn. txt", spośród<br/>predefiniowanych jednostek graficznych oraz jednostkę własną,<br/>którą można wgrać do urządzenia za pomocą programu S-Config 2<br/>dostępnego na stronie producenta,</li> </ul> |
| "MB1", "MB2"<br>"Tryb pracy"<br>"Nazwa wej." | <ul> <li>podmenu zawierające parametry wejścia Modbus,</li> <li>włącza wejście Modbus,</li> <li>edytowalna nazwa kanału, która będzie wyświetlana na ekranie pomiarowym,</li> </ul>                                                                                                    |

"Poz. kropki" - określa pozycję kropki dziesiętnej podczas pomiaru,

| "Czas ważn."                           | <ul> <li>- czas oczekiwania urządzenia na nowy zapis do rejestru Modbus<br/>(wyrażony w sekundach). Jego przekroczenie sygnalizowane jest<br/>pulsującą nazwą kanału w widoku pomiarowym oraz stanem<br/>alarmowym w danym wejściu,</li> </ul>                                                                                                    |
|----------------------------------------|----------------------------------------------------------------------------------------------------|
| "Jedn. txt."                           | <ul> <li>- cztero-znakowa edytowalna jednostka, która będzie wyświetlana<br/>przy kanale w trybie wyświetlania 4-kanałowego,</li> </ul>                                                                                                    |
| "Jedn. graf."                          | <ul> <li>- jednostka graficzna która będzie wyświetlana przy kanale w trybie<br/>wyświetlania w trybie 1 i 2-kanałowym. W tym parametrze można<br/>wybrać: jednostkę identyczną jak w parametrze "Jedn. txt", spośród<br/>predefiniowanych jednostek graficznych oraz jednostkę własną,<br/>którą można wgrać do urządzenia za pomocą programu S-Config 2<br/>dostępnego na stronie producenta,</li> </ul> |
| " <b>F1</b> ", " <b>F2</b> " - po      | dmenu zawierajace parametry wejścia funkcji matematycznej.                                                                                                    |
| ","","","",",",",",",",",",",",",","," | - włacza i wybiera rodzaj funkcji jaka ma spełniać wejście.                                                                                                    |
| wyłaczone"                             | - funkcja matematyczna jest wyłaczona                                                                                                    |
| "Hyldozofio                            | - suma arvtmetyczna. Składnikami sumy sa wartości wejść z                                                                                                    |
| "Suma                                  | parametrów "Źródło 1" i "Źródło 2",                                                                                                    |
| "rôžnica"                              | <ul> <li>różnica arytmetyczna. Odjemną różnicy jest wartość wejścia<br/>z parametru "Źródło 1", a odjemnikiem różnicy jest wartość<br/>wejścia z parametru "Źródło 2",</li> </ul>                                                                                                    |
| "średnia"                              | - średnia arytmetyczna z dwóch wartości wejść parametrów "źródło 1" i "źródło 2",                                                                                                    |
| "punkt rosy"                           | <ul> <li>oblicza punkt rosy na podstawie wartości wejść z parametrów<br/>"Źródło 1" i "Źródło 2". Parametr "Źródło 1" jest temperaturą<br/>w jednostce zgodnej z opcją "°C/°F/K" funkcji. Parametr<br/>"Źródło 2" jest wilgotnościa wzgledna powietrza.</li> </ul>                                                                                                    |
| "Nazwa wej."                           | - edytowalna nazwa kanału, która będzie wyświetlana na ekranie pomiarowym.                                                                                                    |
| "Precyzja"                             | <ul> <li>precyzja wyświetlania wyniku funkcji. Pozycja kropki źródeł<br/>wejściowych jest pobierana automatycznie z ich konfiguracji.</li> </ul>                                                                                                    |
| "Źródło 1"                             | <ul> <li>wybór wejścia będącego pierwszym źródłem wartości dla funkcji<br/>matematycznej</li> </ul>                                                                                                    |
| "Źródło 2"                             | - wybór wejścia będącego drugim źródłem wartości dla funkcji matematycznej.                                                                                                    |
| "°C/°F/K"                              | - wybiera skalę temperatury w której będzie wyświetlany wynik obliczeń,                                                                                                    |
| Indpostka waid                         | soja z parametrów. Źródło 1" i. Źródło 2" powippa być taka sama jak                                                                                                    |

Jednostka wejścia z parametrów "**Zródło 1**" i "**Zródło 2**" powinna być taka sama jak skala w parametrze "°C/°F/K". Dotyczy to tylko parametru "**Typ funkcji**" w ustawieniu "**punkt rosy**".

- "Jedn. txt." czteroznakowa edytowalna jednostka, która będzie wyświetlana przy kanale w trybie wyświetlania 4-kanałowego,
- "Jedn. graf." jednostka graficzna, która będzie wyświetlana przy kanale w trybie wyświetlania w trybie 1 i 2-kanałowym. W tym parametrze można wybrać: jednostkę identyczną jak w parametrze "Jedn. txt", spośród predefiniowanych jednostek graficznych lub jednostkę własną, którą można wgrać do urządzenia za pomocą programu S-Config 2 dostępnego na stronie producenta,

## 7.3.3. Menu "Wyjścia"

Menu zawierające ustawienia dostępnych w urządzeniu wyjść. Zależnie od konfiguracji sprzętowej, menu to może zawierać:

"AO" - podmenu zawierające parametry wyjścia analogowego,

"**Tryb wyjścia**" - tryb pracy wyjścia analogowego. W zależności od wersji urządzenia dostępne są następujące możliwości:

Dla aktywnego wyjścia prądowego:

| "OFF"             | <ul> <li>wyjście wyłączone,</li> </ul>               |
|-------------------|------------------------------------------------------|
| " <b>0-20mA</b> " | <ul> <li>wyjście w standardzie 0 ÷ 20 mA,</li> </ul> |
| " <b>4-20mA</b> " | <ul> <li>wyjście w standardzie 4 ÷ 20 mA,</li> </ul> |
| "Modbus"          | - wyjście sterowane za pośrednictwem łącza RS-485    |

Dla pasywnego wyjścia prądowego:

| "OFF"             | - wyjście wyłączone,                                                 |
|-------------------|----------------------------------------------------------------------|
| " <b>4-20mA</b> " | <ul> <li>wyjście w standardzie 4 ÷ 20 mA,</li> </ul>                 |
| "Modbus"          | <ul> <li>wyjście sterowane za pośrednictwem łącza RS-485,</li> </ul> |

Dla aktywnego wyjścia napięciowego:

| "OFF"    | <ul> <li>wyjście wyłączone,</li> </ul>             |
|----------|----------------------------------------------------|
| "0-5V"   | <ul> <li>wyjście w standardzie 0 ÷ 5V,</li> </ul>  |
| "1-5V"   | <ul> <li>wyjście w standardzie 1 ÷ 5V,</li> </ul>  |
| "0-10V"  | <ul> <li>wyjście w standardzie 0 ÷ 10V,</li> </ul> |
| "2-10V"  | <ul> <li>wyjście w standardzie 2 ÷ 10V,</li> </ul> |
| "Modbus" | - wyjście sterowane za pośrednictwem łącza RS-485, |
|          |                                                    |

"Źródło"

 wybiera kanał, który będzie źródłem sterowania wyjścia analogowego. Wybrany kanał wpływa również na pozycję kropki w parametrach "Wartość Lo", "Wartość Hi",

- "Wart. ster." wybiera wartość, jaką ma być sterowane wyjście analogowe (występuje tylko w przypadku gdy parametr Źródło ustawiony jest na kanał wskazujący wejście uniwersalne **UN**):
  - "**bieżąca**" sterowanie odbywa się na podstawie wartości bieżącej pomiaru w kanale wybranym w parametrze "Źródło",
  - "szczytowa" sterowanie odbywa się na podstawie wartości szczytowej pomiaru w kanale wybranym w parametrze "Źródło",
- "Wartość Lo" parametr określający wartość wyświetlaną, dla której generowany będzie sygnał wyjściowy równy dolnej granicy zakresu (zależnie od wybranego trybu pracy wyjścia "Tryb wyjścia")
- "Wartość Hi" parametr określający wartość wyświetlaną, dla której generowany będzie sygnał wyjściowy równy górnej granicy zakresu (zależnie od wybranego trybu pracy wyjścia "Tryb wyjścia").

Wartości sygnału analogowego dla dowolnego wskazania można obliczyć ze wzoru:

 $Wyj = \frac{W - "Wartość Lo"}{"Wartość Hi" - "Wartość Lo"} \times (B - A) + A$ 

gdzie:

W – wyświetlana wartość pomiaru,

- Wyj wartość sygnału analogowego,
- B górna granica zakresu (20mA / 5V/ 10V),
- A dolna granica zakresu (0mA / 4mA / 0V / 1V / 2V),
- "Lo ext. [%]" określa procentowe poszerzenie dolnej granicy przedziału nominalnego zakresu (z rozdzielczością 0,1%) zgodnie ze wzorem:

Wyj<sub>min</sub> = A - (A × "Lo ext. [%]"%), gdzie: A - dolna granica zakresu sygnału wyjściowego.

Wartość "**Lo ext. [%]**" może zostać ustawiona w zakresie 0 ÷ 99,9% (dla wyjścia prądowego aktywnego i napięciowego aktywnego) lub 0 ÷ 29,9% (dla wyjścia prądowego pasywnego).

"**Hi ext. [%]**" - określa procentowe poszerzenie górnej granicy przedziału nominalnego zakresu (z rozdzielczością 0,1%) zgodnie ze wzorem:

**Wyj**<sub>min</sub> = **B** + (**B** × "**Hi ext. [%]**"%), gdzie: B – górna granica zakresu sygnału wyjściowego.

Wartość "**Hi ext.** [%]" może zostać ustawiona w zakresie  $0 \div 19,9\%$  (dla wyjścia prądowego aktywnego i pasywnego) lub  $0 \div 9,9\%$  (dla wyjścia napięciowego aktywnego).

"Alarm" - parametr określa sposób reakcji wyjścia analogowego w sytuacji alarmowej. W zależności od wersji urządzenia dostępne są następujące możliwości:

Dla aktywnego wyjścia prądowego:

| "bez zmian"      | <ul> <li>prąd wyjściowy nie zmieni się,</li> </ul>        |
|------------------|-----------------------------------------------------------|
| "22.1mA"         | - prąd wyjściowy osiągnie wartość 22,1 mA,                |
| " <b>3.4mA</b> " | - prąd wyjściowy osiągnie wartość 3,4 mA,                 |
| " <b>0.0mA</b> " | <ul> <li>prąd wyjściowy osiągnie wartość 0 mA,</li> </ul> |

Dla pasywnego wyjścia prądowego:

| "bez zmian"       | <ul> <li>prąd wyjściowy nie zmieni się,</li> </ul> |
|-------------------|----------------------------------------------------|
| " <b>22.1mA</b> " | - prąd wyjściowy osiągnie wartość 22,1 mA          |
| "3.4mA"           | - prąd wyjściowy osiągnie wartość 3,4 mA,          |

Dla aktywnego wyjścia napięciowego:

| "bez zmian"     | <ul> <li>napięcie wyjściowe nie zmieni się,</li> </ul>       |
|-----------------|--------------------------------------------------------------|
| "11.0V"         | - napięcie wyjściowe osiągnie wartość 11 V,                  |
| "5.5V"          | - napięcie wyjściowe osiągnie wartość 5,5 V,                 |
| "1.2V"          | - napięcie wyjściowe osiągnie wartość 1,2 V,                 |
| " <b>0.6V</b> " | - napięcie wyjściowe osiągnie wartość 0,6 V,                 |
| " <b>0.0V</b> " | <ul> <li>napięcie wyjściowe osiągnie wartość 0 V,</li> </ul> |

Po ustąpieniu sytuacji alarmowej sygnał wyjściowy powraca do wartości wyznaczonej na podstawie wyświetlanego wyniku pomiaru.

"Tryb wyświe." - określa sposób wyświetlania stanu wyjścia analogowego na ekranie pomiarowym: "normalny" - wyświetlana jest wartość w jednostce nominalnej wyjścia,

"normanig

wyświetlana jest wartość w jednostce nominalnej wyjścia,
 wyświetlana jest procentowa wartość nominalnego zakresu

wyiścia,

Diody OUT, odpowiadające odpowiednim wyjść analogowym, sygnalizują stan tego wyjścia. Świecą na zielono, gdy wyjście jest aktywne i działa w nominalnym zakresie, a wejście źródłowe nie znajduje się w stanie alarmowym. Świecą na czerwono, gdy wejście źródłowe znajduje się w stanie alarmowym.

"DO" - podmenu zawierające parametry wyjścia przekaźnikowego,

"**Tryb pracy**" - włącza i wybiera rodzaj pracy przekaźnika:

| "nieaktywny"  | - przekaźnik nieaktywny (na stałe wyłączony),                                                                                                    |  |  |
|---------------|----------------------------------------------------------------------------------------------------|--|--|
| "ON"          | <ul> <li>- dla regulacji jednoprogowej przekaźnik włącza się, gdy<br/>wartość pomiaru jest większa niż "SetP1" + "Histereza",</li> </ul>                                                                                                    |  |  |
| "OFF"         | <ul> <li>- dla regulacji jednoprogowej przekaźnik włącza się, gdy<br/>wartość pomiaru jest mniejsza niż "SetP1" - "Histereza",</li> </ul>                                                                                                    |  |  |
| " <b>IN</b> " | <ul> <li>- dla regulacji dwuprogowej przekaźnik włącza się, gdy<br/>wartość pomiaru jest większa niż Próg L + "Histereza" i<br/>mniejsza niż Próg H - "Histereza", gdzie Próg L oznacza<br/><u>niższą</u> a Próg H wyższą z wartości progowych "SetP1" i</li> </ul>          |  |  |
| "OUT"         | "SetP2",<br>- dla regulacji dwuprogowej przekaźnik włącza się, gdy<br>wartość pomiaru jest mniejsza niż Próg L - "Histereza" lub<br>większa niż Próg H + "Histereza" gdzie Próg L oznacza<br><u>niższą</u> a Próg H <u>wyższą</u> z wartości progowych "SetP1" i<br>"SetP2", |  |  |
| "Modbus"      | - przekaźnik sterowany jest poprzez łącze komunikacyjne RS-485,                                                                                                    |  |  |
| "Źródło"      | - wybiera kanał który będzie źródłem sterowania wyjścia przekaźnikowego. Wybrany kanał wpływa również na pozycję kropki w parametrach " <b>SetP1</b> ", " <b>SetP2</b> ", " <b>Histereza</b> ",                                                                              |  |  |
| "Wart. ster." | <ul> <li>- wybiera wartość jaką ma być sterowane wyjście przekaźnikowe<br/>(występuje tylko w przypadku gdy parametr Zródło ustawiony jest<br/>na kanał wskazujacy wejście uniwersalne UN);</li> </ul>                                                                       |  |  |
| "bieżąca"     | - sterowanie odbywa się na podstawie wartości bieżącej pomiaru w kanale wybranym w parametrze "Źródło",                                                                                                    |  |  |
| "szczytowa"   | - sterowanie odbywa się na podstawie wartości szczytowej pomiaru w kanale wybranym w parametrze "Źródło",                                                                                                    |  |  |
| "SetP1"       | <ul> <li>ustawienie pierwszego progu przekaźnika (w zakresie ±9999).</li> <li>Próg jest środkiem przedziału histerezy przekaźnika.</li> </ul>                                                                                                    |  |  |
| "SetP2"       | - ustawienie drugiego progu przekaźnika (w zakresie ±9999).<br>Próg jest środkiem przedziału histerezy przekaźnika.                                                                                                    |  |  |
| "Histereza"   | <ul> <li>histereza przekaźnika (w zakresie 0 ÷ 999). Stan przekaźnika zmienia się przy przekroczeniu wartości: Próg + "Histereza"</li> <li>i Próg - "Histereza".</li> </ul>                                                                                                  |  |  |

| "tON"                                   | <ul> <li>- czas opóźnienia, po którym zostanie załączony przekaźnik<br/>(w przypadku przekroczenia wartości definiowanej przez <b>Próg</b><br/>i "<b>Histerezę</b>"). Czas opóźnienia określany jest z dokładnością 0,1 (w<br/>zakresie: 0 ÷ 99.9). Jednostka w jakiej wyrażony jest czas określona<br/>jest przez parametr "Jednostka",</li> </ul> |  |  |  |  |
|-----------------------------------------|----------------------------------------------------------------------------------------------------|--|--|--|--|
| tOFF"                                   | - czas opóźnienia, po którym zostanie wyłaczony przekaźnik                                                                                                    |  |  |  |  |
| ,,,,,,,,,,,,,,,,,,,,,,,,,,,,,,,,,,,,,,, | (w przypadku przekroczenia wartości definiowanej przez <b>Próg</b><br>i " <b>Histerezę</b> "). Czas opóźnienia określany jest z dokładnością 0,1 (w<br>zakresie: 0 ÷ 99.9). Jednostka w jakiej wyrażony jest czas określona<br>jest przez parametr " <b>Jednostka</b> ",                                                                            |  |  |  |  |
| "Jednostka"                             | - jednostka, w jakiej wyrażone są parametry "tON" i "tOFF",                                                                                                    |  |  |  |  |
| "sekunda"                               | - parametry te są wyrażone w sekundach,                                                                                                    |  |  |  |  |
| "minuta"                                | <ul> <li>parametry te są wyrażone w minutach,</li> </ul>                                                                                                    |  |  |  |  |
| "Alarm"                                 | <ul> <li>parametr określa sposób reakcji przekaźnika na sytuację<br/>alarmową:</li> </ul>                                                                                                    |  |  |  |  |
| "bez zmian"                             | - stan przekaźnika pozostanie bez zmian,                                                                                                    |  |  |  |  |
| " <b>ON</b> "                           | <ul> <li>przekaźnik zostanie załączony,</li> </ul>                                                                                                    |  |  |  |  |
| "OFF"                                   | <ul> <li>przekaźnik zostanie wyłączony.</li> </ul>                                                                                                    |  |  |  |  |

Diody OUT, odpowiadające odpowiednim przekaźnikom, sygnalizują stan tego przekaźnika. Dioda nie świeci gdy przekaźnik jest rozwarty, a świeci w kolorze czerwonym gdy przekaźnik jest zwarty.

## 7.3.4. Menu "Buzzer"

Menu zawierające ustawienie sygnału dźwiękowego. Zależnie od konfiguracji sprzętowej, menu to może zawierać:

| "Alarm Ch1-4"  | <ul> <li>włącza i wyłącza sygnał dźwiękowy dla sytuacji alarmowej,<br/>w którymkolwiek aktywnym kanale logicznym,</li> </ul> |
|----------------|----------------------------------------------------------------------------------------------------|
| " <b>DO1</b> " | <ul> <li>włącza i wyłącza sygnał dźwiękowy dla sytuacji alarmowej, gdy pierwszy<br/>przekaźnik jest załączony,</li> </ul>    |
| "DO2"          | <ul> <li>włącza i wyłącza sygnał dźwiękowy dla sytuacji alarmowej, gdy drugi<br/>przekaźnik jest załączony,</li> </ul>       |

### <u>7.3.5. Menu "Hasło"</u>

Menu blokujące dostęp do ustawień urządzenia.

"Haslo" - hasło użytkownika (4-cyfrowa liczba). Jeśli parametr ustawiony jest na wartość "0000", hasło jest wyłączone.

Jeśli użytkownik zapomni hasła, które uprzednio ustawił, aby uzyskać dostęp do menu wykorzystać można jednorazowe hasło awaryjne. W tym celu należy skontaktować się z Działem Handlowym Producenta. Wprowadzenie hasła jednorazowego powoduje skasowanie hasła użytkownika (t.j. ustawienie wartości "0000").

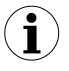

Hasła jednorazowego można użyć **TYLKO RAZ**!, po jego wykorzystaniu zostanie anulowane. Możliwość użycia hasła jednorazowego można odnowić jedynie poprzez przesłanie urządzenia do serwisu.

### 7.3.6. Menu "Opcje RS485"

Menu zawiera opcje konfigurujące interfejs RS-485:

- "Adres" określa adres urządzenia, zgodnie z protokołem Modbus (od 0 do 199). Jeśli adres ustalony jest na 0, to urządzenie odpowiada na adres 255 (FFh),
- "Prędkość" określa prędkość transmisji interfejsu szeregowego RS-485. Dostępnych jest 8 możliwości: "1200", "2400", "4800", "9600", "19200", "38400", "57600", "115200",
- "Konf. zdalna" opcja ta pozwala określić sposób dostępu do rejestrów konfiguracyjnych urządzenia poprzez interfejs RS-485. Dostępne są następujące możliwości:
  - "on" zapisywanie rejestrów poprzez interfejs RS-485 jest dozwolone
  - "*oFF*" zapisywanie rejestrów poprzez interfejs RS-485 jest zabronione.
- "Timeout" parametr określa maksymalny dopuszczalny czas (w sek.) pomiędzy kolejnymi poprawnymi ramkami modbusowymi odebranymi przez urządzenie. Jeśli czas ten zostanie przekroczony, wyjścia sterowane za pośrednictwem łącza RS-485 ustawią się w swoje stany alarmowe (patrz opis parametru "Alarm" w rozdziale 7.3.3. Menu "Wyjścia"). Parametr "Timeout" może zostać ustawiony w zakresie od 0 do 99 sekund. Wartość 0 oznacza, że czas pomiędzy kolejnymi ramkami nie będzie kontrolowany.
- "Opóźnienie" - opcja ta pozwala określić minimalny czas, po którym urządzenie odpowiada na zapytanie zgodne ze standardem Modbus, odebrane poprzez interfejs RS-485. Protokół transmisji Modbus RTU określa minimalny czas identyfikacji/rozdzielenia poszczególnych ramek, równy czasowi przesyłania 3.5 znaku. Zastosowany w urzadzeniu nowoczesny. szybki procesor typu RISC umożliwia niemalże natychmiastową po odebraniu zapytania. Dzięki temu przy dużych odpowiedź prędkościach transmisji czas odpowiedzi urządzenia na zapytanie jest ProSens współpracuje bardzo krótki. Jeżeli z urzadzeniem (konwerterem) niedostosowanym do tak szybkich odpowiedzi, to przy prędkościach transmisji (parametr "**Prędkość**") dużvch należv wprowadzić dodatkowe opóźnienie odpowiedzi. Umożliwia to współprace ProSens z wolniejszymi urządzeniami, przy ustawieniu dużych predkości transmisji. Dostępne są następujące możliwości:

"standard." "10 znaków" "20 znaków" "50 znaków" "100 znaków" "200 znaków"

- odpowiedź urządzenia następuje bez dodatkowych opóźnień
  - odpowiedź urządzenia następuje z dodatkowym opóźnieniem równym czasowi wysyłania 10, 20, 50, 100 lub 200 znaków.

W *"st* nie

W większości przypadków parametr "**Opóźnienie**" należy ustawić na wartość *"standard.*" (brak dodatkowych opóźnień). W przypadku niektórych konwerterów niedostosowanych do prędkości transmisji większej niż 19200 bit/sek. parametr "**Opóźnienie**" należy ustawić na wartość zgodną z **Tab.7.1**. Przy współpracy **ProSens** z konwerterami innych producentów parametr "**Opóźnienie**" należy ustawić doświadczalnie na wartość, dla której nie będą występowały błędy transmisji.

| Parametr "Prędkość"   | "38400" | "57600" | "115200" |
|-----------------------|---------|---------|----------|
| Parametr "Opóźnienie" | "10c"   | "20c"   | "50c"    |

Tab.7.1. Ustawienia parametru "Opóźnienie"

## 7.3.7. Menu "Zmień język"

"**Wybrano**" - parametr wybierający język menu.

### 7.3.8. Menu "Informacje"

Zawiera podstawowe informacje o urządzeniu, takie jak: wersja oprogramowania, temperatura wewnętrzna, czas pracy i rodzaje wejść.

## 7.3.9. Menu "Ustawienia domyślne"

Menu umożliwiące przywrócenie fabrycznych nastaw urządzenia. Wymaga wprowadzenia hasła specjalnego: "5465", a następnie po wyświetleniu pytania "Zachować zmianę?" potwierdzenia czynność klawiszem [ENTER].

## 7.3.10. Menu "Opcje serwisowe"

Menu zawiera opcje dostępne po podaniu hasła serwisowego (wyłącznie dla autoryzowanego serwisu). Niewłaściwe ustawienie może spowodować błędną pracę urządzenia.

## 7.3.11. Menu "Szybki dostęp"

Menu zawierające ustawienia szybkiego dostępu do progów i histerez wyjść przekaźnikowych (o ile urządzenie je posiada) bez znajomości hasła użytkownika. Zależnie od konfiguracji sprzętowej, menu to może zawierać:

| " <b>DO1</b> " |                           | <ul> <li>opcje podglądu i edycji parametrów przekaźnika 1 z poziomu widoku<br/>pomiarowego.</li> </ul>                                                                      |
|----------------|---------------------------|----------------------------------------------------------------------------------------------------|
|                | "OFF"<br>"ON"<br>"edycja" | <ul> <li>podgląd ustawień przekaźników jest nieaktywny,</li> <li>podgląd ustawień przekaźników jest aktywny,</li> <li>edycja ustawień przekaźników jest aktywna,</li> </ul> |
| " <b>DO2</b> " |                           | <ul> <li>opcje podglądu i edycji parametrów przekaźnika 2 z poziomu widoku<br/>pomiarowego ,</li> </ul>                                                                     |
|                | "OFF"                     | <ul> <li>podgląd ustawień przekaźników jest nieaktywny,</li> </ul>                                                                                                    |
|                | "ON"<br>"edycja"          | <ul> <li>podgląd ustawień przekaźników jest aktywny,</li> <li>edycja ustawień przekaźników jest aktywna,</li> </ul>                                                         |

Szybki dostęp do parametrów przekaźników odbywa się przez naciśnięcia klawisza **[ENTER]** podczas wyświetlania ekranu pomiarowego. Gdy opcja dla danego przekaźnika jest wyłączona, wówczas podczas wyświetlania jego parametrów w prawym górnym rogu ekrany widoczna jest kłódka.

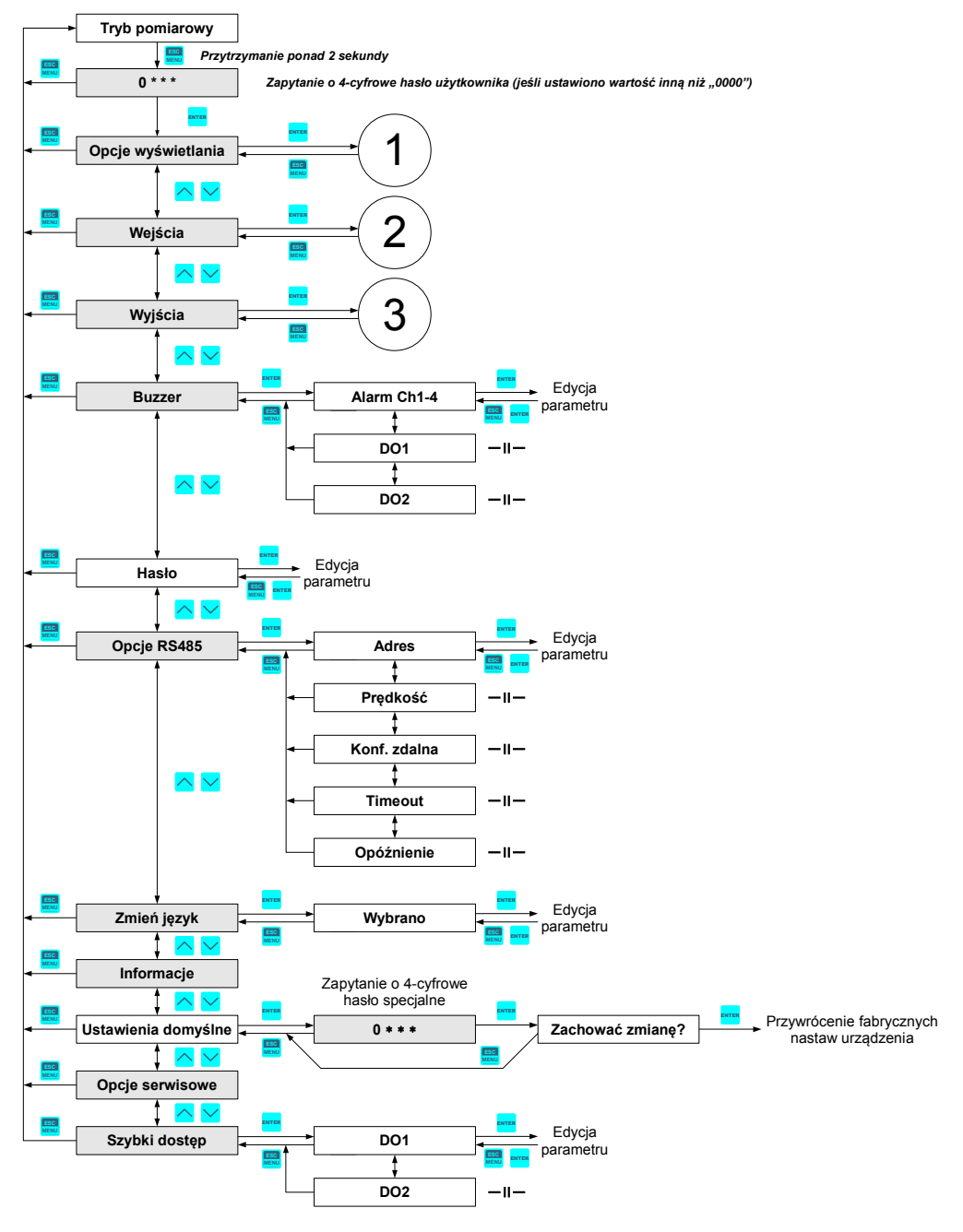

## 7.4. STRUKTURA MENU

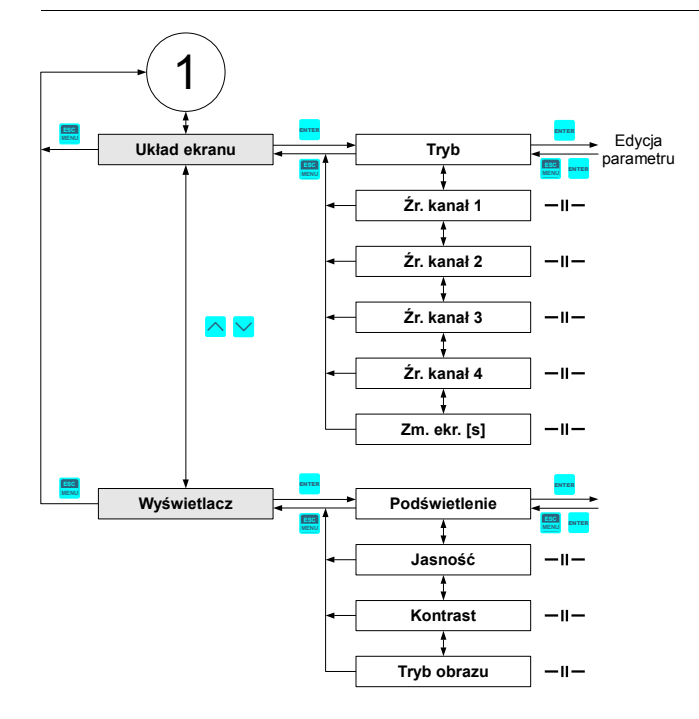

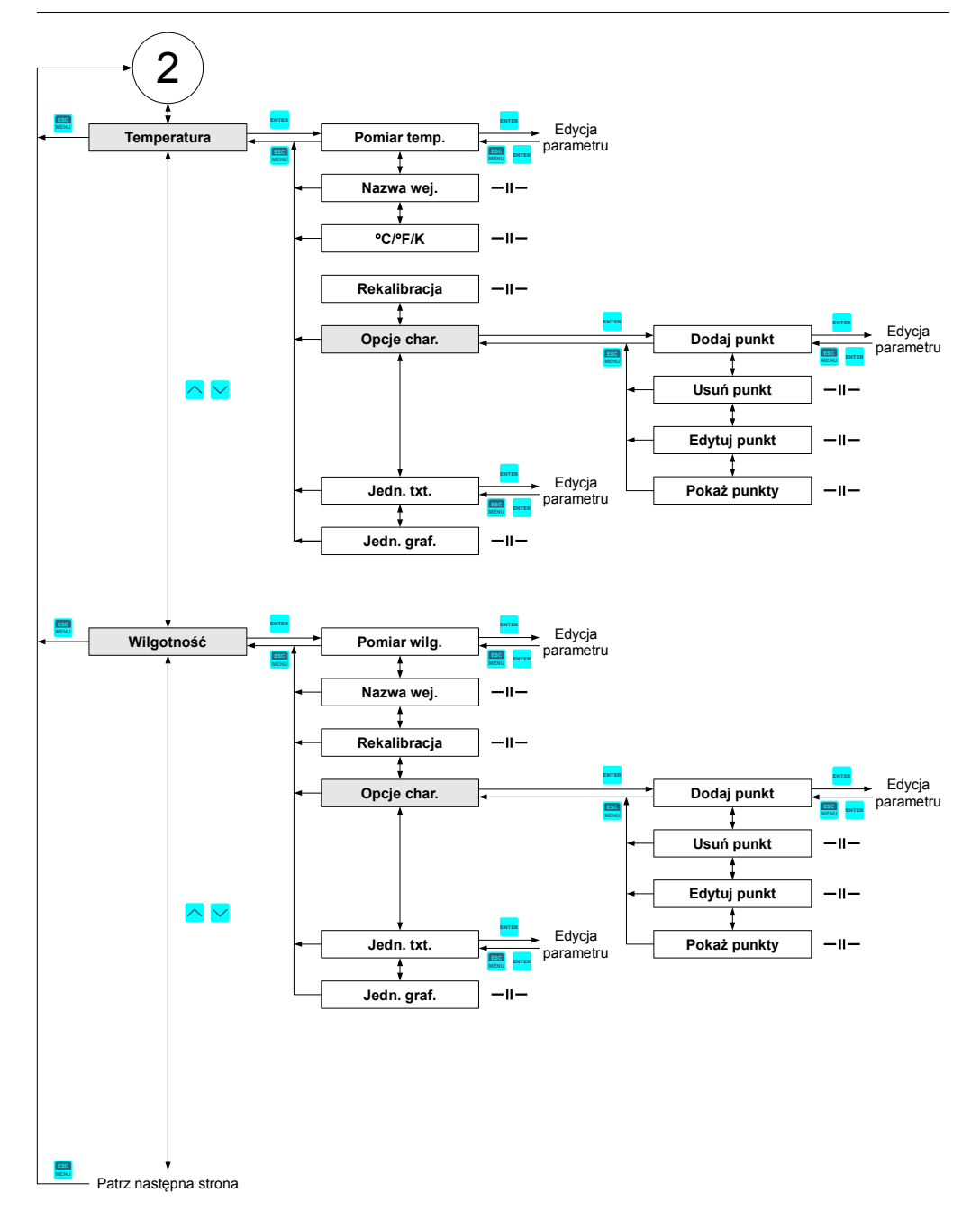

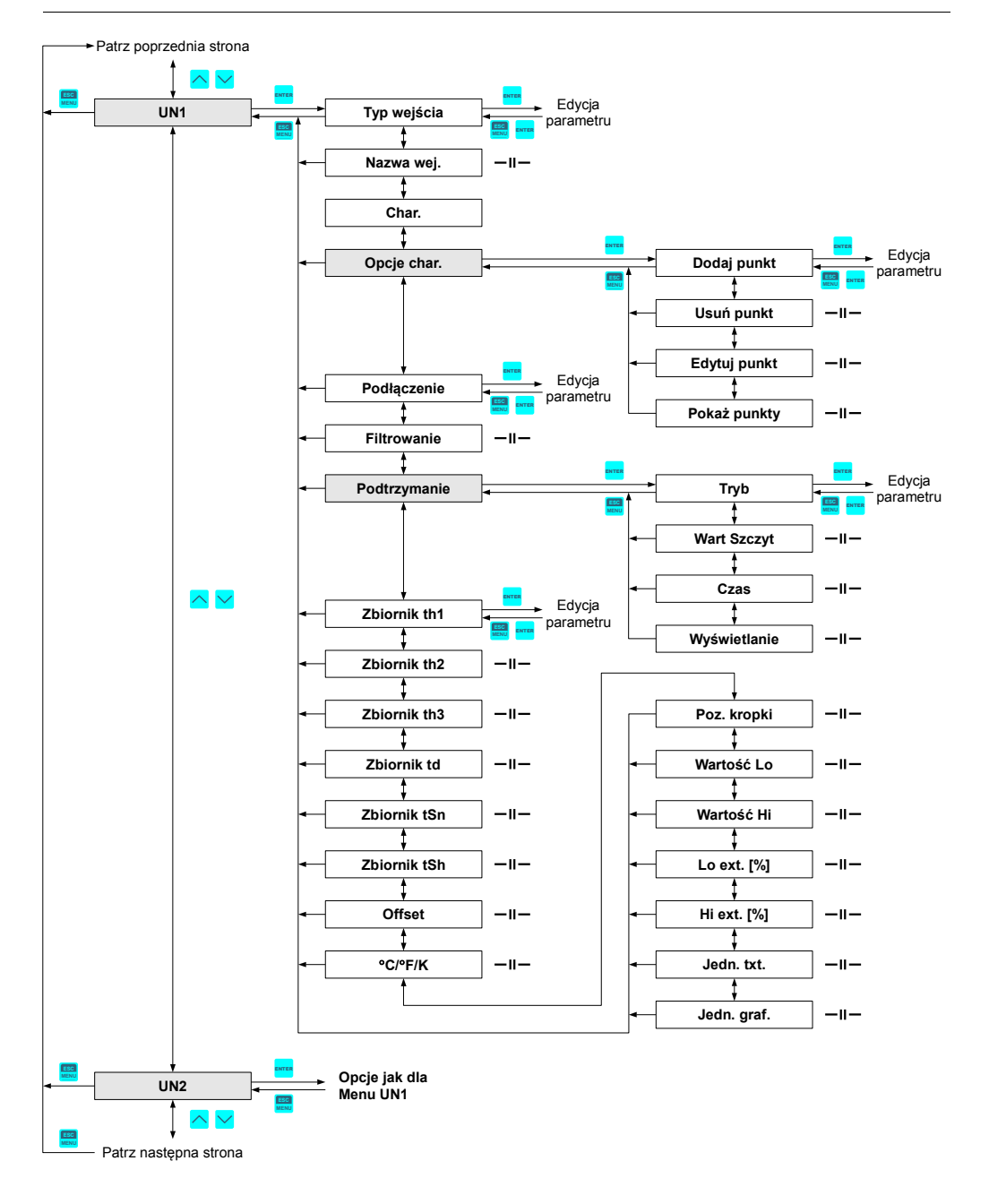

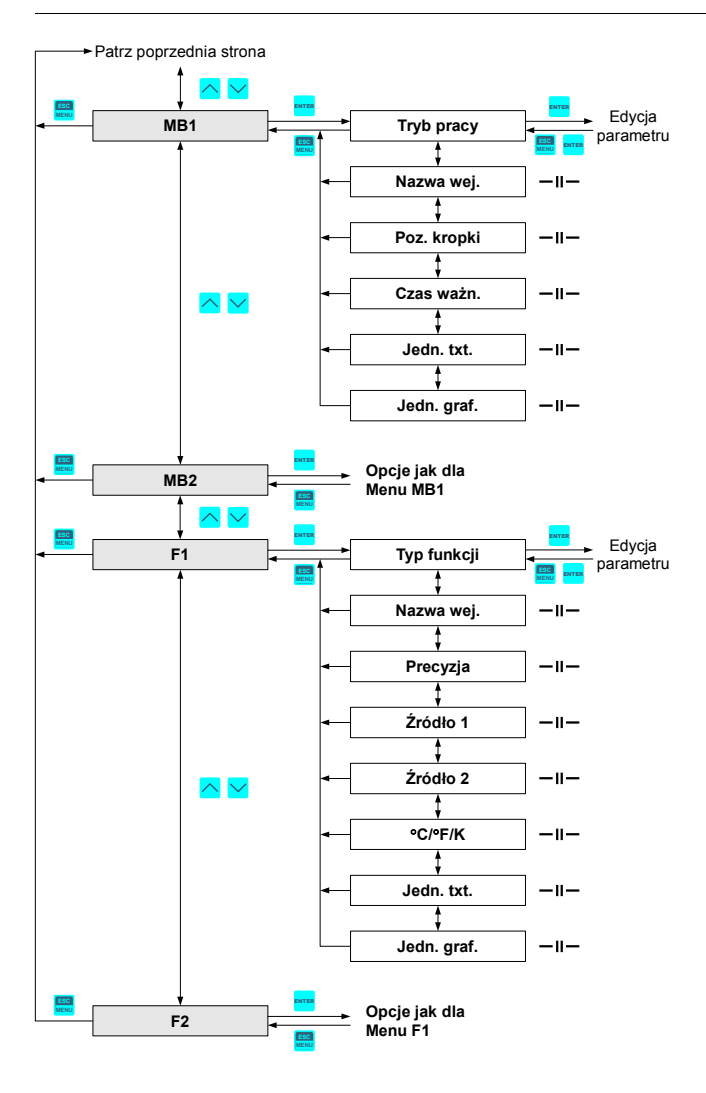

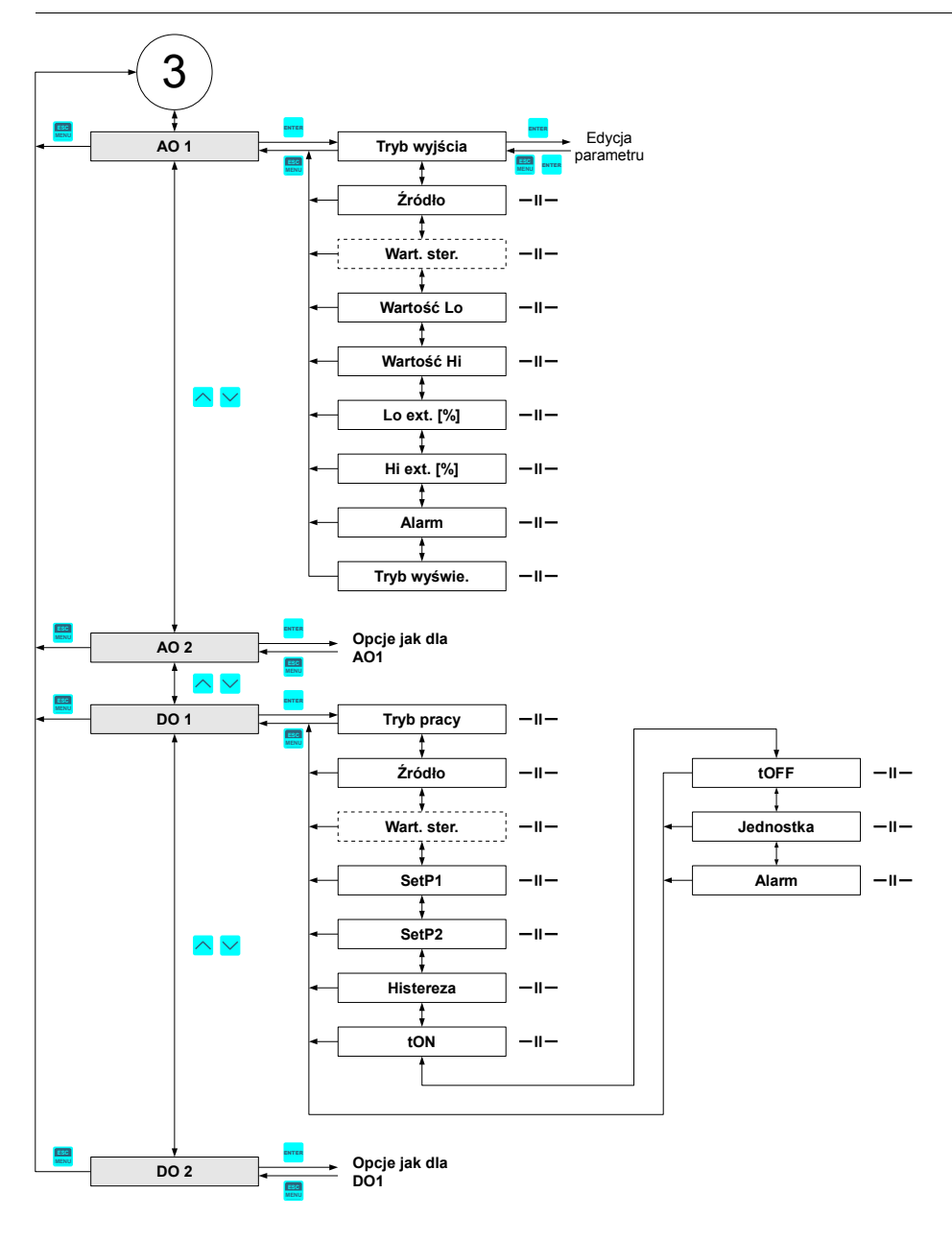

# 8. OBSŁUGA PROTOKOŁU MODBUS

Parametry transmisji:1 bit startu, 8 bitów danych, 1 lub 2 bity stopu (nadawane są 2 bity,<br/>akceptowana jest transmisja z jednym oraz dwoma bitami), bez<br/>kontroli parzystościPrędkość transmisji:wybierana w zakresie od 1200 do 115200 bit/sek.<br/>zgodny z MODBUS RTU

Parametry urządzenia oraz wartość pomiarowa dostępne są jako rejestry typu HOLDING. Do odczytu rejestru (lub grupy rejestrów) używać należy funkcji 3h, do zapisu rejestrów funkcji 6h lub 10h (zgodnie ze specyfikacjami protokołu MODBUS). Za pomocą funkcji 3h oraz 10h można odczytać / zapisać maksymalnie 16 rejestrów (w jednej ramce).

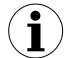

Urządzenie interpretuje i wykonuje ramki typu BROADCAST, ale nie wysyła na nie odpowiedzi.

| Rejestr | Zapis | Zakres                                         | Opis rejestru                                                                                                    |
|---------|-------|------------------------------------------------|----------------------------------------------------------------------------------------------------|
| 0001h   | Nie   | -9999 ÷ 9999                                   | Wartość bieżąca (bez podtrzymania) pomiaru kanału nr 1 (bez uwzględnienia przecinka)                                                                                                    |
| 0002h   | Nie   | 0h, 10h, 20h,<br>60h, A0h,<br>C0h, F0h,<br>FFh | Status pomiaru kanału 1; 0h - pomiar poprawny; 10h - błąd w<br>charakterystyce użytkownika; 20h - oczekiwanie na pierwszy pomiar<br>po zmianie konfiguracji; 60h - przekroczenie dolnej granicy zakresu<br>pomiarowego; A0h - przekroczenie górnej granicy zakresu<br>pomiarowego; C0h - uszkodzenie czujnika; F0h - źródło kanału<br>wyłączone; FFh - kanał wyłączony |
| 0003h   | Nie   | -9999 ÷ 9999                                   | Wartość szczytu lub doliny źródła kanału nr <b>1</b> (bez uwzględnienia<br>przecinka)<br>Tylko w przypadku wejścia uniwersalnego ( <b>UN</b> ) jako źródła! W<br>innym przypadku wartość bieżąca pomiaru.                                                                                                    |
| 0004h   | Nie   | 0 ÷ 3                                          | Parametr " <b>Poz. kropki</b> " dla wybranego źródła (pozycja kropki<br>dziesiętnej)<br><b>0</b> - " 0"; <b>1</b> - " 0.0"; <b>2</b> - " 0.00"; <b>3</b> - "0.000"                                                                                                    |
| 0005h   | Nie   | -9999 ÷ 9999                                   | Wartość bieżąca (bez podtrzymania) pomiaru kanału nr 2 (bez uwzględnienia przecinka)                                                                                                    |
| 0006h   | Nie   | 0h, 10h, 20h,<br>60h, A0h,<br>C0h, F0h,<br>FFh | Status pomiaru kanału 2; 0h - pomiar poprawny; 10h - błąd w<br>charakterystyce użytkownika; 20h - oczekiwanie na pierwszy pomiar<br>po zmianie konfiguracji; 60h - przekroczenie dolnej granicy zakresu<br>pomiarowego; A0h - przekroczenie górnej granicy zakresu<br>pomiarowego; C0h - uszkodzenie czujnika; F0h - źródło kanału<br>wyłączone; FFh - kanał wyłączony |
| 0007h   | Nie   | -9999 ÷ 9999                                   | Wartość szczytu lub doliny źródła kanału nr 2 (bez uwzględnienia przecinka)<br>Tylko w przypadku wejścia uniwersalnego ( <b>UN</b> ) jako źródła! W innym przypadku wartość bieżąca pomiaru.                                                                                                    |

# 8.1. WYKAZ REJESTRÓW

| Rejestr             | Zapis | Zakres                                         | Opis rejestru                                                                                                    |
|---------------------|-------|------------------------------------------------|----------------------------------------------------------------------------------------------------|
| 0008h               | Nie   | 0 ÷ 3                                          | Parametr " <b>Poz. kropki</b> " dla wybranego źródła (pozycja kropki<br>dziesiętnej)<br><b>0</b> - " 0"; <b>1</b> - " 0.0"; <b>2</b> - " 0.00"; <b>3</b> - "0.000"                                                                                                    |
| 0009h               | Nie   | -9999 ÷ 9999                                   | Wartość bieżąca (bez podtrzymania) pomiaru kanału nr 3 (bez uwzględnienia przecinka)                                                                                                    |
| 000Ah               | Nie   | 0h, 10h, 20h,<br>60h, A0h,<br>C0h, F0h,<br>FFh | Status pomiaru kanału <b>3</b> ; <b>0h</b> - pomiar poprawny; <b>10h</b> - błąd w<br>charakterystyce użytkownika; <b>20h</b> - oczekiwanie na pierwszy pomiar<br>po zmianie konfiguracji; <b>60h</b> - przekroczenie dolnej granicy zakresu<br>pomiarowego; <b>A0h</b> - przekroczenie górnej granicy zakresu<br>pomiarowego; <b>C0h</b> - uszkodzenie czujnika; <b>F0h</b> - źródło kanału<br>wyłączone; <b>FFh</b> - kanał wyłączony |
| 000Bh               | Nie   | -9999 ÷ 9999                                   | Wartość szczytu lub doliny źródła kanału nr <b>3</b> (bez uwzględnienia przecinka)<br>Tylko w przypadku wejścia uniwersalnego ( <b>UN</b> ) jako źródła! W<br>innym przypadku wartość bieżąca pomiaru.                                                                                                    |
| 000Ch               | Nie   | 0 ÷ 3                                          | Parametr " <b>Poz. kropki</b> " dla wybranego źródła (pozycja kropki<br>dziesiętnej)<br><b>0</b> - " 0"; <b>1</b> - " 0.0"; <b>2</b> - " 0.00"; <b>3</b> - "0.000"                                                                                                    |
| 000Dh               | Nie   | -9999 ÷ 9999                                   | Wartość bieżąca (bez podtrzymania) pomiaru kanału nr 4 (bez uwzględnienia przecinka)                                                                                                    |
| 000Eh               | Nie   | 0h, 10h, 20h,<br>60h, A0h,<br>C0h, F0h,<br>FFh | Status pomiaru kanału <b>4</b> ; <b>0h</b> - pomiar poprawny; <b>10h</b> - błąd w<br>charakterystyce użytkownika; <b>20h</b> - oczekiwanie na pierwszy pomiar<br>po zmianie konfiguracji; <b>60h</b> - przekroczenie dolnej granicy zakresu<br>pomiarowego; <b>A0h</b> - przekroczenie górnej granicy zakresu<br>pomiarowego; <b>C0h</b> - uszkodzenie czujnika; <b>F0h</b> - źródło kanału<br>wyłączone; <b>FFh</b> - kanał wyłączony |
| 000Fh               | Nie   | -9999 ÷ 9999                                   | Wartość szczytu lub doliny źródła kanału nr <b>4</b> (bez uwzględnienia przecinka)<br>Tylko w przypadku wejścia uniwersalnego ( <b>UN</b> ) jako źródła! W innym przypadku wartość bieżąca pomiaru.                                                                                                    |
| 0011h               | Nie   | 0 ÷ 3                                          | Parametr " <b>Poz. kropki</b> " dla wybranego źródła (pozycja kropki<br>dziesiętnej)<br><b>0</b> - " 0"; <b>1</b> - " 0.0"; <b>2</b> - " 0.00"; <b>3</b> - "0.000"                                                                                                    |
| 0013h               | Nie   | -40 ÷ 85                                       | Temperatura wewnętrzna urządzenia wyrażona w 1°C                                                                                                    |
| 0014h               | Tak   | patrz obok                                     | Stan przekaźników oraz diody alarmowej w postaci binarnej<br>(1 - załączony, 0 - wyłączony): 0000000 0000c00ba<br>a - przekaźnik R1; b - przekaźnik R2; c - dioda AL;<br>W przypadku zapisu rejestru istotne są tylko bity a, b (pozwalają<br>na sterowanie przekaźnikami przez łącze RS-485)                                                                                                    |
| 0015h <sup>1)</sup> | Tak   | 0h ÷ 1800h                                     | Stan aktywnego wyjścia prądowego nr 1, wyrażony w 1/256 mA (czyli starszy bajt określa miliampery)                                                                                                    |
|                     | Tak   | 2CCh÷1800h                                     | Stan pasywnego wyjścia prądowego nr 1, wyrażony w 1/256 mA (czyli starszy bajt określa miliampery)                                                                                                    |
|                     | Tak   | 0h ÷ 1600h                                     | Stan aktywnego wyjścia napięciowego nr 1, wyrażony w 1/512 V (czyli starszy bajt określa miliwolty)                                                                                                    |

| Rejestr             | Zapis | Zakres       | Opis rejestru                                                                                                    |
|---------------------|-------|--------------|----------------------------------------------------------------------------------------------------|
| 0016h <sup>1)</sup> | Tak   | 0h ÷ 1800h   | Stan aktywnego wyjścia prądowego nr 2, wyrażony w 1/256 mA (czyli starszy bajt określa miliampery)                                                                                                    |
|                     | Tak   | 2CCh÷1800h   | Stan pasywnego wyjścia prądowego nr 2, wyrażony w 1/256 mA (czyli starszy bajt określa miliampery)                                                                                                    |
|                     | Tak   | 0h ÷ 1600h   | Stan aktywnego wyjścia napięciowego nr 2, wyrażony w 1/512 V (czyli starszy bajt określa miliwolty)                                                                                                    |
| 0020h 2)            | Tak   | 0 ÷ 199      | Adres urządzenia                                                                                                    |
| 0021h               | Nie   | 3010h        | Kod identyfikacyjny urządzenia                                                                                                    |
| 0022h <sup>3)</sup> | Tak   | 0 ÷ 7        | Prędkość transmisji (parametr " <b>Prędkość</b> " w podmenu konfiguracji<br>" <b>RS485</b> "):<br><b>0</b> - 1200 bit/sek.; <b>1</b> - 2400 bit/sek.; <b>2</b> - 4800 bit/sek.; <b>3</b> - 9600<br>bit/sek.; <b>4</b> - 19200 bit/sek.; <b>5</b> - 38400 bit/sek.; <b>6</b> - 57600 bit/sek.;<br>7 - 115200 bit/sek. |
| 0023h 4)            | Tak   | 0 ÷ 1        | Parametr " <b>Konf. zdalna</b> " w podmenu konfiguracji "RS-485"<br>(zezwolenie na zapis rejestrów konfiguracyjnych): <b>0</b> - zapis<br>zabroniony; <b>1</b> - zapis dozwolony                                                                                                    |
| 0025h               | Tak   | 0 ÷ 5        | Parametr " <b>Opóźnienie</b> " w podmenu konfiguracji "RS-485"<br>(dodatkowe opóźnienie prędkości transmisji); <b>0</b> - bez dodatkowych<br>opóźnień; <b>1</b> - opcja " <b>10c</b> "; <b>2</b> - opcja "20c"; <b>3</b> - opcja "50c"; <b>4</b> - opcja<br>"100c"; <b>5</b> - opcja "200c";                         |
| 0027h               | Tak   | 0 ÷ 99       | Parametr " <b>Timeout</b> " w podmenu konfiguracji " <b>RS-485</b> " (max.<br>dopuszczalny czas między poprawnymi ramkami); <b>0</b> - brak kontroli<br>przepływu danych;<br><b>1</b> ÷ <b>99</b> - max. dopuszczalny czas wyrażony w sekundach                                                                      |
| 0028h               | Tak   | 0 ÷ 1        | Parametr " <b>Alarm Ch1-4</b> " w podmenu " <b>Buzzer</b> ":<br><b>0</b> - wyłączony; <b>1</b> - włączony                                                                                                    |
| 0029h               | Tak   | 0 ÷ 1        | Parametr " <b>DO1 alarm</b> " w podmenu " <b>Buzzer</b> ":<br><b>0</b> - wyłączony; <b>1</b> - włączony                                                                                                    |
| 002Ah               | Tak   | 0 ÷ 1        | Parametr " <b>DO2 alarm</b> " w podmenu " <b>Buzzer</b> ":<br><b>0</b> - wyłączony; <b>1</b> - włączony                                                                                                    |
| 0030h               | Tak   | -9999 ÷ 9999 | Parametr " <b>SetP1</b> " przekaźnika <b>1</b> w podmenu " <b>DO1</b> ", bez uwzględnienia przecinka                                                                                                    |
| 0031h               | Tak   | -9999 ÷ 9999 | Parametr " <b>SetP2</b> " przekaźnika <b>1</b> w podmenu " <b>DO1</b> ", bez uwzględnienia przecinka                                                                                                    |
| 0032h               | Tak   | 0 ÷ 999      | Parametr " <b>Histereza</b> " przekaźnika <b>1</b> w podmenu " <b>DO1</b> ", bez uwzględnienia przecinka                                                                                                    |
| 0033h               | Tak   | 0 ÷ 5        | Parametr " <b>Tryb pracy</b> " przekaźnika <b>1</b> w podmenu " <b>DO1</b> ":<br><b>0</b> - tryb "nieaktywny"; <b>1</b> - tryb "ON"; <b>2</b> - tryb "OFF"; <b>3</b> - tryb "IN";<br><b>4</b> - tryb "OUT"; <b>5</b> - tryb "modbus"                                                                                 |
| 0034h               | Tak   | 1 ÷ 4        | Parametr <b>"Źródło</b> " przekaźnika 1 w podmenu " <b>DO1</b> ":<br>1 – kanał 1; 2 – kanał 2; 3 – kanał 3; 4 – kanał 4                                                                                                    |
| 0035h               | Tak   | 0 ÷ 999      | Parametr " <b>tON</b> " przekaźnika <b>1</b> w podmenu " <b>DO1</b> ", wyrażony w dziesiątych częściach sekundy lub minuty (w zależności od stanu parametru " <b>Jednostka</b> " - rejestr 37h)                                                                                                    |

| Rejestr | Zapis  | Zakres              | Opis rejestru                                                                                                    |
|---------|--------|---------------------|----------------------------------------------------------------------------------------------------|
| 0036h   | Tak    | 0 ÷ 999             | Parametr " <b>tOFF</b> " przekaźnika <b>1</b> w podmenu " <b>DO1</b> ", wyrażony w dziesiątych częściach sekundy lub minuty (w zależności od stanu parametru " <b>Jednostka</b> " - rejestr 37h)                                     |
| 0037h   | Tak    | 0 ÷ 1               | Parametr " <b>Jednostka</b> " przekaźnika 1 w podmenu " <b>DO1</b> ":<br>0 – sekundy; 1 – minuty                                                                                                    |
| 0038h   | Tak    | 0 ÷ 2               | Parametr " <b>Alarm</b> " przekaźnika 1 w podmenu " <b>DO1":</b><br>0 – opcja "brak zmian"; 1 – opcja "włączony"; 2 – opcja "wyłączony"                                                                                              |
| 0039h   | Tak 6) | 0 ÷ 1 <sup>6)</sup> | Parametr " <b>Wart. ster.</b> " w podmenu " <b>DO1</b> " przekaźnika 1:<br><b>0</b> – opcja " <b>bieżąca</b> "; <b>1</b> – opcja " <b>szczytowa</b> "<br>(dotyczy tylko sterowania z wejścia uniwersalnego)                          |
| 003Ah   | Tak    | 0 ÷ 2               | Parametr " <b>DO1</b> " w menu " <b>Szybki dostęp</b> ":<br><b>0</b> – menu szybkiego dostępu niewidoczne; <b>1</b> – możliwość podglądu<br>menu szybkiego dostępu; <b>2</b> – możliwość edycji progów w menu<br>szybkiego dostępu   |
| 0040h   | Tak    | -9999 ÷ 9999        | Parametr " <b>SetP1</b> " przekaźnika <b>2</b> w podmenu " <b>DO2</b> ", bez uwzględnienia przecinka                                                                                                    |
| 0041h   | Tak    | -9999 ÷ 9999        | Parametr " <b>SetP2</b> " przekaźnika <b>2</b> w podmenu " <b>DO2</b> ", bez uwzględnienia przecinka                                                                                                    |
| 0042h   | Tak    | 0 ÷ 999             | Parametr " <b>Histereza</b> " przekaźnika <b>2</b> w podmenu " <b>DO2</b> ", bez uwzględnienia przecinka                                                                                                    |
| 0043h   | Tak    | 0 ÷ 5               | Parametr " <b>Tryb pracy</b> " przekaźnika <b>2</b> w podmenu " <b>DO2</b> ":<br><b>0</b> - tryb "nieaktywny"; <b>1</b> - tryb "ON"; <b>2</b> - tryb "OFF"; <b>3</b> - tryb "IN";<br><b>4</b> - tryb "OUT"; <b>5</b> - tryb "modbus" |
| 0044h   | Tak    | 1 ÷ 4               | Parametr " <b>Źródło</b> " przekaźnika 2 w podmenu " <b>DO2</b> ":<br>1 – kanał 1; 2 – kanał 2; 3 – kanał 3; 4 – kanał 4                                                                                                    |
| 0045h   | Tak    | 0 ÷ 999             | Parametr " <b>tON</b> " przekaźnika 2 w podmenu " <b>DO2</b> ", wyrażony w dziesiątych częściach sekundy lub minuty (w zależności od stanu parametru " <b>Jednostka</b> " - rejestr 47h)                                             |
| 0046h   | Tak    | 0 ÷ 999             | Parametr " <b>tOFF</b> " przekaźnika <b>2</b> w podmenu " <b>DO2</b> ", wyrażony w dziesiątych częściach sekundy lub minuty (w zależności od stanu parametru " <b>Jednostka</b> " - rejestr 47h)                                     |
| 0047h   | Tak    | 0 ÷ 1               | Parametr " <b>Jednostka</b> " przekaźnika <b>2</b> w podmenu " <b>DO2</b> ":<br><b>0</b> – sekundy; <b>1</b> – minuty                                                                                                    |
| 0048h   | Tak    | 0 ÷ 2               | Parametr " <b>Alarm</b> " przekaźnika <b>2</b> w podmenu " <b>DO2</b> ":<br><b>0</b> – opcja "brak zmian"; <b>1</b> – opcja "włączony"; <b>2</b> – opcja "wyłączony"                                                                 |
| 0049h   | Tak 6) | 0 ÷ 1 6)            | Parametr " <b>Wart. ster.</b> " w podmenu " <b>DO2</b> " przekaźnika <b>2</b> :<br><b>0</b> – opcja "bieżące"; <b>1</b> – opcja "szczytowa"                                                                                          |
| 004Ah   | Tak    | 0 ÷ 2               | Parametr " <b>DO2</b> " w menu " <b>Szybki dostęp</b> ":<br><b>0</b> – menu szybkiego dostępu niewidoczne; <b>1</b> – możliwość podglądu<br>menu szybkiego dostępu; <b>2</b> – możliwość edycji progów w menu<br>szybkiego dostępu   |
| 0070h   | Tak    | 0 ÷ 3               | Parametr " <b>Tryb wyjścia</b> " aktywnego wyjścia prądowego nr <b>1</b> w podmenu " <b>AO1</b> ": <b>0</b> – wyjście wyłączone; <b>1</b> - "4-20mA"; 2 - " <b>0</b> -20mA"; <b>3</b> - "modbus"                                     |

| Rejestr | Zapis  | Zakres       | Opis rejestru                                                                                                    |
|---------|--------|--------------|----------------------------------------------------------------------------------------------------|
|         | Tak    | 0 ÷ 2        | Parametr " <b>Tryb wyjścia</b> " pasywnego wyjścia prądowego nr <b>1</b> w podmenu " <b>AO1</b> ": <b>0</b> – wyjście wyłączone; <b>1</b> - "4-20mA"; <b>2</b> - "modbus"                                                             |
|         | Tak    | 0 ÷ 5        | Parametr " <b>Tryb wyjścia</b> " aktywnego wyjścia napięciowego nr <b>1</b> w podmenu " <b>AO1</b> ": <b>0</b> – wyjście wyłączone; <b>1</b> - "0-5V"; <b>2</b> - "1-5V"; <b>3</b> - "0-10V"; <b>4</b> - "2-10V"; <b>5</b> - "modbus" |
| 0071h   | Tak    | 1 ÷ 4        | Parametr " <b>Źródło</b> " wyjście 1 w podmenu " <b>AO1</b> ":<br>1 – kanał 1; 2 – kanał 2; 3 – kanał 3; 4 – kanał 4                                                                                                    |
| 0072h   | Tak    | -9999 ÷ 9999 | Parametr " <b>Wartość Lo</b> " wyjścia <b>1</b> w podmenu " <b>AO1</b> ", bez uwzględnienia przecinka                                                                                                    |
| 0073h   | Tak    | -9999 ÷ 9999 | Parametr " <b>Wartość Hi</b> " wyjścia <b>1</b> w podmenu " <b>AO1</b> ", bez uwzględnienia przecinka                                                                                                    |
| 0074h   | Tak    | 0 ÷ 999      | Parametr "Lo ext. [%]" aktywnego prądowego oraz aktywnego napięciowego wyjścia 1 w podmenu "AO1", bez uwzględnienia przecinka                                                                                                    |
|         | Tak    | 0 ÷ 299      | Parametr "Lo ext. [%]" pasywnego prądowego wyjścia 1 w podmenu "AO1", bez uwzględnienia przecinka                                                                                                    |
| 0075h   | Tak    | 0 ÷ 199      | Parametr " <b>Hi ext. [%]</b> " aktywnego prądowego oraz aktywnego napięciowego wyjścia <b>1</b> w podmenu " <b>AO1</b> ", bez uwzględnienia przecinka                                                                                |
|         | Tak    | 0 ÷ 99       | Parametr " <b>Hi ext. [%]</b> " pasywnego prądowego wyjścia <b>1</b> w podmenu " <b>AO1</b> ", bez uwzględnienia przecinka                                                                                                    |
| 0076h   | Tak    | 0 ÷ 3        | Parametr " <b>Alarm</b> " aktywnego wyjścia prądowego nr 1 w podmenu "AO1": 0 - "bez zmian"; 1 - "22.1mA"; 2 - "3.4mA"; 3 - "0.0mA"                                                                                                   |
|         | Tak    | 0 ÷ 2        | Parametr " <b>Alarm</b> " pasywnego wyjścia napięciowego nr 1 w podmenu " <b>AO1</b> ": 0 - "bez zmian"; 1 - "22.1mA"; 2 - "3.4mA"                                                                                                    |
|         | Tak    | 0 ÷ 5        | Parametr " <b>Alarm</b> " aktywnego wyjścia napięciowego nr <b>1</b> w podmenu<br>" <b>AO1</b> ": <b>0</b> - "bez zmian"; <b>1</b> - "11.0V"; <b>2</b> - "5.5V"; <b>3</b> - "1.2V" <b>4</b> - "0.6V";<br><b>5</b> - "0.0V"            |
| 0077h   | Tak 6) | 0 ÷ 1 6)     | Parametr " <b>Wart. ster.</b> " wyjścia <b>1</b> w podmenu " <b>AO1</b> ":<br><b>0</b> – opcja "bieżąca"; <b>1</b> – opcja "szczytowa"                                                                                                |
| 0078h   | Tak    | 0 ÷ 1        | Parametr " <b>Tryb wyświe.</b> " wyjścia <b>1</b> w podmenu " <b>AO1</b> ":<br><b>0</b> – w jednostce wyjścia; <b>1</b> – w procentach                                                                                                |
| 0080h   | Tak    | 0 ÷ 3        | Parametr " <b>Tryb wyjści</b> a" aktywnego wyjścia prądowego nr <b>2</b> w podmenu " <b>AO2</b> ": <b>0</b> – wyjście wyłączone; <b>1</b> - "4-20mA"; <b>2</b> - "0-20mA"; <b>3</b> - "modbus"                                        |
|         | Tak    | 0 ÷ 2        | Parametr " <b>Tryb wyjścia</b> " pasywnego wyjścia prądowego nr <b>2</b> w podmenu " <b>AO2</b> ": <b>0</b> – wyjście wyłączone; <b>1</b> - "4-20mA"; <b>2</b> - "modbus"                                                             |
|         | Tak    | 0 ÷ 5        | Parametr " <b>Tryb wyjścia</b> " aktywnego wyjścia napięciowego nr <b>2</b> w podmenu " <b>AO2</b> ": <b>0</b> – wyjście wyłączone; <b>1</b> - "0-5V"; <b>2</b> - "1-5V"; <b>3</b> - "0-10V"; <b>4</b> - "2-10V"; <b>5</b> - "modbus" |
| 0081h   | Tak    | 1 ÷ 4        | Parametr " <b>Źródło</b> " wyjście <b>2</b> w podmenu " <b>AO2</b> ":<br><b>1</b> – kanał 1; <b>2</b> – kanał 2; <b>3</b> – kanał 3; <b>4</b> – kanał 4                                                                               |
| Rejestr | Zapis             | Zakres                                                                                                    | Opis rejestru                                                                                                    |  |  |  |  |
|---------|-------------------|----------------------------------------------------------------------------------------------------|----------------------------------------------------------------------------------------------------|--|--|--|--|
| 0082h   | Tak               | -9999 ÷ 9999                                                                                                    | Parametr " <b>Wartość Lo</b> " wyjścia <b>2</b> w podmenu " <b>AO2</b> ", bez uwzględnienia przecinka                                                                                                    |  |  |  |  |
| 0083h   | Tak               | -9999 ÷ 9999                                                                                                    | Parametr " <b>Wartość Hi</b> " wyjścia <b>2</b> w podmenu " <b>AO2</b> ", bez uwzględnienia przecinka                                                                                                    |  |  |  |  |
| 0084h   | Tak               | 0 ÷ 999                                                                                                    | Parametr "Lo ext. [%]" aktywnego prądowego oraz aktywnego napięciowego wyjścia 2 w podmenu "AO2", bez uwzględnienia przecinka                                                                                                    |  |  |  |  |
|         | Tak               | 0 ÷ 299                                                                                                    | Parametr " <b>Lo ext. [%]</b> " pasywnego prądowego wyjścia <b>2</b> w podmenu " <b>AO2</b> ", bez uwzględnienia przecinka                                                                                                    |  |  |  |  |
| 0085h   | Tak               | 0 ÷ 199                                                                                                    | Parametr " <b>Hi ext. [%]</b> " aktywnego prądowego oraz aktywnego napięciowego wyjścia <b>2</b> w podmenu " <b>AO2</b> ", bez uwzględnienia przecinka                                                                                                    |  |  |  |  |
|         | Tak               | 0 ÷ 99                                                                                                    | Parametr " <b>Hi ext. [%]</b> " pasywnego prądowego wyjścia <b>2</b> w podmenu " <b>AO2</b> ", bez uwzględnienia przecinka                                                                                                    |  |  |  |  |
|         | Tak               | Parametr " <b>Alarm</b> " aktywnego wyjścia prądowego nr <b>2</b> w podmenu<br>" <b>AO2</b> ": <b>0</b> - "bez zmian"; <b>1</b> - "22.1mA"; <b>2</b> - "3.4mA"; <b>3</b> - "0.0mA" |                                                                                                    |  |  |  |  |
| 0086h   | Tak               | 0 ÷ 2                                                                                                    | Parametr " <b>Alarm</b> " pasywnego wyjścia napięciowego nr <b>2</b> w<br>podmenu " <b>AO2</b> ": <b>0</b> - "bez zmian"; <b>1</b> - "22.1mA"; <b>2</b> - "3.4mA"                                                                                                    |  |  |  |  |
|         | Tak               | 0 ÷ 5                                                                                                    | Parametr " <b>Alarm</b> " aktywnego wyjścia napięciowego nr <b>2</b> w podmenu " <b>AO2</b> ": <b>0</b> - "bez zmian"; <b>1</b> - "11.0V"; <b>2</b> - "5.5V"; <b>3</b> - "1.2V" <b>4</b> - "0.6V"; <b>5</b> - "0.0V"                                                                                                    |  |  |  |  |
| 0087h   | Tak 6)            | 0 ÷ 1 <sup>6)</sup>                                                                                                    | Parametr " <b>Wart. ster.</b> " wyjścia <b>2</b> w podmenu " <b>AO2</b> ":<br>0 – opcja "bieżące"; 1 – opcja "szczytowa"                                                                                                    |  |  |  |  |
| 0088h   | Tak               | 0 ÷ 1                                                                                                    | Parametr " <b>Tryb wyświe.</b> " wyjścia <b>2</b> w podmenu " <b>AO2</b> ":<br><b>0</b> – w jednostce wyjścia; <b>1</b> – w procentach                                                                                                    |  |  |  |  |
| 00A0h   | Tak <sup>6)</sup> | 0 ÷ 21 <sup>6)</sup>                                                                                                    | <ul> <li>Parametr "Typ wejścia" wejścia analogowego nr 1 w podmenu<br/>"Wejścia" (typ wejścia pomiarowego):</li> <li>0 - wejście wyłączone; 1 - zakres 0-20 mA; 3 - zakres 4-20 mA;</li> <li>3 - zakres 0-5 V; 4 - zakres 1-5 V; 5 - zakres 0-10 V; 6 - zakres 2-10 V; 7 - zakres 0-60 mV; 8 - zakres 0-75 mV;</li> <li>9 - zakres 0-100 mV; 10 - 0-150 mV;</li> <li>11 - wejście Pt 100; 12 - wejście Pt 500; 13 - wejście Pt 1000;</li> <li>14 - wejście termop. K; 15 - wejście termop. S;</li> <li>16 - wejście termop. J; 17 - wejście termop. T;</li> <li>18 - wejście termop. B; 21 - wejście termop. E</li> </ul> |  |  |  |  |
| 00A1h   | Tak <sup>6)</sup> | 0 ÷ 5 <sup>6)</sup>                                                                                                    | Parametr " <b>Char.</b> " wejścia analogowego nr 1 w podmenu " <b>Wejścia</b> "<br>(typ charakterystyki): 0 - liniowa ; 1 - kwadratowa; 2 - pierwiastkowa;<br>3 – użytkownika; 4 – charakterystyka objętościowa zbiornika<br>cylindrycznego w pozycji pionowej; 5 – charakterystyka<br>objętościowa zbiornika cylindrycznego w pozycji poziomej                                                                                                    |  |  |  |  |
| 00A2h   | Tak <sup>6)</sup> | 0 ÷ 255 6)                                                                                                    | Parametr " <b>Filtrowanie</b> " wejścia analogowego nr <b>1</b> w podmenu " <b>UN1</b> " (stała czasowa w sekundach)                                                                                                    |  |  |  |  |
| 00A3h   | Tak <sup>6)</sup> | 0 ÷ 3 <sup>6)</sup>                                                                                                    | Parametr " <b>Poz. kropki</b> " wejścia analogowego nr <b>1</b> w podmenu<br>" <b>UN1</b> ": <b>0</b> - " 0"; <b>1</b> - " 0.0"; <b>2</b> - " 0.00"; <b>3</b> - "0.000"                                                                                                    |  |  |  |  |

| Rejestr | Zapis             | Zakres                        | Opis rejestru                                                                                                    |  |  |  |
|---------|-------------------|-------------------------------|----------------------------------------------------------------------------------------------------|--|--|--|
| 00A4h   | Tak <sup>6)</sup> | -9999 ÷<br>9999 <sup>6)</sup> | Parametr " <b>Wartość Lo</b> " wejścia analogowego nr 1 w podmenu " <b>UN1</b> ", bez uwzględnienia przecinka                                                                                                    |  |  |  |
| 00A5h   | Tak <sup>6)</sup> | -9999 ÷<br>9999 <sup>6)</sup> | Parametr " <b>Wartość Hi</b> " wejścia analogowego nr <b>1</b> w podmenu " <b>UN1</b> ", bez uwzględnienia przecinka                                                                                                    |  |  |  |
| 00A6h   | Tak <sup>6)</sup> | 0 ÷ 999 <sup>6)</sup>         | Parametr "Lo ext. [%]" wejścia analogowego nr 1 w podmenu "UN1", wyrażony w 0,1%                                                                                                    |  |  |  |
| 00A7h   | Tak <sup>6)</sup> | 0 ÷ 199 <sup>6)</sup>         | Parametr " <b>Hi ext. [%</b> ]" wejścia analogowego nr <b>1</b> w podmenu " <b>UN1</b> ", wyrażony w 0,1%                                                                                                    |  |  |  |
| 00A8h   | Tak <sup>6)</sup> | -99 ÷ 99 <sup>6)</sup>        | Parametr " <b>Offset</b> " wejścia analogowego nr <b>1</b> w podmenu " <b>UN1</b> "<br>(przesunięcie skali pomiarowej), wyrażony w 0,1°C (dla wejścia<br>RTD) lub w 1,0°C (dla wejścia TC)                                                                                                    |  |  |  |
| 00A9h   | Tak <sup>6)</sup> | 1 ÷ 2 <sup>6)</sup>           | Parametr " <b>Podłączenie</b> " wejścia analogowego nr <b>1</b> w podmenu<br>" <b>UN1</b> " (sposób podłączenia wejścia RTD): <b>1</b> – podłączenie trzema<br>przewodami; <b>2</b> – podłączenie dwoma przewodami                                                                                                    |  |  |  |
| 00AAh   | Tak <sup>6)</sup> | 0 ÷ 2 <sup>6)</sup>           | Parametr "°C/°F/K" wejścia analogowego nr 1 w podmenu "UN1": 0<br>– stopnie Celsjusza; 1 – stopnie Fahrenheita; 2 – Kelwiny                                                                                                    |  |  |  |
| 00ABh   | Tak <sup>6)</sup> | 0 ÷ 9999 <sup>6)</sup>        | Parametr " <b>Zbiornik th1</b> " wejścia analogowego nr <b>1</b> w podmenu " <b>UN1</b> ", bez uwzględnienia przecinka                                                                                                    |  |  |  |
| 00ACh   | Tak <sup>6)</sup> | 0 ÷ 9999 <sup>6)</sup>        | Parametr " <b>Zbiornik th2</b> " wejścia analogowego nr <b>1</b> w podmenu " <b>UN1</b> ", bez uwzględnienia przecinka                                                                                                    |  |  |  |
| 00ADh   | Tak <sup>6)</sup> | 0 ÷ 9999 <sup>6)</sup>        | Parametr " <b>Zbiornik th3</b> " wejścia analogowego nr <b>1</b> w podmenu " <b>UN1</b> ", bez uwzględnienia przecinka                                                                                                    |  |  |  |
| 00AEh   | Tak <sup>6)</sup> | 1 ÷ 9999 <sup>6)</sup>        | Parametr " <b>Zbiornik td</b> " wejścia analogowego nr <b>1</b> w podmenu " <b>UN1</b> ", bez uwzględnienia przecinka                                                                                                    |  |  |  |
| 00AFh   | Tak <sup>6)</sup> | 0 ÷ 9999 <sup>6)</sup>        | Parametr " <b>Zbiornik tSn</b> " wejścia analogowego nr 1 w podmenu " <b>UN1</b> ", bez uwzględnienia przecinka                                                                                                    |  |  |  |
| 00B0h   | Tak <sup>6)</sup> | 0 ÷ 9999 <sup>6)</sup>        | Parametr " <b>Zbiornik tSh</b> " wejścia analogowego nr <b>1</b> w podmenu " <b>UN1</b> ", bez uwzględnienia przecinka                                                                                                    |  |  |  |
| 00B1h   | Tak <sup>6)</sup> | 0 ÷ 1 <sup>6)</sup>           | Parametr " <b>Tryb</b> " w podmenu " <b>Podtrzymanie</b> " wejścia 1 (typ<br>wykrywanych zmian): 0 – szczyty; 1 – doliny                                                                                                    |  |  |  |
| 00B2h   | Tak <sup>6)</sup> | 0 ÷ 9999 <sup>6)</sup>        | Parametr " <b>Wartość</b> " w podmenu " <b>Podtrzymanie</b> " wejścia <b>1</b> , bez<br>uwzględnienia przecinka                                                                                                    |  |  |  |
| 00B3h   | Tak <sup>6)</sup> | 0 ÷ 199 <sup>6)</sup>         | Parametr " <b>Czas</b> " w podmenu " <b>Podtrzymanie</b> " wejścia <b>1</b> wyrażony w dziesiątych częściach sekundy                                                                                                    |  |  |  |
| 00B4h   | Tak <sup>6)</sup> | 0 ÷ 1 <sup>6)</sup>           | Parametr " <b>Wyświetlanie</b> " w podmenu " <b>Podtrzymanie</b> " wejścia 1:<br><b>0</b> – opcja "bieżące"; <b>1</b> – opcja "szczytowa"                                                                                                    |  |  |  |
| 00B5h   | Tak <sup>6)</sup> | 0 ÷ 17 <sup>6)</sup>          | Parametr " <b>Jedn. graf.</b> " w podmenu opcji wejścia <b>UN1</b> :<br><b>0</b> – taka sama jak jednostka tekstowa; <b>1</b> - "%"; <b>2</b> - "mA"; <b>3</b> - "A"; <b>4</b> - "mV"; <b>5</b> - "V"; <b>6</b> - "°C"; <b>7</b> - "°F"; <b>8</b> - "K"; <b>9</b> - "Hz"; <b>10</b> - "kHz"; <b>11</b> - "hPa"; <b>12</b> - "MPa"; <b>13</b> - "bar"; <b>14</b> - "m/s"; <b>15</b> - "m^3"; <b>16</b> - "I/min"; <b>17</b> - "własna"; |  |  |  |
| 00B6h   | Tak <sup>6)</sup> | $20h \div FFh^{6)}$           | Znak 1 nazwy wejścia UN1 w kodzie ASCII.                                                                                                    |  |  |  |

| Rejestr | Zapis             | Zakres                        | Opis rejestru                                                                                                    |  |  |  |
|---------|-------------------|-------------------------------|----------------------------------------------------------------------------------------------------|--|--|--|
| 00B7h   | Tak <sup>6)</sup> | $20h \div FFh^{6)}$           | Znak 2 nazwy wejścia UN1 w kodzie ASCII.                                                                                                    |  |  |  |
| 00B8h   | Tak <sup>6)</sup> | $20h \div FFh^{6)}$           | Znak <b>3</b> nazwy wejścia <b>UN1</b> w kodzie ASCII.                                                                                                    |  |  |  |
| 00B9h   | Tak <sup>6)</sup> | $20h \div FFh^{6)}$           | Znak <b>4</b> nazwy wejścia <b>UN1</b> w kodzie ASCII.                                                                                                    |  |  |  |
| 00BAh   | Tak <sup>6)</sup> | $20h \div FFh^{6)}$           | Znak 5 nazwy wejścia UN1 w kodzie ASCII.                                                                                                    |  |  |  |
| 00BBh   | Tak <sup>6)</sup> | $20h \div FFh^{6)}$           | Znak 6 nazwy wejścia UN1 w kodzie ASCII.                                                                                                    |  |  |  |
| 00BCh   | Tak <sup>6)</sup> | $20h \div FFh^{6)}$           | Znak 1 jednostki tekstowej wejścia UN1 w kodzie ASCII.                                                                                                    |  |  |  |
| 00BDh   | Tak <sup>6)</sup> | $20h \div FFh^{6)}$           | Znak 2 jednostki tekstowej wejścia UN1 w kodzie ASCII.                                                                                                    |  |  |  |
| 00BEh   | Tak <sup>6)</sup> | $20h \div FFh^{6)}$           | Znak 3 jednostki tekstowej wejścia UN1 w kodzie ASCII.                                                                                                    |  |  |  |
| 00BFh   | Tak <sup>6)</sup> | $20h \div FFh^{6)}$           | Znak 4 jednostki tekstowej wejścia UN1 w kodzie ASCII.                                                                                                    |  |  |  |
| 00D0h   | Tak 7)            | 0 ÷ 21 <sup>7)</sup>          | <ul> <li>Parametr "Typ wejścia" wejścia analogowego nr 2 w podmenu<br/>"UN1" (typ wejścia pomiarowego):</li> <li>0 - wejście wyłączone; 1 - zakres 0-20 mA; 3 - zakres 4-20 mA;</li> <li>3 - zakres 0-5 V; 4 - zakres 1-5 V; 5 - zakres 0-10 V; 6 - zakres 2-10 V; 7 - zakres 0-60 mV; 8 - zakres 0-75 mV;</li> <li>9 - zakres 0-100 mV; 10 - 0-150 mV;</li> <li>11 - wejście Pt 100; 12 - wejście Pt 500; 13 - wejście Pt 1000;</li> <li>14 - wejście termop. K; 15 - wejście termop. S;</li> <li>16 - wejście termop. J; 17 - wejście termop. T;</li> <li>18 - wejście termop. N; 19 - wejście termop. R;</li> <li>20 - wejście termop. B; 21 - wejście termop. E</li> </ul> |  |  |  |
| 00D1h   | Tak <sup>7)</sup> | 0 ÷ 5 <sup>7)</sup>           | <ul> <li>Parametr "Char." wejścia analogowego nr 2 w podmenu "Wejścia"<br/>(typ charakterystyki)</li> <li>0 - liniowa ; 1 - kwadratowa; 2 - pierwiastkowa; 3 - użytkownika;</li> <li>4 - charakterystyka objętościowa zbiornika cylindrycznego w pozycji<br/>pionowej; 5 - charakterystyka objętościowa zbiornika cylindrycznego<br/>w pozycji poziomej</li> </ul>                                                                                                    |  |  |  |
| 00D2h   | Tak <sup>7)</sup> | 0 ÷ 255 <sup>7)</sup>         | Parametr " <b>Filtrowanie</b> " wejścia analogowego nr <b>2</b> w podmenu " <b>UN1</b> " (stała czasowa w sekundach)                                                                                                    |  |  |  |
| 00D3h   | Tak <sup>7)</sup> | 0 ÷ 3 <sup>7)</sup>           | Parametr " <b>Poz. kropki</b> " wejścia analogowego nr <b>2</b> w podmenu<br>" <b>UN1</b> ":<br><b>0</b> - " 0"; <b>1</b> - " 0.0"; <b>2</b> - " 0.00"; <b>3</b> - "0.000"                                                                                                    |  |  |  |
| 00D4h   | Tak <sup>7)</sup> | -9999 ÷<br>9999 <sup>7)</sup> | Parametr " <b>Wartość Lo</b> " wejścia analogowego nr <b>2</b> w podmenu " <b>UN1</b> ", bez uwzględnienia przecinka                                                                                                    |  |  |  |
| 00D5h   | Tak <sup>7)</sup> | -9999 ÷<br>9999 <sup>7)</sup> | Parametr " <b>Wartość Hi</b> " wejścia analogowego nr <b>2</b> w podmenu " <b>UN1</b> ", bez uwzględnienia przecinka                                                                                                    |  |  |  |
| 00D6h   | Tak <sup>7)</sup> | 0 ÷ 999 <sup>7)</sup>         | Parametr "Lo ext. [%]" wejścia analogowego nr 2 w podmenu "UN1", wyrażony w 0,1%                                                                                                    |  |  |  |
| 00D7h   | Tak <sup>7)</sup> | 0 ÷ 199 <sup>7)</sup>         | Parametr " <b>Hi ext. [%]</b> " wejścia analogowego nr <b>2</b> w podmenu " <b>UN1</b> ", wyrażony w 0,1%                                                                                                    |  |  |  |
| 00D8h   | Tak <sup>7)</sup> | -99 ÷ 99 <sup>7)</sup>        | Parametr " <b>Offset</b> " wejścia analogowego nr <b>2</b> w podmenu " <b>UN1</b> "<br>(przesunięcie skali pomiarowej), wyrażony w 0,1°C (dla wejścia<br>RTD) lub w 1,0°C (dla wejścia TC)                                                                                                    |  |  |  |

| Rejestr | Zapis             | Zakres                  | Opis rejestru                                                                                                    |  |  |  |  |
|---------|-------------------|-------------------------|----------------------------------------------------------------------------------------------------|--|--|--|--|
| 00D9h   | Tak <sup>7)</sup> | 1 ÷ 2 <sup>7)</sup>     | Parametr " <b>Podłączenie</b> " wejścia analogowego nr 2 w podmenu<br>" <b>UN1</b> " (sposób podłączenia wejścia RTD):<br>1 - podłączenie trzema przewodami; 2 - podłączenie dwoma<br>przewodami                                                                                                    |  |  |  |  |
| 00DAh   | Tak <sup>7)</sup> | 0 ÷ 2 <sup>7)</sup>     | Parametr "°C/°F/K" wejścia analogowego nr 2 w podmenu "UN1": 0<br>- stopnie Celsjusza; 1 - stopnie Fahrenheita; 2 - Kelwiny                                                                                                    |  |  |  |  |
| 00DBh   | Tak <sup>7)</sup> | 0 ÷ 9999 <sup>7)</sup>  | Parametr " <b>Zbiornik th1</b> " wejścia analogowego nr <b>2</b> w podmenu " <b>UN1</b> ", bez uwzględnienia przecinka                                                                                                    |  |  |  |  |
| 00DCh   | Tak <sup>7)</sup> | 0 ÷ 9999 <sup>7)</sup>  | Parametr " <b>Zbiornik th2</b> " wejścia analogowego nr <b>2</b> w podmenu " <b>UN1</b> ", bez uwzględnienia przecinka                                                                                                    |  |  |  |  |
| 00DDh   | Tak <sup>7)</sup> | 0 ÷ 9999 <sup>7)</sup>  | Parametr " <b>Zbiornik th3</b> " wejścia analogowego nr 2 w podmenu " <b>UN1</b> ", bez uwzględnienia przecinka                                                                                                    |  |  |  |  |
| 00DEh   | Tak <sup>7)</sup> | 1 ÷ 9999 <sup>7)</sup>  | Parametr " <b>Zbiornik td</b> " wejścia analogowego nr <b>2</b> w podmenu " <b>UN1</b> ", bez uwzględnienia przecinka                                                                                                    |  |  |  |  |
| 00DFh   | Tak <sup>7)</sup> | 0 ÷ 9999 <sup>7)</sup>  | Parametr " <b>Zbiornik tSn</b> " wejścia analogowego nr <b>2</b> w podmenu " <b>UN1</b> ", bez uwzględnienia przecinka                                                                                                    |  |  |  |  |
| 00E0h   | Tak <sup>7)</sup> | 0 ÷ 9999 <sup>7)</sup>  | Parametr " <b>Zbiornik tSh</b> " wejścia analogowego nr <b>2</b> w podmenu " <b>UN1</b> ", bez uwzględnienia przecinka                                                                                                    |  |  |  |  |
| 00E1h   | Tak <sup>7)</sup> | 0 ÷ 1 <sup>7)</sup>     | Parametr " <b>Tryb</b> " w podmenu " <b>Podtrzymanie</b> " wejścia <b>2</b> (typ wykrywanych zmian): <b>0</b> - szczyty; <b>1</b> - doliny                                                                                                    |  |  |  |  |
| 00E2h   | Tak <sup>7)</sup> | 0 ÷ 9999 <sup>7)</sup>  | Parametr " <b>Wartość</b> " w podmenu " <b>Podtrzymanie</b> " wejścia <b>2</b> , bez uwzględnienia przecinka                                                                                                    |  |  |  |  |
| 00E3h   | Tak <sup>7)</sup> | 0 ÷ 199 <sup>7)</sup>   | Parametr " <b>Czas</b> " w podmenu " <b>Podtrzymanie</b> " wejścia <b>2</b> wyrażony w dziesiątych częściach sekundy                                                                                                    |  |  |  |  |
| 00E4h   | Tak <sup>7)</sup> | 0 ÷ 1 <sup>7)</sup>     | Parametr " <b>Wyświetlanie</b> " w podmenu " <b>Podtrzymanie</b> " wejścia <b>2</b> :<br><b>0</b> - opcja "bieżące"; <b>1</b> - opcja "szczytowa"                                                                                                    |  |  |  |  |
| 00E5h   | Tak <sup>7)</sup> | 0 ÷ 17 <sup>7)</sup>    | Parametr " <b>Jedn. graf.</b> " w podmenu opcji wejścia <b>UN2</b> :<br><b>0</b> - taka sama jak jednostka tekstowa; <b>1</b> - "%"; <b>2</b> - "mA"; <b>3</b> - "A"; <b>4</b> -<br>"mV"; <b>5</b> - "V"; <b>6</b> - "°C"; <b>7</b> - "°F"; <b>8</b> - "K"; <b>9</b> - "Hz"; <b>10</b> - "kHz"; <b>11</b> -<br>"hPa"; <b>12</b> - "MPa"; <b>13</b> - "bar"; <b>14</b> - "m/s"; <b>15</b> - "m^3"; <b>16</b> - "l/min"; <b>17</b> -<br>"własna"; |  |  |  |  |
| 00E6h   | Tak <sup>7)</sup> | 20h ÷ FFh <sup>7)</sup> | Znak 1 nazwy wejścia UN2 w kodzie ASCII.                                                                                                    |  |  |  |  |
| 00E7h   | Tak <sup>7)</sup> | $20h \div FFh^{7)}$     | Znak 2 nazwy wejścia UN2 w kodzie ASCII.                                                                                                    |  |  |  |  |
| 00E8h   | Tak <sup>7)</sup> | $20h \div FFh^{7)}$     | Znak 3 nazwy wejścia UN2 w kodzie ASCII.                                                                                                    |  |  |  |  |
| 00E9h   | Tak <sup>7)</sup> | $20h \div FFh^{7)}$     | Znak 4 nazwy wejścia UN2 w kodzie ASCII.                                                                                                    |  |  |  |  |
| 00EAh   | Tak <sup>7)</sup> | 20h ÷ FFh <sup>7)</sup> | Znak 5 nazwy wejścia UN2 w kodzie ASCII.                                                                                                    |  |  |  |  |
| 00EBh   | Tak <sup>7)</sup> | $20h \div FFh^{7)}$     | Znak <b>6</b> nazwy wejścia <b>UN2</b> w kodzie ASCII.                                                                                                    |  |  |  |  |
| 00ECh   | Tak <sup>7)</sup> | $20h \div FFh^{7)}$     | Znak 1 jednostki tekstowej wejścia UN2 w kodzie ASCII.                                                                                                    |  |  |  |  |
| 00EDh   | Tak <sup>7)</sup> | $20h \div FFh^{7)}$     | Znak 2 jednostki tekstowej wejścia UN2 w kodzie ASCII.                                                                                                    |  |  |  |  |
| 00EEh   | Tak <sup>7)</sup> | 20h ÷ FFh <sup>7)</sup> | Znak 3 jednostki tekstowej wejścia UN2 w kodzie ASCII.                                                                                                    |  |  |  |  |

| Rejestr | Zapis             | Zakres                  | Opis rejestru                                                                                                    |  |  |  |  |
|---------|-------------------|-------------------------|----------------------------------------------------------------------------------------------------|--|--|--|--|
| 00EFh   | Tak <sup>7)</sup> | 20h ÷ FFh <sup>7)</sup> | Znak 4 jednostki tekstowej wejścia UN2 w kodzie ASCII.                                                                                                    |  |  |  |  |
| 0100h   | Tak <sup>8)</sup> | 0 ÷ 1 <sup>8)</sup>     | Parametr " <b>Pomiar temp.</b> " wejścia czujnika cyfrowego w podmenu " <b>Temperatura</b> ": <b>0</b> - wyłączony; <b>1</b> - włączony;                                                                                                    |  |  |  |  |
| 0101h   | Tak <sup>8)</sup> | 0 ÷ 2 <sup>8)</sup>     | Parametr "°C/°F/K" wejścia analogowego nr 2 w podmenu<br>"Temperatura": 0 - stopnie Celsjusza; 1 - stopnie Fahrenheita; 2 -<br>Kelwiny                                                                                                    |  |  |  |  |
| 0102h   | Tak <sup>8)</sup> | 0 ÷ 1 <sup>8)</sup>     | Parametr " <b>Rekalibracja</b> " wejścia czujnika cyfrowego w podmenu " <b>Temperatura</b> ": <b>0</b> - korekta wyłączona; <b>1</b> - korekta aktywna                                                                                                    |  |  |  |  |
| 0103h   | Tak <sup>8)</sup> | 0 ÷ 17 <sup>8)</sup>    | Parametr " <b>Jedn. graf.</b> " w podmenu opcji wejścia " <b>Temperatura</b> ": <b>0</b> - taka sama jak jednostka tekstowa; <b>1</b> - "%"; <b>2</b> - "mA"; <b>3</b> - "A"; <b>4</b> - "mV"; <b>5</b> - "V"; <b>6</b> - "°C"; <b>7</b> - "°F"; <b>8</b> - "K"; <b>9</b> - "Hz"; <b>10</b> - "kHz"; <b>11</b> - "hPa"; <b>12</b> - "MPa"; <b>13</b> - "bar"; <b>14</b> - "m/s"; <b>15</b> - "m^3"; <b>16</b> - "I/min"; <b>17</b> - "własna"; |  |  |  |  |
| 0104h   | Tak <sup>8)</sup> | 20h ÷ FFh <sup>8)</sup> | Znak 1 nazwy wejścia Temperatura w kodzie ASCII.                                                                                                    |  |  |  |  |
| 0105h   | Tak <sup>8)</sup> | 20h ÷ FFh <sup>8)</sup> | Znak 2 nazwy wejścia Temperatura w kodzie ASCII.                                                                                                    |  |  |  |  |
| 0106h   | Tak <sup>8)</sup> | 20h ÷ FFh <sup>8)</sup> | Znak 3 nazwy wejścia Temperatura w kodzie ASCII.                                                                                                    |  |  |  |  |
| 0107h   | Tak <sup>8)</sup> | 20h ÷ FFh <sup>8)</sup> | Znak 4 nazwy wejścia Temperatura w kodzie ASCII.                                                                                                    |  |  |  |  |
| 0108h   | Tak <sup>8)</sup> | 20h ÷ FFh <sup>8)</sup> | Znak 5 nazwy wejścia Temperatura w kodzie ASCII.                                                                                                    |  |  |  |  |
| 0109h   | Tak <sup>8)</sup> | 20h ÷ FFh <sup>8)</sup> | Znak 6 nazwy wejścia Temperatura w kodzie ASCII.                                                                                                    |  |  |  |  |
| 010Ah   | Tak <sup>8)</sup> | 20h ÷ FFh <sup>8)</sup> | Znak 1 jednostki tekstowej wejścia Temperatura w kodzie ASCII.                                                                                                    |  |  |  |  |
| 010Bh   | Tak <sup>8)</sup> | 20h ÷ FFh <sup>8)</sup> | Znak <b>2</b> jednostki tekstowej wejścia <b>Temperatura</b> w kodzie ASCII.                                                                                                    |  |  |  |  |
| 010Ch   | Tak <sup>8)</sup> | 20h ÷ FFh <sup>8)</sup> | Znak <b>3</b> jednostki tekstowej wejścia <b>Temperatura</b> w kodzie ASCII.                                                                                                    |  |  |  |  |
| 010Dh   | Tak <sup>8)</sup> | 20h ÷ FFh <sup>8)</sup> | Znak 4 jednostki tekstowej wejścia Temperatura w kodzie ASCII.                                                                                                    |  |  |  |  |
| 0120h   | Tak <sup>9)</sup> | 0 ÷ 1 <sup>9)</sup>     | Parametr " <b>Pomiar wilg.</b> " wejścia czujnika cyfrowego w podmenu "Wilgotność": 0 - wyłączony; 1 - włączony;                                                                                                    |  |  |  |  |
| 0121h   | Tak <sup>9)</sup> | 0 ÷ 1 <sup>9)</sup>     | Parametr " <b>Rekalibracja</b> " wejścia czujnika cyfrowego w podmenu " <b>Wilgotność</b> ": <b>0</b> - korekta wyłączona; <b>1</b> - korekta aktywna                                                                                                    |  |  |  |  |
| 0122h   | Tak <sup>9)</sup> | 0 ÷ 17 <sup>9)</sup>    | Parametr " <b>Jedn. graf.</b> " w podmenu opcji wejścia " <b>Wilgotność</b> ": 0 -<br>taka sama jak jednostka tekstowa; 1 - "%"; 2 - "mA"; 3 - "A"; 4 -<br>"mV"; 5 - "V"; 6 - "°C"; 7 - "°F"; 8 - "K"; 9 - "Hz"; 10 - "kHz"; 11 -<br>"hPa"; 12 - "MPa"; 13 - "bar"; 14 - "m/s"; 15 - "m^3"; 16 - "l/min"; 17 -<br>"własna";                                                                                                    |  |  |  |  |
| 0123h   | Tak <sup>9)</sup> | 20h ÷ FFh 9)            | Znak 1 nazwy wejścia Wilgotność w kodzie ASCII.                                                                                                    |  |  |  |  |
| 0124h   | Tak <sup>9)</sup> | 20h ÷ FFh 9)            | Znak 2 nazwy wejścia Wilgotność w kodzie ASCII.                                                                                                    |  |  |  |  |
| 0125h   | Tak <sup>9)</sup> | 20h ÷ FFh 9)            | Znak <b>3</b> nazwy wejścia <b>Wilgotność</b> w kodzie ASCII.                                                                                                    |  |  |  |  |
| 0126h   | Tak <sup>9)</sup> | 20h ÷ FFh 9)            | Znak <b>4</b> nazwy wejścia <b>Wilgotność</b> w kodzie ASCII.                                                                                                    |  |  |  |  |
| 0127h   | Tak <sup>9)</sup> | 20h ÷ FFh 9)            | Znak <b>5</b> nazwy wejścia <b>Wilgotność</b> w kodzie ASCII.                                                                                                    |  |  |  |  |
| 0128h   | Tak <sup>9)</sup> | 20h ÷ FFh <sup>9)</sup> | Znak <b>6</b> nazwy wejścia <b>Wilgotność</b> w kodzie ASCII.                                                                                                    |  |  |  |  |
| 0129h   | Tak <sup>9)</sup> | 20h ÷ FFh 9)            | Znak 1 jednostki tekstowej wejścia Wilgotność w kodzie ASCII.                                                                                                    |  |  |  |  |

| Rejestr | Zapis             | Zakres       | Opis rejestru                                                                                                    |  |  |  |
|---------|-------------------|--------------|----------------------------------------------------------------------------------------------------|--|--|--|
| 012Ah   | Tak <sup>9)</sup> | 20h ÷ FFh 9) | Znak 2 jednostki tekstowej wejścia Wilgotność w kodzie ASCII.                                                                                                    |  |  |  |
| 012Bh   | Tak <sup>9)</sup> | 20h ÷ FFh 9) | Znak 3 jednostki tekstowej wejścia Wilgotność w kodzie ASCII.                                                                                                    |  |  |  |
| 012Ch   | Tak <sup>9)</sup> | 20h ÷ FFh 9) | Znak 4 jednostki tekstowej wejścia Wilgotność w kodzie ASCII.                                                                                                    |  |  |  |
| 0140h   | Tak               | -9999 ÷ 9999 | Wartość do wyświetlenia przez wejście <b>Modbus 1</b> , bez uwzględnienia przecinka                                                                                                    |  |  |  |
| 0141h   | Tak               | 0 ÷ 1        | Parametr " <b>Tryb pracy</b> " w podmenu " <b>MB1</b> ":<br><b>0</b> - wejście włączone; <b>1</b> - wejście włączone                                                                                                    |  |  |  |
| 0142h   | Tak               | 0 ÷ 3        | Parametr " <b>Poz. kropki</b> " w podmenu " <b>MB1</b> ":<br><b>0</b> - " 0"; <b>1</b> - " 0.0"; <b>2</b> - " 0.00"; <b>3</b> - "0.000"                                                                                                    |  |  |  |
| 0143h   | Tak               | 0 ÷ 49       | Parametr "Czas ważn." w podmenu "MB1", wyrażony w sekundach                                                                                                    |  |  |  |
| 0144h   | Tak               | 0 ÷ 17       | Parametr " <b>Jednostka graficzna</b> " w podmenu opcji wejścia <b>MB1</b> :<br><b>0</b> - taka sama jak jednostka tekstowa; <b>1</b> - "%"; <b>2</b> - "mA"; <b>3</b> - "A"; <b>4</b> -<br>"mV"; <b>5</b> - "V"; <b>6</b> - "°C"; <b>7</b> - "°F"; <b>8</b> - "K"; <b>9</b> - "Hz"; <b>10</b> - "KHz"; <b>11</b> -<br>"hPa"; <b>12</b> - "MPa"; <b>13</b> - "bar"; <b>14</b> - "m/s"; <b>15</b> - "m^3"; <b>16</b> - "I/min"; <b>17</b> -<br>"własna"; |  |  |  |
| 0145h   | Tak               | 20h ÷ FFh    | Znak 1 nazwy wejścia MB1 w kodzie ASCII.                                                                                                    |  |  |  |
| 0146h   | Tak               | 20h ÷ FFh    | Znak 2 nazwy wejścia MB1 w kodzie ASCII.                                                                                                    |  |  |  |
| 0147h   | Tak               | 20h ÷ FFh    | Znak 3 nazwy wejścia MB1 w kodzie ASCII.                                                                                                    |  |  |  |
| 0148h   | Tak               | 20h ÷ FFh    | Znak 4 nazwy wejścia MB1 w kodzie ASCII.                                                                                                    |  |  |  |
| 0149h   | Tak               | 20h ÷ FFh    | Znak 5 nazwy wejścia MB1 w kodzie ASCII.                                                                                                    |  |  |  |
| 014Ah   | Tak               | 20h ÷ FFh    | Znak 6 nazwy wejścia MB1 w kodzie ASCII.                                                                                                    |  |  |  |
| 014Bh   | Tak               | 20h ÷ FFh    | Znak 1 jednostki tekstowej wejścia MB1 w kodzie ASCII.                                                                                                    |  |  |  |
| 014Ch   | Tak               | 20h ÷ FFh    | Znak 2 jednostki tekstowej wejścia MB1 w kodzie ASCII.                                                                                                    |  |  |  |
| 014Dh   | Tak               | 20h ÷ FFh    | Znak 3 jednostki tekstowej wejścia MB1 w kodzie ASCII.                                                                                                    |  |  |  |
| 014Eh   | Tak               | 20h ÷ FFh    | Znak 4 jednostki tekstowej wejścia MB1 w kodzie ASCII.                                                                                                    |  |  |  |
| 0160h   | Tak               | -9999 ÷ 9999 | Wartość do wyświetlenia przez wejście <b>Modbus 2</b> , bez<br>uwzględnienia przecinka                                                                                                    |  |  |  |
| 0161h   | Tak               | 0 ÷ 1        | Parametr " <b>Tryb pracy</b> " w podmenu " <b>MB2</b> ":<br><b>0</b> - wejście włączone; <b>1</b> - wejście włączone                                                                                                    |  |  |  |
| 0162h   | Tak               | 0 ÷ 3        | Parametr " <b>Poz. kropki</b> " w podmenu " <b>MB2</b> ":<br><b>0</b> - " 0"; <b>1</b> - " 0.0"; <b>2</b> - " 0.00"; <b>3</b> - "0.000"                                                                                                    |  |  |  |
| 0163h   | Tak               | 0 ÷ 49       | Parametr "Czas ważn." w podmenu "MB2", wyrażony w sekundach                                                                                                    |  |  |  |
| 0164h   | Tak               | 0 ÷ 17       | Parametr " <b>Jedn. graf.</b> " w podmenu opcji wejścia MB2:<br><b>0</b> - taka sama jak jednostka tekstowa; <b>1</b> - "%"; <b>2</b> - "MA"; <b>3</b> - "A"; <b>4</b> -<br>"mV"; <b>5</b> - "V"; <b>6</b> - "°C"; <b>7</b> - "°F"; <b>8</b> - "K"; <b>9</b> - "Hz"; <b>10</b> - "kHz"; <b>11</b> -<br>"hPa"; <b>12</b> - "MPa"; <b>13</b> - "bar"; <b>14</b> - "m/s"; <b>15</b> - "m^3"; <b>16</b> - "//min"; <b>17</b> -<br>"własna";                 |  |  |  |
| 0165h   | Tak               | 20h ÷ FFh    | Znak 1 nazwy wejścia MB2 w kodzie ASCII.                                                                                                    |  |  |  |
| 0166h   | Tak               | 20h ÷ FFh    | Znak <b>2</b> nazwy wejścia <b>MB2</b> w kodzie ASCII.                                                                                                    |  |  |  |

| Rejestr | Zapis              | Zakres                          | Opis rejestru                                                                                                    |  |  |  |
|---------|--------------------|---------------------------------|----------------------------------------------------------------------------------------------------|--|--|--|
| 0167h   | Tak                | 20h ÷ FFh                       | Znak 3 nazwy wejścia MB2 w kodzie ASCII.                                                                                                    |  |  |  |
| 0168h   | Tak                | 20h ÷ FFh                       | Znak 4 nazwy wejścia MB2 w kodzie ASCII.                                                                                                    |  |  |  |
| 0169h   | Tak                | 20h ÷ FFh                       | Znak <b>5</b> nazwy wejścia <b>MB2</b> w kodzie ASCII.                                                                                                    |  |  |  |
| 016Ah   | Tak                | 20h ÷ FFh                       | Znak <b>6</b> nazwy wejścia <b>MB2</b> w kodzie ASCII.                                                                                                    |  |  |  |
| 016Bh   | Tak                | 20h ÷ FFh                       | Znak 1 jednostki tekstowej wejścia MB2 w kodzie ASCII.                                                                                                    |  |  |  |
| 016Ch   | Tak                | 20h ÷ FFh                       | Znak 2 jednostki tekstowej wejścia MB2 w kodzie ASCII.                                                                                                    |  |  |  |
| 016Dh   | Tak                | 20h ÷ FFh                       | Znak 3 jednostki tekstowej wejścia MB2 w kodzie ASCII.                                                                                                    |  |  |  |
| 016Eh   | Tak                | 20h ÷ FFh                       | Znak 4 jednostki tekstowej wejścia MB2 w kodzie ASCII.                                                                                                    |  |  |  |
| 0180h   | Tak                | 0 ÷ 4                           | Parametr " <b>Funkcja</b> " w podmenu " <b>F1</b> ":<br><b>0</b> - "OFF"; <b>1</b> - "suma"; <b>2</b> - "różnica"; <b>3</b> - "średnia";<br><b>4</b> - "punkt rosy"                                                                                                    |  |  |  |
| 0181h   | Tak                | 0 ÷ 3                           | Parametr " <b>Precyzja</b> " w podmenu " <b>F1</b> ":<br><b>0</b> - " 0"; <b>1</b> - " 0.0"; <b>2</b> - " 0.00"; <b>3</b> - "0.000"                                                                                                    |  |  |  |
| 0182h   | Tak <sup>10)</sup> | Patrz<br>przypis <sup>10)</sup> | Parametr " <b>Źródło 1</b> " w podmenu " <b>F1</b> ":<br>w zależności od wersji (kolejność wejść jak w menu)                                                                                                    |  |  |  |
| 0183h   | Tak <sup>10)</sup> | Patrz<br>przypis <sup>10)</sup> | Parametr " <b>Źródło 2</b> " w podmenu " <b>F1</b> ": w zależności od wersji<br>(kolejność wejść jak w menu)                                                                                                    |  |  |  |
| 0184h   | Tak                | 0 ÷ 2                           | Parametr "°C/°F/K" w podmenu "F1":<br>0 - stopnie Celsjusza; 1 - stopnie Fahrenheita; 2 - Kelwiny                                                                                                    |  |  |  |
| 0185h   | Tak                | 0 ÷ 17                          | Parametr " <b>Jedn. graf.</b> " w podmenu opcji wejścia F1:<br><b>0</b> - taka sama jak jednostka tekstowa; <b>1</b> - "%"; <b>2</b> - "mA"; <b>3</b> - "A"; <b>4</b> -<br>"mV"; <b>5</b> - "V"; <b>6</b> - "°C"; <b>7</b> - "°F"; <b>8</b> - "K"; <b>9</b> - "Hz"; <b>10</b> - "kHz"; <b>11</b> -<br>"hPa"; <b>12</b> - "MPa"; <b>13</b> - "bar"; <b>14</b> - "m/s"; <b>15</b> - "m^3"; <b>16</b> - "I/min"; <b>17</b> -<br>"własna"; |  |  |  |
| 0186h   | Tak                | 20h ÷ FFh                       | Znak 1 nazwy wejścia F1 w kodzie ASCII.                                                                                                    |  |  |  |
| 0187h   | Tak                | 20h ÷ FFh                       | Znak <b>2</b> nazwy wejścia <b>F1</b> w kodzie ASCII.                                                                                                    |  |  |  |
| 0188h   | Tak                | 20h ÷ FFh                       | Znak <b>3</b> nazwy wejścia <b>F1</b> w kodzie ASCII.                                                                                                    |  |  |  |
| 0189h   | Tak                | 20h ÷ FFh                       | Znak <b>4</b> nazwy wejścia <b>F1</b> w kodzie ASCII.                                                                                                    |  |  |  |
| 018Ah   | Tak                | 20h ÷ FFh                       | Znak <b>5</b> nazwy wejścia <b>F1</b> w kodzie ASCII.                                                                                                    |  |  |  |
| 018Bh   | Tak                | 20h ÷ FFh                       | Znak <b>6</b> nazwy wejścia <b>F1</b> w kodzie ASCII.                                                                                                    |  |  |  |
| 018Ch   | Tak                | 20h ÷ FFh                       | Znak 1 jednostki tekstowej wejścia F1 w kodzie ASCII.                                                                                                    |  |  |  |
| 018Dh   | Tak                | 20h ÷ FFh                       | Znak 2 jednostki tekstowej wejścia F1 w kodzie ASCII.                                                                                                    |  |  |  |
| 018Eh   | Tak                | 20h ÷ FFh                       | Znak 3 jednostki tekstowej wejścia F1 w kodzie ASCII.                                                                                                    |  |  |  |
| 018Fh   | Tak                | 20h ÷ FFh                       | Znak 4 jednostki tekstowej wejścia F1 w kodzie ASCII.                                                                                                    |  |  |  |
| 01A0h   | Tak                | 0 ÷ 4                           | Parametr " <b>Funkcja</b> " w podmenu " <b>F2</b> ":<br><b>0</b> - "OFF"; <b>1</b> - "suma"; <b>2</b> - "różnica"; <b>3</b> - "średnia";<br><b>4</b> - "punkt rosy"                                                                                                    |  |  |  |

| Rejestr | Zapis                | Zakres                          | Opis rejestru                                                                                                    |  |  |  |  |
|---------|----------------------|---------------------------------|----------------------------------------------------------------------------------------------------|--|--|--|--|
| 01A1h   | Tak                  | 0 ÷ 3                           | Parametr " <b>Precyzja</b> " w podmenu " <b>F2</b> ":<br><b>0</b> - " 0"; <b>1</b> - " 0.0"; <b>2</b> - " 0.00"; <b>3</b> - "0.000"                                                                                                    |  |  |  |  |
| 01A2h   | Tak <sup>10)</sup>   | Patrz<br>przypis <sup>10)</sup> | Parametr " <b>Źródło 1</b> " w podmenu " <b>F2</b> ":<br>w zależności od wersji (kolejność wejść jak w menu)                                                                                                    |  |  |  |  |
| 01A3h   | Tak <sup>10)</sup>   | Patrz<br>przypis <sup>10)</sup> | Parametr " <b>Źródło 2</b> " w podmenu " <b>F2</b> ":<br>w zależności od wersji (kolejność wejść jak w menu)                                                                                                    |  |  |  |  |
| 01A4h   | Tak                  | 0 ÷ 2                           | Parametr "°C/°F/K" w podmenu "F2":<br>0 - stopnie Celsjusza; 1 - stopnie Fahrenheita; 2 - Kelwiny                                                                                                    |  |  |  |  |
| 01A5h   | Tak                  | 0 ÷ 17                          | Parametr " <b>Jedn. graf.</b> " w podmenu opcji wejścia F2:<br><b>0</b> - taka sama jak jednostka tekstowa; <b>1</b> - "%"; <b>2</b> - "mA"; <b>3</b> - "A"; <b>4</b> -<br>"mV"; <b>5</b> - "V"; <b>6</b> - "°C"; <b>7</b> - "°F"; <b>8</b> - "K"; <b>9</b> - "Hz"; <b>10</b> - "kHz"; <b>11</b> -<br>"hPa"; <b>12</b> - "MPa"; <b>13</b> - "bar"; <b>14</b> - "m/s"; <b>15</b> - "m^3"; <b>16</b> - "I/min"; <b>17</b> -<br>"własna"; |  |  |  |  |
| 01A6h   | Tak                  | 20h ÷ FFh                       | Znak 1 nazwy wejścia F2 w kodzie ASCII.                                                                                                    |  |  |  |  |
| 01A7h   | Tak                  | 20h ÷ FFh                       | Znak 2 nazwy wejścia F2 w kodzie ASCII.                                                                                                    |  |  |  |  |
| 01A8h   | A8h Tak 20h÷FFh      |                                 | Znak 3 nazwy wejścia F2 w kodzie ASCII.                                                                                                    |  |  |  |  |
| 01A9h   | Tak                  | 20h ÷ FFh                       | Znak 4 nazwy wejścia F2 w kodzie ASCII.                                                                                                    |  |  |  |  |
| 01AAh   | Tak                  | 20h ÷ FFh                       | Znak <b>5</b> nazwy wejścia <b>F2</b> w kodzie ASCII.                                                                                                    |  |  |  |  |
| 01ABh   | Tak                  | 20h ÷ FFh                       | Znak <b>6</b> nazwy wejścia <b>F2</b> w kodzie ASCII.                                                                                                    |  |  |  |  |
| 01ACh   | Tak                  | 20h ÷ FFh                       | Znak 1 jednostki tekstowej wejścia F2 w kodzie ASCII.                                                                                                    |  |  |  |  |
| 01ADh   | Tak                  | 20h ÷ FFh                       | Znak 2 jednostki tekstowej wejścia F2 w kodzie ASCII.                                                                                                    |  |  |  |  |
| 01AEh   | Tak                  | 20h ÷ FFh                       | Znak <b>3</b> jednostki tekstowej wejścia <b>F2</b> w kodzie ASCII.                                                                                                    |  |  |  |  |
| 01AFh   | Tak                  | 20h ÷ FFh                       | Znak 4 jednostki tekstowej wejścia F2 w kodzie ASCII.                                                                                                    |  |  |  |  |
| 0400h   | Tak                  | -9999 ÷ 9999                    | Wartość współrzędnej " <b>X</b> " dla punktu <b>nr 1</b> charakterystyki<br>użytkownika dla wejścia UN1, wyrażona w 0,1%                                                                                                    |  |  |  |  |
| 0401h   | Tak                  | -9999 ÷ 9999                    | Wartość współrzędnej "Y" dla punktu nr 1 charakterystyki użytkownika dla wejścia UN1, bez uwzględnienia przecinka                                                                                                    |  |  |  |  |
| 04      | 02h 5) ÷             | 0425h <sup>5)</sup>             | Kolejne pary współrzędnych "X" oraz "Y" dla punktów nr 2 ÷ 19 charakterystyki użytkownika dla wejścia UN1                                                                                                    |  |  |  |  |
| 0426h   | Tak                  | -9999 ÷ 9999                    | Wartość współrzędnej " <b>X</b> " dla punktu <b>nr 20</b> charakterystyki<br>użytkownika dla wejścia UN1, wyrażona w 0,1%                                                                                                    |  |  |  |  |
| 0427h   | 7h Tak -9999 ÷ 9999  |                                 | Wartość współrzędnej "Y" dla punktu nr 20 charakterystyki użytkownika dla wejścia UN1, bez uwzględnienia przecinka                                                                                                    |  |  |  |  |
| 0430h   | 30h Tak -9999 ÷ 9999 |                                 | Wartość współrzędnej "X" dla punktu nr 1 charakterystyki użytkownika dla wejścia UN2, wyrażona w 0,1%                                                                                                    |  |  |  |  |
| 0431h   | Tak                  | -9999 ÷ 9999                    | Wartość współrzędnej "Y" dla punktu nr 1 charakterystyki użytkownika dla wejścia UN2, bez uwzględnienia przecinka                                                                                                    |  |  |  |  |
| 04      | 32h <sup>5)</sup> ÷  | 0455h <sup>5)</sup>             | Kolejne pary współrzędnych "X" oraz "Y" dla punktów nr 2 ÷ 19 charakterystyki użytkownika dla wejścia UN2                                                                                                    |  |  |  |  |

| Rejestr                                   | Zapis                 | Zakres                          | Opis rejestru                                                                                                    |  |  |  |
|-------------------------------------------|-----------------------|---------------------------------|----------------------------------------------------------------------------------------------------|--|--|--|
| 0456h                                     | Tak                   | -9999 ÷ 9999                    | Wartość współrzędnej "X" dla punktu <b>nr 20</b> charakterystyki<br>użytkownika dla wejścia UN2, wyrażona w 0,1%                              |  |  |  |
| 0457h                                     | Tak                   | -9999 ÷ 9999                    | Wartość współrzędnej " <b>Y</b> " dla punktu <b>nr 20</b> charakterystyki użytkownika dla wejścia UN2, bez uwzględnienia przecinka            |  |  |  |
| 0460h                                     | Tak                   | -9999 ÷ 9999                    | Wartość współrzędnej "X" dla punktu nr 1 charakterystyki korekcyjnej dla czujnika temperatury, bez uwzględnienia przecinka                    |  |  |  |
| 0461h                                     | Tak                   | -9999 ÷ 9999                    | Wartość współrzędnej "Y" dla punktu nr 1 charakterystyki korekcyjnej dla czujnika temperatury, bez uwzględnienia przecinka                    |  |  |  |
| 04                                        | 62h <sup>5)</sup> ÷   | 0485h <sup>5)</sup>             | Kolejne pary współrzędnych "X" oraz "Y" dla punktów nr 2 ÷ 19 charakterystyki korekcyjnej dla czujnika temperatury                            |  |  |  |
| 0486h                                     | Tak                   | -9999 ÷ 9999                    | Wartość współrzędnej "X" dla punktu nr 20 charakterystyki korekcyjnej dla czujnika temperatury, bez uwzględnienia przecinka                   |  |  |  |
| 0487h                                     | Tak                   | -9999 ÷ 9999                    | Wartość współrzędnej " <b>Y</b> " dla punktu <b>nr 20</b> charakterystyki korekcyjnej dla czujnika temperatury, bez uwzględnienia przecinka   |  |  |  |
| 0490h                                     | 490h Tak -9999 ÷ 9999 |                                 | Wartość współrzędnej "X" dla punktu nr 1 charakterystyki korekcyjnej dla czujnika wilgotności, bez uwzględnienia przecinka                    |  |  |  |
| 0491h Tak -9999 ÷ 9999                    |                       | -9999 ÷ 9999                    | Wartość współrzędnej " <b>Y</b> " dla punktu <b>nr 1</b> charakterystyki<br>korekcyjnej dla czujnika wilgotności, bez uwzględnienia przecinka |  |  |  |
| 0492h <sup>5)</sup> ÷ 04B5h <sup>5)</sup> |                       | 04B5h <sup>5)</sup>             | Kolejne pary współrzędnych "X" oraz "Y" dla punktów nr 2 ÷ 19 charakterystyki korekcyjnej dla czujnika wilgotności                            |  |  |  |
| 04B6h                                     | Tak                   | -9999 ÷ 9999                    | Wartość współrzędnej "X" dla punktu nr 20 charakterystyki korekcyjnej dla czujnika wilgotności, bez uwzględnienia przecinka                   |  |  |  |
| 04B7h                                     | Tak                   | -9999 ÷ 9999                    | Wartość współrzędnej " <b>Y</b> " dla punktu nr 20 charakterystyki korekcyjnej dla czujnika wilgotności, bez uwzględnienia przecinka          |  |  |  |
| 0600h                                     | Tak                   | 0 ÷ 2                           | Parametr " <b>Tryb</b> " w podmenu " <b>Układ ekranu</b> ":<br><b>0</b> - pojedynczy kanał; <b>1</b> - dwa kanały; <b>2</b> - cztery kanały   |  |  |  |
| 0601h                                     | Tak                   | Patrz<br>przypis <sup>11)</sup> | Parametr " <b>Zm. ekran[s]</b> " w podmenu " <b>Układ ekranu</b> ", wyrażony w sekundach                                                      |  |  |  |
| 0602h                                     | Tak                   | Patrz<br>przypis <sup>11)</sup> | Parametr " <b>Źródło Ch1</b> " w podmenu " <b>Układ ekranu</b> ": zależnie od wersji                                                          |  |  |  |
| 0603h                                     | Tak                   | Patrz<br>przypis <sup>11)</sup> | Parametr " <b>Źródło Ch2</b> " w podmenu " <b>Układ ekranu</b> ": zależnie od wersji                                                          |  |  |  |
| 0604h                                     | Tak                   | Patrz<br>przypis <sup>11)</sup> | Parametr "Źródło Ch3" w podmenu "Układ ekranu": zależnie od wersji                                                                            |  |  |  |
| 0605h                                     | Tak                   | Patrz<br>przypis <sup>11)</sup> | Parametr " <b>Źródło Ch4</b> " w podmenu " <b>Układ ekranu</b> ": zależnie od wersji                                                          |  |  |  |
| 0607h                                     | Tak                   | 0 ÷ 1                           | Język urządzenia: 0 - j. angielski; 1 - j. polski                                                                                             |  |  |  |
| 0608h                                     | Tak                   | 0 ÷ 2                           | Parametr " <b>Podświetlenie</b> " w podmenu konfiguracji wyświetlacza:<br><b>0</b> - "stałe"; <b>1</b> - "czasowe"                            |  |  |  |
| 0609h                                     | Tak                   | 0 ÷ 20                          | Parametr " <b>Jasność</b> " w podmenu konfiguracji wyświetlacza                                                                               |  |  |  |
| 060Ah                                     | Tak                   | 0 ÷ 10                          | Parametr "Kontrast" w podmenu konfiguracji wyświetlacza                                                                                       |  |  |  |

| Rejestr | Zapis | Zakres | Opis rejestru                                                                                                    |  |  |  |  |  |
|---------|-------|--------|----------------------------------------------------------------------------------------------------|--|--|--|--|--|
| 060Bh   | Nie   | 0 ÷ 1  | Rejestr informujący o tym, czy urządzenie posiada wyświetlacz, czy nie: <b>0</b> - nie; <b>1</b> - tak                                  |  |  |  |  |  |
| 060Ch   | Tak   | 0 ÷ 1  | Rejestr pozwalający wyłączyć wyświetlacz:<br><b>0</b> - włączony; <b>1</b> - wyłączony                                                  |  |  |  |  |  |
| 060Eh   | Tak   | 0 ÷ 1  | Parametr " <b>Tryb obrazu</b> " w podmenu konfiguracji wyświetlacza:<br><b>0</b> - obraz normalny; <b>1</b> - obraz odwrócony (negatyw) |  |  |  |  |  |

1) - rejestry są aktywne tylko w przypadku, gdy urządzenie jest wyposażone w wyjście analogowe.

2) - po zapisie rejestru 20h urządzenie odpowiada ramką rozpoczynającą się od starego (nie zmienionego) adresu.

po zapisie rejestru 22h urządzenie odpowiada ramką przesłaną zgodnie z nową prędkością transmisji.

 4) - stan parametru "Konf. zdalna" dotyczy również zapisu do tego parametru, a zatem za pośrednictwem łącza RS-485

można zablokować możliwość zapisu wszystkich rejestrów, ale odblokowanie może nastąpić wyłącznie w menu urządzenia.

- 5) pary współrzędnych "X" oraz "Y" punktów charakterystyki użytkownika mogą być wpisane do dowolnej, wolnej pary rejestrów. Para rejestrów jest wolna (tzn. dany punkt nie jest uwzględniany) jeżeli współrzędna "X" dla danego punktu ma wartość 8000h.
- 6) dotyczy wersji Unx1, Unx2 UN + SHT, UN + DS.
- dotyczy wersji Unx2.
- dotyczy wersji UN + SHT, UN + DS, SHT, DS.
- dotyczy wersji UN + SHT, SHT.
- zakresy dla wersji UNx1, DS wynoszą 0 + 2, dla wersji UNx2, UN+DS, SHT wynoszą 0 + 3, dla wersji UN+SHT wynoszą 0 + 4,
- zakresy dla wersji UNx1, DS wynoszą 0 ÷ 5, dla wersji UNx2, UN+DS, SHT wynoszą 0 ÷ 6, dla wersji UN+SHT wynoszą 0 ÷ 7,

### 8.2. OBSŁUGA BŁĘDÓW TRANSMISJI

Jeśli podczas odczytu lub zapisu jednego z rejestrów wystąpi błąd, to urządzenie zwraca ramkę zawierającą kod błędu (zgodnie z protokołem Modbus, patrz: przykładowa ramka nr 1).

Kody błędów należy interpretować następująco:

- 01h nieprawidłowy numer funkcji (dopuszczalne są wyłącznie funkcje 03h, 06h i 10h),
- 02h nieprawidłowy numer rejestru do odczytu lub zapisu,
- 03h próba zapisu wartości poza dopuszczalnym zakresem,
- 08h zapis rejestru zablokowany przez parametr "Konf. zdalna"
- A0h przekroczenie nominalnego zakresu pomiarowego w górę,
- 60h przekroczenie nominalnego zakresu pomiarowego w dół.

Kody A0h i 60h mogą pojawić się wyłącznie podczas odczytu wartości wyświetlanej (rej. 01h) za pomocą funkcji 03h (odczyt pojedynczego rejestru).

## 8.3. PRZYKŁADY RAMEK ZAPYTAŃ /ODPOWIEDZI

Przykłady dotyczą urządzenia o adresie 1. Wszystkie wartości podawane są szesnastkowo.

#### Oznaczenia:

- ADDR Adres urządzenia w systemie
- FUNC Numer funkcji
- **REG H,L** Starsza i młodsza część numeru rejestru, do którego odwołuje się polecenie
- **COUNT H,L** Starsza i młodsza część licznika ilości rejestrów, których dotyczy polecenie, rozpoczynając od rejestru, który jest określony przez REG (dopuszczalna wyłącznie wartość 1)
- BYTE C Liczba bajtów danych zawartych w ramce
- DATA H,L Starsza i młodsza część słowa danych
- CRC L,H Młodsza i starsza część sumy CRC

#### 1. Ramka zapytania o wartość wyświetlaną przez urządzenie ProSens o adresie 1:

| ADDR | FUNC | REG H,L |    | COUN | NT H,L | CRC L,H |    |
|------|------|---------|----|------|--------|---------|----|
| 01   | 03   | 00      | 01 | 00   | 01     | D5      | CA |

a) Odpowiedź urządzenia (zakładamy, że wynik pomiaru mieści się w nominalnym zakresie pomiarowym):

| ADDR | FUNC | BYTE C | DAT | A H,L | CRC L,H |    |
|------|------|--------|-----|-------|---------|----|
| 01   | 03   | 02     | 00  | FF    | F8      | 04 |

DATA H, L - wartość wyświetlana, bez uwzględnienia przecinka (w tym wypadku 255). Pozycję przecinka można odczytać pobierając dodatkowo rejestr 04h.

b) Odpowiedź urządzenia (w przypadku wykrycia błędu):

| ADDR | FUNC | ERROR | CRC L,H |    |  |
|------|------|-------|---------|----|--|
| 01   | 83   | 60    | 41      | 18 |  |

ERROR - kod błędu (w tym przypadku 60h, czyli przepełnienie zakresu pomiarowego w dół)

#### 2. Ramka zapytania o kod identyfikacji typu urządzenia

| ADDR | FUNC | REG | GH,L | COUNT H,L |    | CRC L,H |    |
|------|------|-----|------|-----------|----|---------|----|
| 01   | 03   | 00  | 21   | 00        | 01 | D4      | 00 |

Odpowiedź urządzenia:

| ADDR | FUNC | BYTE C | DATA H,L |    | CRC L,H |    |  |
|------|------|--------|----------|----|---------|----|--|
| 01   | 03   | 02     | 30       | 10 | 14      | 7C |  |

DATA - kod identyfikacyjny (3010h)

#### 3. Zmiana adresu urządzenia z 1 na 2 (zapis rejestru nr 20h)

| ADDR | FUNC | REG | 6 H,L | DATA H,L CRC L,H |    | L,H |    |
|------|------|-----|-------|------------------|----|-----|----|
| 01   | 06   | 00  | 20    | 00               | 02 | 09  | C1 |

DATA H - 0

DATA L - nowy adres (2)

Odpowiedź urządzenia (identyczna z rozkazem):

| ADDR | FUNC | REG | GH,L | DATA H,L CRC I |    | L,H |    |
|------|------|-----|------|----------------|----|-----|----|
| 01   | 06   | 00  | 20   | 00             | 02 | 09  | C1 |

4. Zmiana prędkości transmisji wszystkich urządzeń dołączonych do sieci RS-485 (przykład ramki typu BROADCAST).

| ADDR | FUNC | REG | GH,L | COUNT H,L CRC L,H |    | L,H |    |
|------|------|-----|------|-------------------|----|-----|----|
| 00   | 06   | 00  | 22   | 00                | 04 | 29  | D2 |

DATA H - 0

DATA L - nowa prędkość transmisji (4 - czyli 19200 bit/sek.)

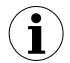

Na ramki typu BROADCAST urządzenia nie odpowiadają.

5. Pobranie danych z rejestrów nr 1, 2, 3, 4 (przykład pobrania wielu rejestrów w jednej ramce):

| ADDR | FUNC | REG | 6 H,L | COUNT H,L |    | CRC L,H |    |  |
|------|------|-----|-------|-----------|----|---------|----|--|
| 01   | 03   | 00  | 01    | 00        | 04 | 15      | C9 |  |

COUNT L - liczba rejestrów do pobrania (max. 5)

Odpowiedź urządzenia:

| ADDR | FUNC | BYTE C | DA<br>H1 | TA<br>,L1 | DA<br>H2 | TA<br>,L2 | DA<br>H3 | TA<br>L3 | DA <sup>:</sup><br>H4, | TA<br>L4 | CRC | L,H |
|------|------|--------|----------|-----------|----------|-----------|----------|----------|------------------------|----------|-----|-----|
| 01   | 03   | 06     | 00       | 0A        | 00       | 00        | 00       | 2C       | 00                     | 01       | 73  | BE  |

DATA H1, L1 - rejestr 01h (10 - czyli wartość wyświetlana "1.0"),

DATA H2, L2 - rejestr 02h (0 - czyli pomiar poprawny),

DATA H3, L3 - rejestr 03h (2C - czyli wartość szczytówa 4.4),

DATA H4, L4 - rejestr 04h (1 - czyli pozycja kropki dziesiętnej " 0,0").

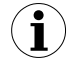

Protokół MODBUS RTU nie jest w pełni zaimplementowany. Dopuszczalne są jedynie wyżej wymienione sposoby komunikacji.

# 9. LISTA USTAWIEŃ UŻYTKOWNIKA

| Parametr      | Opis Wartość Wartość<br>fabryczna użytkownika                                                                               |                 | Strona<br>opisu |    |
|---------------|----------------------------------------------------------------------------------------------------|-----------------|-----------------|----|
|               | Parametry ustawień ekranu (menu "Opc                                                                                        | je wyświetlania | ")              | +  |
|               | Podmenu "Układ ekra                                                                                                    | anu"            |                 |    |
| Tryb          | Podział ekranu                                                                                                    | 2 kanały        |                 | 48 |
| Źródło Ch1    | Wybór wejścia w kanale nr 1                                                                                                 | OFF *           |                 | 48 |
| Źródło Ch2    | Wybór wejścia w kanale nr 2                                                                                                 | OFF *           |                 | 48 |
| Źródło Ch3    | Wybór wejścia w kanale nr 3                                                                                                 | OFF *           |                 | 48 |
| Źródło Ch4    | Wybór wejścia w kanale nr 4                                                                                                 | OFF *           |                 | 48 |
| Zm. ekr. [s]  | Interwał przełączania ekranu pomiarowego                                                                                    | 0               |                 | 48 |
|               | Podmenu "Wyświetla                                                                                                    | acz"            |                 |    |
| Podświetlenie | Podświetlenie wyświetlacza                                                                                                  | stałe           |                 | 49 |
| Jasność       | Jasność wyświetlacza                                                                                                    | 100%            |                 | 49 |
| Kontrast      | Kontrast wyświetlacza                                                                                                    | 50%             |                 | 49 |
| Tryb obrazu   | Sposób wyświetlania pikseli na wyświetlaczu                                                                                 | normalny        |                 | 49 |
|               | Parametry wejść wbudowanych (mer                                                                                            | nu "Wejścia")   |                 |    |
|               | Podmenu "Temperat                                                                                                    | ura"            |                 |    |
| Pomiar temp.  | Włączenie wejścia temperaturowego                                                                                           | ON              |                 | 49 |
| Nazwa wej.    | Nazwa wejścia zdefiniowana prze użytkownika                                                                                 | INx             |                 | 49 |
| °C/K/°F       | Skala pomiaru wejścia temperaturowego                                                                                       | Celsjusz        |                 | 49 |
| Rekalibracja  | Włącza korektę charakterystyki czujnika                                                                                     | OFF             |                 | 49 |
| Opcje char.   | Menu zawierające parametry własnej<br>charakterystyki przetwarzania                                                         |                 |                 | 49 |
| Dodaj punkt   | Dodawanie punktu do charakterystyki czujnika temperatury (w menu "Opcje char.")                                             |                 |                 | 49 |
| Usuń punkt    | Usuwanie punktu z charakterystyki czujnika temperatury (w menu "Opcje char.")                                               |                 |                 | 49 |
| Edytuj punkt  | Edytowanie punktu w charakterystyce czujnika temperatury (w menu "Opcje char.")                                             |                 |                 | 49 |
| Zdef. punkty  | Widok wszystkich zdefiniowanych przez<br>użytkownika punktów charakterystyki czujnika<br>temperatury (w menu "Opcje char.") |                 |                 | 49 |
| Charakterys.  | Widok posegregowanych punktów w formie charakterystyki czujnika temperatury (w menu "Opcje char.")                          |                 |                 | 50 |
| Jedn. txt.    | Czteroznakowa jednostka tekstowa wybranego kanału                                                                           | mA              |                 | 50 |

| Parametr     | Opis                                                                                                    | Wartość<br>fabryczna | Wartość<br>użytkownika | Strona<br>opisu |
|--------------|----------------------------------------------------------------------------------------------------|----------------------|------------------------|-----------------|
| Jedn. graf.  | Jednostka graficzna wybranego kanału                                                                                        | %                    |                        | 50              |
|              | Podmenu "Wilgotno                                                                                                    | ść"                  |                        |                 |
| Pomiar wilg. | Włączenie wejścia wilgotności                                                                                               | ON                   |                        | 50              |
| Nazwa wej.   | Nazwa wejścia zdefiniowana prze użytkownika                                                                                 | INx                  |                        | 50              |
| Rekalibracja | Włącza korektę charakterystyki czujnika                                                                                     | OFF                  |                        | 50              |
| Opcje char.  | Menu zawierające parametry własnej<br>charakterystyki przetwarzania                                                         |                      |                        | 50              |
| Dodaj punkt  | Dodawanie punktu do charakterystyki czujnika wilgotności (w menu "Opcje char.")                                             |                      |                        | 50              |
| Usuń punkt   | Usuwanie punktu z charakterystyki czujnika wilgotności (w menu "Opcje char.")                                               |                      |                        | 50              |
| Edytuj punkt | Edytowanie punktu w charakterystyce czujnika wilgotności (w menu "Opcje char.")                                             |                      |                        | 50              |
| Zdef. punkty | Widok wszystkich zdefiniowanych przez<br>użytkownika punktów charakterystyki czujnika<br>wilgotności (w menu "Opcje char.") |                      |                        | 50              |
| Charakterys. | Widok posegregowanych punktów w formie<br>charakterystyki czujnika wilgotności (w menu<br>"Opcje char.")                    |                      |                        | 50              |
| Jedn. txt.   | Czteroznakowa jednostka tekstowa wybranego kanału                                                                           | mA                   |                        | 50              |
| Jedn. graf.  | Jednostka graficzna wybranego kanału                                                                                        | %                    |                        | 51              |
|              | Podmenu "UN1" oraz "                                                                                                    | ,UN2"                |                        |                 |
| Typ wejścia  | Wybór mierzonej wielkości                                                                                                   | 0-20 mA              |                        | 51              |
| Nazwa wej.   | Nazwa wybranego kanału                                                                                                    | INx                  |                        | 51              |
| Char.        | Rodzaj charakterystyki przetwarzania                                                                                        | liniowa              |                        | 51              |
| Opcje char.  | Menu zawierające parametry własnej<br>charakterystyki przetwarzania                                                         |                      |                        | 51              |
| Dodaj punkt  | Dodawanie punktu do charakterystyki własnej<br>(w menu "Opcje char.")                                                       |                      |                        | 51              |
| Usuń punkt   | Usuwanie punktu z charakterystyki własnej<br>(w menu "Opcje char.")                                                         |                      |                        | 52              |
| Edytuj punkt | Edytowanie punktu w charakterystyce własnej<br>(w menu "Opcje char.")                                                       |                      |                        | 52              |
| Zdef. punkty | Widok wszystkich zdefiniowanych przez<br>użytkownika punktów charakterystyki własnej<br>(w menu "Opcje char.")              |                      |                        | 52              |
| Charakterys. | Widok posegregowanych punktów w formie charakterystyki własnej (w menu "Opcje char.")                                       |                      |                        | 52              |
| Podłączenie  | Metoda podłączenia czujnika PT                                                                                              | 3 żyłowe             |                        | 52              |

| Parametr     | Opis                                                                     | Wartość<br>fabryczna | Wartość<br>użytkownika | Strona<br>opisu |
|--------------|--------------------------------------------------------------------------|----------------------|------------------------|-----------------|
| Filtrowanie  | Stała czasowa filtracji wskazań                                          | 0                    |                        | 52              |
| Podtrzymanie | Menu zawierające parametry funkcji detekcji wartości szczytowych         |                      |                        | 52              |
| Tryb         | Wykrywanie zmiany sygnału mierzonego<br>(w menu "Podtrzymanie")          | normalny             |                        | 52              |
| Wartość      | Wielkość zmiany sygnału wartości szczytowej (w menu "Podtrzymanie")      | 0.0                  |                        | 52              |
| Czas         | Czas wyświetlania wartości szczytowej<br>(w menu "Podtrzymanie")         | 0.0                  |                        | 52              |
| Wyświetlanie | Typ wartości prezentowanej na wyświetlaczu (w menu "Podtrzymanie")       | bieżąca              |                        | 52              |
| Zbiornik th1 | Wysokość pierwszej części zbiornika                                      | 0                    |                        | 53              |
| Zbiornik th2 | Wysokość drugiej części zbiornika                                        | 0                    |                        | 53              |
| Zbiornik th3 | Wysokość trzeciej części zbiornika                                       | 0                    |                        | 53              |
| Zbiornik td  | Średnica zbiornika cylindrycznego                                        | 1                    |                        | 53              |
| Zbiornik tSn | Położenie sondy w zbiorniku                                              | 0                    |                        | 53              |
| Zbiornik tSh | Zakres pomiarowy                                                         | 2000                 |                        | 53              |
| Offset       | Korekta wejść temperaturowych                                            | 0                    |                        | 54              |
| °C/K/°F      | Skala pomiaru wejść temperaturowych                                      | Celsjusz             |                        | 54              |
| Poz. kropki  | Pozycja kropki dziesiętnej                                               | 0                    |                        | 54              |
| Wartość Lo   | wartość wyświetlana dla minimalnej wartości pomiaru w wybranym zakresie  | 0                    |                        | 54              |
| Wartość Hi   | wartość wyświetlana dla maksymalnej wartości pomiaru w wybranym zakresie | 1000                 |                        | 54              |
| Lo ext. [%]  | Procentowe rozszerzenie dolnego zakresu pomiarowego                      | 20                   |                        | 54              |
| Hi ext. [%]  | Procentowe rozszerzenie górnego zakresu<br>pomiarowego                   | 20                   |                        | 54              |
| Jedn. txt.   | Czteroznakowa jednostka tekstowa wybranego kanału                        | mA                   |                        | 54              |
| Jedn. graf.  | Jednostka graficzna wybranego kanału                                     | %                    |                        | 54              |
|              | Podmenu "MB1" oraz ,                                                     | ,MB2"                |                        |                 |
| Tryb pracy   | Włącza wejście Modbus                                                    | OFF                  |                        | 54              |
| Nazwa wej.   | Nazwa wybranego kanału                                                   | INx                  |                        | 54              |
| Poz. kropki  | Pozycja kropki dziesiętnej                                               | 0                    |                        | 54              |
| Czas ważn.   | Czas oczekiwania na wpis do rejestru                                     | 0                    |                        | 55              |
| Jedn. txt.   | Czteroznakowa jednostka tekstowa wybranego kanału                        | mA                   |                        | 55              |

| Parametr                                     | Opis                                               | Wartość<br>fabryczna                 | Wartość<br>użytkownika | Strona<br>opisu |  |  |  |  |  |
|----------------------------------------------|----------------------------------------------------|--------------------------------------|------------------------|-----------------|--|--|--|--|--|
| Jedn. graf.                                  | Jednostka graficzna wybranego kanału               | %                                    |                        | 55              |  |  |  |  |  |
|                                              | Podmenu "F1" oraz ,                                | ,F2"                                 |                        |                 |  |  |  |  |  |
| Funkcja                                      | Wybór funkcji                                      | OFF                                  |                        | 55              |  |  |  |  |  |
| Nazwa wej.                                   | Nazwa wybranego kanału                             | INx                                  |                        | 55              |  |  |  |  |  |
| Precyzja                                     | Precyzja wyświetlanego wyniku                      | 0                                    |                        | 55              |  |  |  |  |  |
| Źródło 1                                     | Wybór wejścia dla źródła 1 funkcji                 | pierwsze<br>zainstalowane<br>wejście |                        | 55              |  |  |  |  |  |
| Źródło 2                                     | Wybór wejścia dla źródła 2 funkcji                 | pierwsze<br>zainstalowane<br>wejście |                        | 55              |  |  |  |  |  |
| °C/K/°F                                      | Skala temperaturowa wyświetlanego wyniku           | Celsjusz                             |                        | 55              |  |  |  |  |  |
| Jedn. txt.                                   | Czteroznakowa jednostka tekstowa wybranego kanału  | mA                                   |                        | 55              |  |  |  |  |  |
| Jedn. graf.                                  | Jednostka graficzna wybranego kanału               | %                                    |                        | 55              |  |  |  |  |  |
| Parametry wyjść wbudowanych (menu "Wyjścia") |                                                    |                                      |                        |                 |  |  |  |  |  |
|                                              | Podmenu "AO1" oraz ,                               | ,AO2"                                |                        |                 |  |  |  |  |  |
| Tryb wyjścia                                 | Tryb pracy wyjścia analogowego                     | OFF                                  |                        | 56              |  |  |  |  |  |
| Źródło                                       | Źródło sterowania wyjściem analogowym              | kanał 1                              |                        | 56              |  |  |  |  |  |
| Wart. ster.                                  | Typ wartości sterowania wyjściem analogowym        | bieżąca                              |                        | 56              |  |  |  |  |  |
| Wartość Lo                                   | Wartość wyświetlana dla dolnej granicy zakresu     | 0.0                                  |                        | 56              |  |  |  |  |  |
| Wartość Hi                                   | Wartość wyświetlana dla górnej granicy<br>zakresu  | 100.0                                |                        | 56              |  |  |  |  |  |
| Lo ext. [%]                                  | Rozszerzenie dolnej granicy zakresu<br>pomiarowego | 5.0                                  |                        | 57              |  |  |  |  |  |
| Hi ext. [%]                                  | Rozszerzenie górnej granicy zakresu<br>pomiarowego | 5.0                                  |                        | 57              |  |  |  |  |  |
| Alarm                                        | Reakcja wyjścia w sytuacji alarmowej               | zależnie od<br>rodzaju<br>wyjścia    |                        | 57              |  |  |  |  |  |
| Tryb wyświe.                                 | Sposób wyświetlania stanu wyjścia<br>analogowego   | normalny                             |                        | 58              |  |  |  |  |  |
|                                              | Podmenu "DO1" oraz ,                               | ,DO2"                                |                        |                 |  |  |  |  |  |
| Tryb pracy                                   | Tryb pracy przekaźnika                             | nieaktywny                           |                        | 58              |  |  |  |  |  |
| Źródło                                       | Źródło sterowania przekaźnika                      | kanał 1                              |                        | 58              |  |  |  |  |  |
| Wart. ster.                                  | Typ wartości sterowania przekaźnika                | bieżąca                              |                        | 58              |  |  |  |  |  |
| SetP1                                        | Pierwszy próg przekaźnika                          | 20.0                                 |                        | 58              |  |  |  |  |  |
| SetP2                                        | Drugi próg przekaźnika                             | 40.0                                 |                        | 58              |  |  |  |  |  |

| Parametr                                                        | Opis                                                         | Wartość<br>fabryczna | Wartość<br>użytkownika | Strona<br>opisu |
|-----------------------------------------------------------------|--------------------------------------------------------------|----------------------|------------------------|-----------------|
| Histereza                                                       | Histereza przekaźnika                                        | 0.0                  |                        | 58              |
| tON                                                             | Czas opóźnienia załączenia przekaźnika                       | 0.0                  |                        | 59              |
| tOFF                                                            | Czas opóźnienia wyłączenia przekaźnika                       | 0.0                  |                        | 59              |
| Jednostka                                                       | Jednostka dla parametrów "tON" oraz "tOFF"                   | sekunda              |                        | 59              |
| Alarm                                                           | Reakcja przekaźnika w sytuacji alarmowej                     | OFF                  |                        | 59              |
| Opcje dźwiękowej sygnalizacji alarmowej (menu "Buzzer")         |                                                              |                      |                        |                 |
| Alarm Ch1-4                                                     | Sygnał dźwiękowy dla sytuacji alarmowej<br>w aktywnym kanale | OFF                  |                        | 59              |
| DO1 alarm                                                       | Sygnał dźwiękowy gdy Przekaźnik 1 jest<br>załączony          | OFF                  |                        | 59              |
| DO2 alarm                                                       | Sygnał dźwiękowy gdy Przekaźnik 2 jest<br>załączony          | OFF                  |                        | 59              |
| Opcje dostępu do ustawień urządzenia (menu "Hasło")             |                                                              |                      |                        |                 |
| Hasło                                                           | Hasło użytkownika                                            | 0000                 |                        | 59              |
| Opcje wejścia RS-485 (menu "opcje RS485")                       |                                                              |                      |                        |                 |
| Adres                                                           | Adres urządzenia                                             | 0                    |                        | 60              |
| Prędkość                                                        | Prędkość transmisji                                          | 9600                 |                        | 60              |
| Konf. zdalna                                                    | Zezwolenie na zapis parametrów urządzenia poprzez RS-485     | ON                   |                        | 60              |
| Timeout                                                         | Max. dopuszczalny czas między poprawnymi ramkami             | 0                    |                        | 60              |
| Opóźnienie                                                      | Dodatkowe opóźnienie prędkości transmisji                    | Stdandard.           |                        | 60              |
| Opcje języka (menu "Zmień język")                               |                                                              |                      |                        |                 |
| Wybrano                                                         | Wybrany język                                                | English              |                        | 61              |
| Opcje dostępu do parametrów przekaźników (menu "Szybki dostęp") |                                                              |                      |                        |                 |
| DO1                                                             | Szybki dostęp do parametrów przekaźnika 1                    | edycja               |                        | 61              |
| DO2                                                             | Szybki dostęp do parametrów przekaźnika 2                    | edycja               |                        | 61              |

\* Źródła kanałów są ustawiane jako kolejne dostępne wejścia. Jeśli kanał nie może mieć ustawionego wejścia, ustawiany jest na opcji OFF.

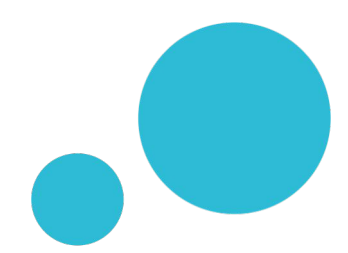

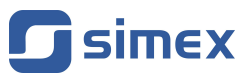

SIMEX Sp. z o.o. ul. Wielopole 11 80-556 Gdańsk Poland

tel.: (+48 58) 762-07-77 fax: (+48 58) 762-07-70

http://www.simex.pl e-mail: info@simex.pl